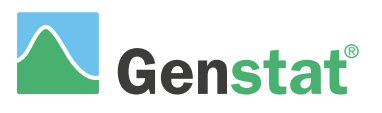

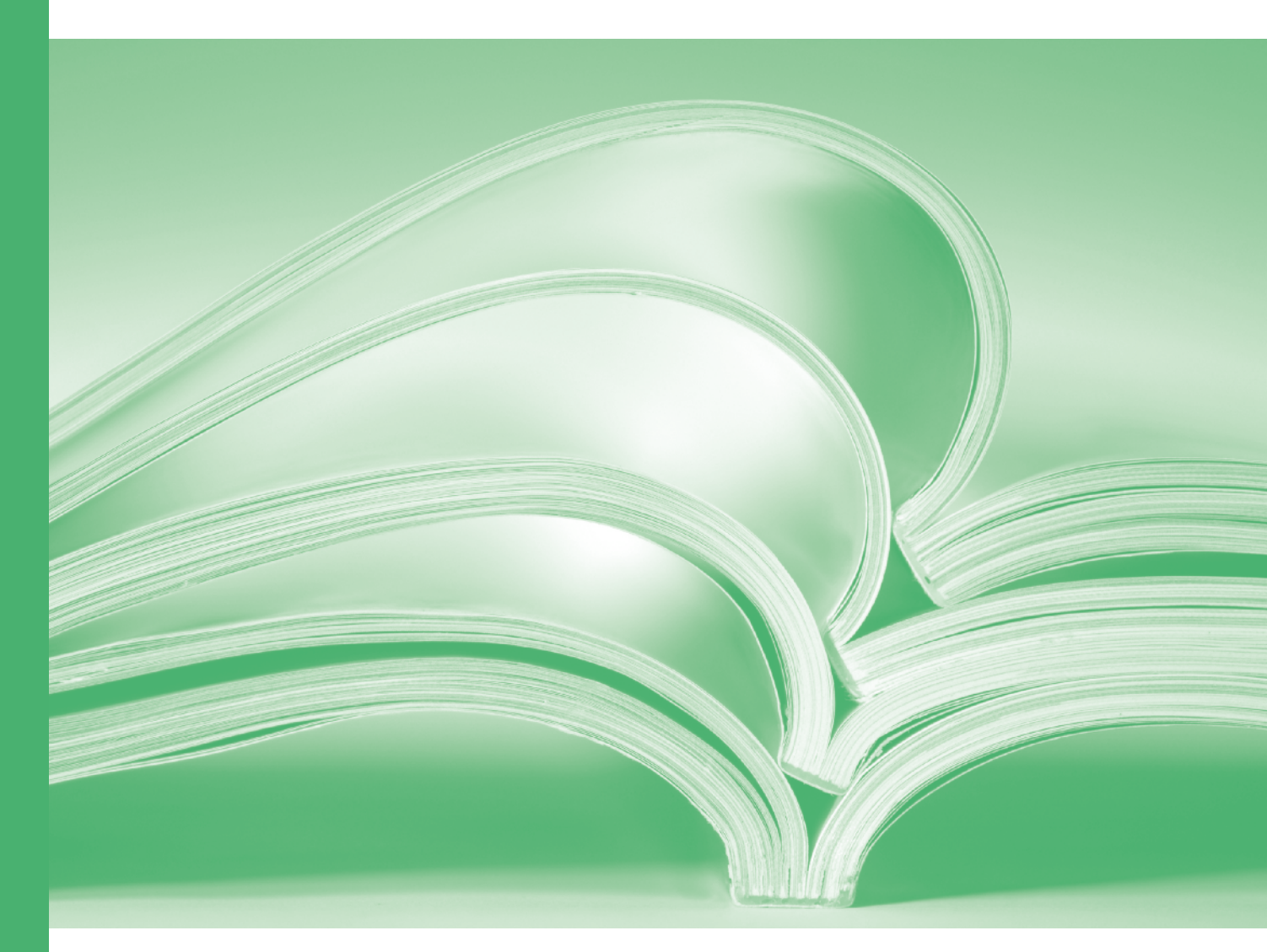

# Anova and design

# A Guide to Anova and Design in Genstat<sup>®</sup> (22<sup>nd</sup> Edition)

by Roger Payne.

Genstat is developed by VSN International Ltd, in collaboration with practising statisticians at Rothamsted and other organisations in Britain, Australia, New Zealand and The Netherlands.

Published by:VSN International, 2 Amberside, Wood Lane,<br/>Hemel Hempstead, Hertfordshire HP2 4TP, UKE-mail:info@genstat.co.ukWebsite:http://www.genstat.co.uk/

First published 2007, for GenStat *for Windows* 10<sup>th</sup> Edition This edition published 2022, for Genstat *for Windows* 22<sup>nd</sup> Edition

Genstat is a registered trade of VSN International. All rights reserved.

© 2022 VSN International

# Contents

#### Introduction 1

- 1 From t-test to one-way anova 2
  - 1.1 Comparing two treatments: the twosample t-test  $\underline{3}$
  - 1.2 Practical <u>8</u>
  - 1.3 One-way analysis of variance <u>8</u>
  - 1.4 Practical <u>15</u>
  - 1.5 One-way analysis of variance with several treatments 16
  - 1.6 Polynomial contrasts 17
  - 1.7 Practical <u>19</u>
  - 1.8 Multiple comparisons 20
  - 1.9 Practical 21
  - 1.10 Equivalence tests 22
  - 1.11 Practical 24
  - 1.12 Completely randomized designs 24

#### 2 Blocking structures 25

- 2.1 Completely randomized designs 26
- 2.2 Randomized block designs <u>26</u>
- 2.3 Practical <u>31</u>
- 2.4 Blocking in two directions: Latin square designs <u>31</u>
- 2.5 Practical <u>34</u>

#### **3** Treatment structure <u>35</u>

- 3.1 Factorial designs with two treatment factors  $\underline{36}$
- 3.2 Fitting contrasts <u>39</u>
- 3.3 Practical <u>46</u>
- 3.4 Syntax of model formulae 46
- 3.5 Factorial plus added control 48
- 3.6 Covariates 51
- 3.7 Practical <u>54</u>
- 3.8 Summaries of results 55
- 3.9 Practical <u>56</u>

#### 4 Checking the assumptions <u>57</u>

- 4.1 Homogeneity of variance <u>58</u>
- 4.2 Normality and independence of the residuals 59
- 4.3 Additivity of the model  $\underline{60}$
- 4.4 Outliers <u>60</u>
- 4.5 Transformations 61
- 4.6 Automatic testing of the assumptions  $\underline{65}$
- 4.7 Practical <u>68</u>

- 4.8 Permutation and exact tests <u>68</u>
- 4.9 Practical <u>69</u>

#### 5 Designs with several error terms 70

- 5.1 Split-plot design 71
- 5.2 Practical 73
- 5.3 Other stratified designs <u>74</u>
- 5.4 Practical <u>77</u>

#### 6 Design and sample size 78

- 6.1 Designing an experiment <u>79</u>
- 6.2 Practical 83
- 6.3 Control treatments <u>83</u>
- 6.4 Practical <u>85</u>

#### 7 Balance and non-orthogonality 86

- 7.1 Confounding and efficiency factors 87
- 7.2 Balance <u>92</u>
- 7.3 Practical <u>93</u>
- 7.4 Unbalanced designs with two treatment factors 94
- 7.5 Practical 96
- 7.6 Unbalanced designs with several treatment factors 97
- 7.7 Practical <u>102</u>

8

# **REML** analysis of unbalanced designs <u>103</u>

- 8.1 Linear mixed models: split-plot design 104
- 8.2 Practical 109
- 8.3 Linear mixed models: a nonorthogonal design 109
- 8.4 Practical <u>117</u>
- 8.5 Analysis of variance by ANOVA, regression or REML 117
- 8.6 Practical <u>119</u>

# 9 Commands for analysis of variance <u>120</u>

Index <u>126</u>

# Introduction

Analysis of variance is one of the most widely used statistical techniques, with application areas that include biology, medicine, industry and finance. Genstat has a very powerful set of ANOVA techniques, that are nevertheless very straightforward and easy to use.

This book is designed to introduce you to these techniques, and give you the underlying knowledge and confidence to use them correctly and effectively. It also covers the basic principles of experimental design to help you plan effective experiments and investigations. It was written to provide the notes for VSN's course on anova and design in Genstat, but it can be used equally well as a self-learning tool.

Starting with the simplest situation, where two different treatments are compared by the standard t-test, straightforward examples will be used to introduce the following concepts.

- *Analysis* covering simple to sophisticated situations, explaining ideas such as balance, and introducing advanced features like the use of REML for unbalanced designs
- *Interpretation* explaining the results, producing relevant tables, graphs and figures for publication in reports and papers.
- *Design* a range of experimental designs will be described, to cover the situations encountered by most Genstat users.
- *Blocking* how to increase the accuracy of an experiment by forming the basic units (e.g. plots or subjects) into groups with similar properties.
- *Randomization* how to avoid bias in the allocation of units to treatments, so that you can ensure that your results are reliable and unaffected by any systematic patterns in the units.
- *Replication* determining how many replicates you need.
- *Treatments* comparing several types of treatment in the same experiment
- *Covariates* to improve precision by using additional background information about the experimental units, that was not used for blocking.

# 1 From t-test to one-way anova

In this chapter you will learn

- how to use the t-test to compare two treatments
- the mathematical equations that lie behind the t-test  $\bigstar$
- how to calculate a t-test by hand  $\bigstar$
- the T-Test menu
- how to use one-way analysis of variance to compare several treatments
- the model fitted in one-way anova
- the mathematical equations that lie behind one-way anova  $\bigstar$
- the statistical philosophy behind one-way anova
- the relationship between one-way anova and the t-test for two treatments
- how to use the One- and two-way ANOVA menu for one-way anova
- how to plot the means from one-way anova
- how to fit polynomial contrasts to quantitative treatments  $\bigstar$
- how to do multiple-comparison tests  $\bigstar$
- how to do equivalence tests  $\bigstar$

Note: the topics marked  $\bigstar$  are optional.

#### **1.1** Comparing two treatments: the two-sample t-test

Suppose we have two sets of units, each of which has received a different treatment. For example, they might be animals that have been fed two different diets, or plots that have been given different fertilisers, or subjects with different drugs, or plants with different fungicides, or widgets that have been formed by different manufacturing methods, and so on.

In this first section, we assume that the units do not have any special structure – for example that the animals are all of the same breed, or that the plots are in a fairly uniform field, or that the subjects are of similar ages, weights and heights, and so on. So we have two sets of observations (one for each treatment), and we want to know if they differ by more than random variation.

The table shows data from an (unstructured) experiment to study yields from two different manufacturing methods.

We want to know whether the yields of the two methods differ by more than we would expect from the random variability in the experiment. We would also like to *estimate* the likely yields from each method. Data like this are often analysed using a two-sample t-test.

The assumption for the t-test is that each group has a Normal distribution. It is generally assumed that the distributions both have the same variance

| standard | 23 |
|----------|----|
| new      | 24 |
| new      | 21 |
| standard | 22 |
| new      | 22 |
| standard | 19 |
| standard | 21 |
| new      | 20 |
| new      | 25 |
| standard | 20 |
| standard | 17 |
| new      | 26 |
| standard | 18 |
| new      | 24 |
| new      | 22 |
| standard | 20 |

#### **Example 1.1**

(this can be checked) and that they may have different means.

We estimate the means by the averages of the observations with each treatment.

standard: (23 + 22 + 19 + 21 + 20 + 17 + 18 + 20) / 8 = 20new: (24 + 21 + 22 + 20 + 25 + 26 + 24 + 22) / 8 = 23

If you'd like to see this in mathematical notation, the mean of the distribution of the data  $\{y_{ij}: j = 1...n_i\}$  in group i is estimated by

$$m_i = (y_{i1} + y_{i2} + \dots + y_{in_i}) / n_i$$

(If not, please ignore this and the later equations!) This calculation is usually written as

$$\hat{m}_i = \sum_{j=1}^{n_i} y_{ij} / n_i$$

where the  $\sum$  symbol represents summation from the lower value 1 to the upper value  $n_i$ .

If the treatments have the same effect, the difference between the means, then

$$d = m_1 - m_2$$

should be zero. However, we have only an *estimate* of the difference. So, we need to know how variable this estimate might be. We can estimate the *standard error* of the distributions by the sum of the squares of the differences between each observation and the mean for the variety involved, divided by the *degrees of freedom* (essentially the number of "spare parameters" that we have left from our  $n_1 + n_2$  observations after fitting the 2 means).

{ 
$$3^2 + 2^2 + (-1)^2 + 1^2 + 0^2 + (-3)^2 + (-2)^2 + 0^2$$
  
+  $1^2 + (-2)^2 + (-1)^2 + (-3)^2 + 2^2 + 3^2 + 1^2 + (-1)^2$  } / {16 - 2}  
mothematical notation

or, in mathematical notation,

$$\hat{s} = \sqrt{\left\{ \sum_{i=1}^{2} \sum_{j=1}^{n_i} (y_{ij} - \hat{m}_i)^2 / (n_1 + n_2 - 2) \right\}}$$

The standard error of the difference of the two means is

$$\hat{s}_d = \hat{s} \times \sqrt{\{(n_1 + n_2) / (n_1 \times n_2)\}}.$$

The t-statistic is simply the estimate of the difference divided by its standard error. So, to make a t-test for the *hypothesis* that there is no difference between the means, we just need to calculate  $(\hat{m}_1 - \hat{m}_2) / \hat{s}_d$  or, in mathematical notation,

$$\frac{\sum_{j=1}^{n_1} y_{1j}/n_1 - \sum_{j=1}^{n_2} y_{2j}/n_2}{\sqrt{\left[\left\{\sum_{i=1}^{2} \sum_{j=1}^{n_i} (y_{ij} - (\sum_{j=1}^{n_i} y_{ij}/n_i))^2 / (n_1 + n_2 - 2)\right\} \times \left\{(n_1 + n_2)/(n_1 n_2)\right\}\right]}$$

We can then compare this with the appropriate value of the t-distribution for  $n_1+n_2-2$  degrees of freedom.

To summarise, to do a t-test by hand:

- calculate the average of the observations in group 1 ( $\hat{m}_1$ )
- calculate the average of the observations in group 2 ( $\hat{m}_2$ )
- subtract the smaller from the larger  $(\hat{d} = \hat{m}_1 \hat{m}_2)$
- subtract the averages from the data values in the respective groups
- square the values (after subtracting the averages), add them up, divide by  $\{ (n_1 + n_2 2) \times n_1 \times n_2 / (n_1 + n_2) \}$ and take the square root (this gives  $\hat{s}_d$ )
- finally, divide  $\hat{d}$  by  $\hat{s}_d$  and compare with the t distribution for  $n_1+n_2-2$  degrees of freedom.

As in much experimental design, this is very much simpler if we have the same *replication* (that is, number of observations) for each treatment. Then  $n_1=n_2=n$ , and the t-statistic is

$$\left(\sum_{j=1}^{n} y_{1j}/n - \sum_{j=1}^{n} y_{2j}/n\right) / \sqrt{\left[\sum_{i=1}^{2} \sum_{j=1}^{n} \{y_{ij} - (\sum_{j=1}^{n} y_{ij}/n)\}^{2} / \{(n-1) \times n\}\right]}$$

Complicated equations are less of a problem on a course like this, as we can use Genstat to do the calculations. However, another important consideration is that, with equal replication, we are estimating each mean with the same precision, and this may be important for example in drug and variety trials where we may need to show the originators of each drug or variety that it has been assessed fairly in comparison with the other drug or variety.

It is much simpler to analyse the experiment using Genstat. The data sets that are used in the examples and practicals in this Guide can be all be accessed from within Genstat. Click on File on the menu bar, and select the Open Example Data Sets option, as shown in Figure 1.1.

| File | Edit Viev | / Run    | Data | Spread | Graphics | Stats | Too |
|------|-----------|----------|------|--------|----------|-------|-----|
|      | New       |          |      |        |          | Ctrl+ | N   |
|      | Open      |          |      |        |          | Ctrl+ | 0   |
|      | Open Exam | ple Data | Sets | N      |          |       |     |
|      | Close     |          |      | 63     |          | Ctrl+ | F4  |

Figure 1.1

| ook for file:               |                                                                  |          | ROW | ¥ methoa | L Y |
|-----------------------------|------------------------------------------------------------------|----------|-----|----------|-----|
| Manufacture.gsh             |                                                                  |          | 1   | standard | 1   |
| ilter by topic:             |                                                                  |          | 2   | new      | -   |
| A Guide to Anova            | and Design                                                       | <b>-</b> | 3   | new      |     |
|                             | and ocagin                                                       |          | 4   | standard |     |
| File                        | Description                                                      | <u>^</u> | 5   | new      |     |
| Canola.gsh                  | Effect of sulphur and nitrogen fertilizer on canola              |          | 6   | standard |     |
| CC122.gsh                   | Assessment of heights of plants of wheat                         | H        | 7   | standard | Γ   |
| Fabric.gsh                  | Wear characteristics of four different rubber-covered fabrics    |          | 8   | new      | 1   |
| Forage.gsh                  | Effects of cutting date and a nitrogen treatment on the yield of |          | 9   | new      | T   |
| Foster.gsh                  | Effect of foster feeding of rats                                 |          | 10  | standard | +   |
| Manuracture.gsn<br>Meat osh | Experiment studying the effect of two meat-tenderizing chemical  |          | 11  | standard | -   |
| Nematode.ash                | Factorial plus added control analysis of nematodes               | 2        | 12  | new      | +   |
| Oats.gsh                    | Yield of oats with different fertilizer in a split-plot design   |          | 12  | standard | +   |
| Octane.gsh                  | Effect of different additives on the octane level of gasoline    | -        | 15  | standard | -   |
| <u>_, ,, ,</u>              |                                                                  |          | 14  | new      | -   |
|                             |                                                                  |          | 15  | new      |     |
| ?                           | Open data Close                                                  |          | 16  | standard |     |

### Figure 1.2

Figure 1.3

This opens the Example Data Sets menu, shown in Figure 1.2. It is easier to find the relevant file if you set the Filter by topic drop-down list to A Guide to Anova and Design. The data for the example in this section is available in the Genstat spreadsheet file Manufacture.gsh. So we select that file, and click on the Open data button.

The file is shown in Figure 1.3. There are two columns of data: the name *method* is in italics, showing that this column is a factor, and yield is a variate.

We can check some of our arithmetic by using the Summary Statistics menu, which you can open by clicking on the Summary Statistics sub-option of the Summary Statistics option of the Stats menu on the menu bar. The summary produced by the menu in Figure 1.4 is shown below.

| vailable data:            | Variates:          |                       |
|---------------------------|--------------------|-----------------------|
| thod                      | ->                 | ^                     |
| y groups: metho           | d]                 | ÷                     |
| No. of values             | Minimum            | Range (max-min)       |
| No. of non-missing values |                    | Lower quartile        |
| No. of missing values     | Variance           | Upper quartile        |
| Arithmetic mean           | Standard deviation | Sum of values (Total) |
| Median                    |                    | More statistics       |
| Graphics                  |                    |                       |
| Histogram                 | Boxplot            | Stem and leaf         |
| Normal plot               | Dot histogram      |                       |
|                           |                    |                       |

Figure 1.4

# Summary statistics for yield: method new

Number of observations = 8 Mean = 23 Standard deviation = 2.070 Variance = 4.286

# Summary statistics for yield: method standard

Number of observations = 8

- Mean = 20
- Standard deviation = 2
  - Variance = 4

To calculate the t-test directly, we open the T-Tests menu (Figure 1.5) by clicking on the One- and twosample t-test sub-option of the Statistical-tests option of the Stats option on the menu bar. We select Two-sample in the Test drop-down list box, and One variate with group factor as the Data arrangement. We can then enter yield as the Data variate, and method as the Group factor defining the two groups. Clicking Run generates the output below.

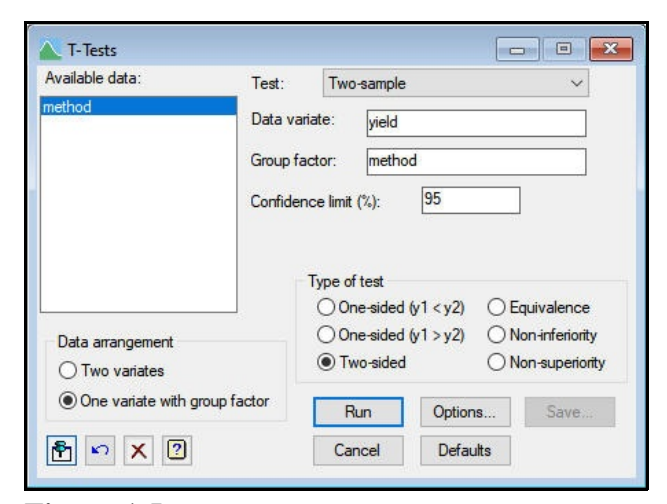

Figure 1.5

# Two-sample t-test

Variate: yield Group factor: method

# Test for equality of sample variances

Test statistic F = 1.07 on 7 and 7 d.f.

Probability (under null hypothesis of equal variances) = 0.93

## Summary

|                 |                |       |          | Standard  | Standard error |
|-----------------|----------------|-------|----------|-----------|----------------|
| Sample          | Size           | Mean  | Variance | deviation | of mean        |
| new             | 8              | 23.00 | 4.286    | 2.070     | 0.7319         |
| standard        | 8              | 20.00 | 4.000    | 2.000     | 0.7071         |
| Difference of r | neans:         | 3.0   | 000      |           |                |
| Standard error  | of difference: | 1.0   | 018      |           |                |

95% confidence interval for difference in means: (0.8173, 5.183)

# Test of null hypothesis that mean of yield with method = new is equal to mean with method = standard

Test statistic t = 2.95 on 14 d.f.

Probability = 0.011

The t-statistic is 2.95 on 14 degrees of freedom. Under the "null hypothesis" that there is no difference between the means, this would have a probability of 0.011. We can conclude that this is unlikely. So there is evidence that the manufacturing methods do differ.

# 1.2 Practical

Seven plants of wheat grown in pots and given no fertilizer treatment yield 8.4, 4.5, 7.8, 6.1, 4.7, 11.2 and 9.6g dry weight of seed. A further eight plants from the same source are grown in similar conditions but given a fertilizer treatment. These plants yield 11.6, 7.5, 10.4, 8.4, 13.0, 9.6, 13.2 and 9.9g dry weight respectively. The data are held in file Pots.gsh as two columns: the first holds the seed weights (variate seed) and the second holds factor treat indicating whether or not there was any fertilizer (control/fertilizer).

Read the data into Genstat, then look to see whether the fertilizer has an effect on seed production by carrying out a two-sample t-test using the T-Test menu.

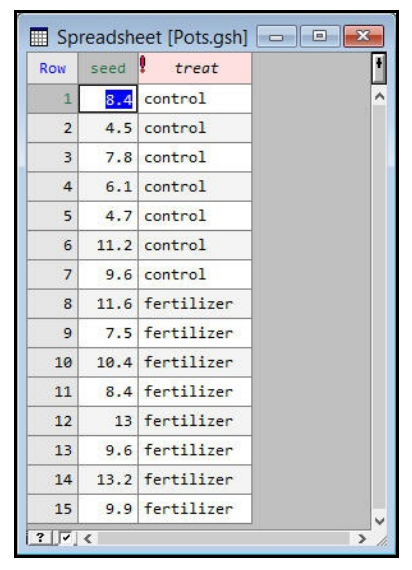

Figure 1.6

#### 1.3 One-way analysis of variance

Another way of representing the situation, is that we have a *linear model* 

 $y_{ij} = \mu + a_i + \varepsilon_{ij}$ 

where each observation is represented by its mean  $m_i$ (which we have chosen to write as  $\mu + a_i$ ) plus a *residual*  $\varepsilon_{ij}$ which represents the random variation in the situation.

For our example, it represents the data as follows:

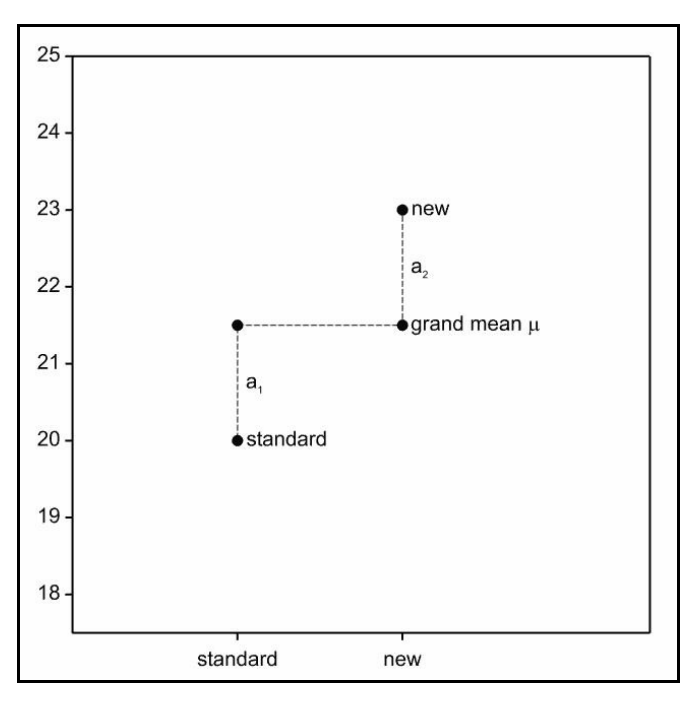

| standard        | 23 22 | = | 21.5        | + | standard    | -1.5 | + | standard           | 3 2   |
|-----------------|-------|---|-------------|---|-------------|------|---|--------------------|-------|
|                 | 19 21 |   |             |   |             |      |   |                    | -11   |
|                 | 20 17 |   |             |   |             |      |   |                    | 0 - 3 |
|                 | 18 20 |   |             |   |             |      |   |                    | -2 0  |
| new             | 24 21 |   |             |   | new         | 1.5  |   | new                | 1 -2  |
|                 | 22 20 |   |             |   |             |      |   |                    | -1-3  |
|                 | 25 26 |   |             |   |             |      |   |                    | 2 3   |
|                 | 24 22 |   |             |   |             |      |   |                    | 1 -1  |
| ${\cal Y}_{ij}$ |       |   | $\hat{\mu}$ |   | $\hat{a}_i$ |      |   | $\mathcal{E}_{ij}$ |       |

The residual variation can arise from many different causes, for example:

- the units may not be absolutely identical (and we shall discuss later how units should be allocated to treatments to take account of this),
- they may then experience slightly different conditions during the experiment,
- there may be measurement errors,
- they may be being dealt with by different people during the experiment.

The form of the model suggests another approach. If we were to assume that the treatments are both identical, then their *effects*  $a_1$  and  $a_2$  would be zero. Our model would simply be

$$y_{ij} = \mu + \varepsilon_{ij}$$

and we would estimate the grand mean  $\mu$  by the average of all the data values: that is

$$\hat{\mu} = \sum_{i=1}^{2} \sum_{j=1}^{n_i} y_{ij} / (n_1 + n_2)$$

One way of measuring how well this model fits is to take the sum of squares of the residuals from this model (that is, to add up the squares of our estimates of the random variation on each observation for this model).

$$RSS_0 = \sum_{i=1}^2 \sum_{j=1}^{n_i} (y_{ij} - \hat{\mu})^2$$

This has  $n_1 + n_2 - 1$  degrees of freedom as we have fitted just one parameter,  $\mu$ .

Now compare this with the full model above, in which the treatments are assumed to have different effects: we can estimate  $a_i$  by the mean of the observations that received treatment i, minus the overall mean, that is

$$\hat{a}_i = \sum_{j=1}^{n_i} y_{ij} / n_i - \hat{\mu}$$

and the residual sum of squares is given by

$$RSS_{1} = \sum_{i=1}^{2} \sum_{j=1}^{n_{i}} (y_{ij} - \hat{\mu} - \hat{a}_{i})^{2}$$
  
$$= \sum_{i=1}^{2} \sum_{j=1}^{n_{i}} (y_{ij} - \hat{\mu})^{2} - 2\sum_{i=1}^{2} \sum_{j=1}^{n_{i}} (y_{ij} - \hat{\mu})\hat{a}_{i} + \sum_{i=1}^{2} \sum_{j=1}^{n_{i}} \hat{a}_{i}^{2}$$
  
$$= \sum_{i=1}^{2} \sum_{j=2}^{n_{i}} (y_{ij} - \hat{\mu})^{2} - \sum_{i=1}^{2} n_{i}\hat{a}_{i}^{2}$$

with  $n_1 + n_2 - 2$  degrees of freedom. This takes a little thought as it may appear as though we have fitted three parameters but, in fact, there are really just the two means  $\hat{m}_1$  and  $\hat{m}_2$ . Our use of the treatment effects  $a_1$  and  $a_2$  makes it easy to move from one model to the other (by setting them both to zero) but you can easily see that

$$\hat{\mu} = (\hat{m}_1 \times n_1 + \hat{m}_2 \times n_2) / (n_1 + n_2) = \{ (\hat{\mu} + \hat{a}_1) \times n_1 + (\hat{\mu} + \hat{a}_2) \times n_2 \} / (n_1 + n_2)$$

and so

$$\hat{a}_1 \times n_1 = -\hat{a}_2 \times n_2.$$

The difference between these two sums of squares is known as the sum of squares due

to the treatments. This measures the effect of allowing for two different means, and has one degree of freedom. We can assess whether this exceeds the underlying level of variability by comparing it with  $RSS_1$ , but first we need to divide each one by its degrees of freedom to give the treatment and residual *mean squares*; this takes account of the different number of parameters that each one represents. By dividing the treatment mean square by the residual mean square, we obtain a statistic known as the *variance ratio*. If we assume that the residuals follow a Normal distribution, the variance ratio will have an F distribution on 1 and  $(n_1 + n_2 - 2)$  degrees of freedom. (The degrees of freedom are the degrees of freedom for the nominator – that is the sum of squares due to treatments – and those for the denominator – that is the residual sum of squares.) The variance ratio is

$$VR = \sum_{i=1}^{2} \{ n_{i} \hat{a}_{i}^{2} \} / \{ \sum_{i=1}^{2} \sum_{j=1}^{n_{i}} (y_{ij} - \hat{\mu} - \hat{a}_{i})^{2} / (n_{1} + n_{2} - 2) \}$$

It is interesting to note that, when there are only two treatments, the variance ratio is the square of the t-statistic. You can verify this in the example below, or see the proof in the following equations:

$$\sum_{i=1}^{2} n_i \hat{a}_i^2 = \sum_{i=1}^{2} n_i (\hat{m}_i - \hat{\mu})^2$$
  
=  $n_1 \{\hat{m}_1 - (n_1 \hat{m}_1 + n_2 \hat{m}_2)/(n_1 + n_2)\}^2$   
-  $n_2 \{\hat{m}_2 - (n_1 \hat{m}_1 + n_2 \hat{m}_2)/(n_1 + n_2)\}^2$   
=  $n_1 n_2 (\hat{m}_1 - \hat{m}_2)^2/(n_1 + n_2)$ 

and so

$$VR = (\hat{m}_1 - \hat{m}_2)^2 / [\{(n_1 + n_2) / n_1 n_2)\} \times \{\sum_{i=1}^2 \sum_{j=1}^{n_i} (y_{ij} - \hat{m}_i)^2 / (n_1 + n_2 - 2)\}]$$

The variance ratio, however, can be used if there are more than two treatments. Usually, the information is all laid out in an *analysis of variance* table. For our example this is:

# Analysis of variance

Variate: yield

| Source of variation method | d.f.<br>1 | s.s.<br>36.000 | m.s.<br>36.000 | v.r.<br>8.69 | F pr.<br>0.011 |
|----------------------------|-----------|----------------|----------------|--------------|----------------|
| Residual                   | 14        | 58.000         | 4.143          |              |                |
| Total                      | 15        | 94.000         |                |              |                |

Mathematically, when there are *t* treatments, the one-way analysis of variance can be calculated as follows:

| Source     | Sums of squares                                                                                                | Degrees<br>of<br>freedom | Mean square                                                                     | Variance<br>ratio                                           |
|------------|----------------------------------------------------------------------------------------------------|--------------------------|---------------------------------------------------------------------------------|-------------------------------------------------------------|
| Treatments | $\sum_{i} n_{i} \hat{a}_{i}^{2} =$ $\sum_{i} n_{i} \hat{m}_{i}^{2} - (\sum_{i} n_{i}) \hat{\mu}^{2}$           | <i>t</i> - 1             | $\left(\sum_{i} n_{i} \hat{a}_{i}^{2}\right) / (t-1)$                           | treatment<br>mean<br>square<br>/ residual<br>mean<br>square |
| Residual   | $\frac{\sum_{i}\sum_{j} (y_{ij} - \hat{\mu} - \hat{a}_{i})^{2}}{\text{or as}}$<br>Total SS – Treat SS          | $\sum_i n_i - t$         | $\frac{\sum_{i}\sum_{j}(y_{ij}-\hat{\mu}-\hat{a}_{i})^{2}}{/(\sum_{i}n_{i}-t)}$ |                                                             |
| Total      | $\sum_{i} \sum_{j} (y_{ij} - \hat{\mu})^{2}$ $= \sum_{i} \sum_{j} y_{ij}^{2} - (\sum_{i} n_{i}) \hat{\mu}^{2}$ | $\sum_i n_i - 1$         | $ \{ \sum_{i} \sum_{j} (y_{ij} - \hat{\mu})^2 \} $ $ / (\sum_{i} n_i - 1) $     |                                                             |

Notice that the total sum of squares in the table is  $RSS_0$ . Usually there is no interest in assessing whether the observations have a non-zero overall mean, and so the table contains the total sum of squares "corrected for the grand mean". Also notice that two possible formulae are given for the Treatment and Total sums of squares. The second may be more convenient to calculate, but the first will be much more accurate if the accuracy of the representation is limited, as on computers or calculators.

Alternatively, we can ignore all this mathematics and use Genstat. The Analysis of Variance section of the Stats menu on the menu bar (Figure 1.7) offers two possibilities. One-way analysis of variance is easiest with the One- and two-way Analysis of Variance menu (Figure 1.8). Later in the Course, we will

| Summary Statistics<br>Statistical Tests |                                                     |
|-----------------------------------------|-----------------------------------------------------|
| Distributions                           |                                                     |
| Regression Analysis                     | •                                                   |
| Design                                  | •                                                   |
| Analysis of Variance                    | One- and Two-way                                    |
| Mixed Models (REML)                     | ► General                                           |
| Multivariate Analysis                   | <ul> <li>Unbalanced Designs</li> </ul>              |
| Six Sigma                               | Analysis of Vasiance by ANOVA Respectice of PEAN    |
| Survey Analysis                         | Analysis of variance by ANOVA, Regression of REIVIE |
| Time Series                             | Parallel ANOVA                                      |

Figure 1.7

introduce the general Analysis of Variance menu, which accesses the full power of GenSat's analysis of variance facilities.

We select One-way as the Design, enter the name of the Y-variate (yield) and of the factor defining the Treatments (method), and then click on Run.

| yield | Design      | O Two-way    |
|-------|-------------|--------------|
|       | Y-variate:  | yield        |
|       | Treatments: | method       |
|       | Blocks      |              |
|       |             |              |
|       | Run C       | Options Save |

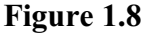

The output from the analysis is controlled by the ANOVA Options menu (Figure 1.9), obtained by clicking on the Options button on the One- and two-way Analysis of Variance menu.

With the analysis-of-variance table, we usually also present tables of means with associated standard errors or (more usefully) standard errors for differences between pairs of means (s.e.d's): for two means with replication  $n_1$  and  $n_2$ ,

| ANOVA Options    |                |              |               |          |
|------------------|----------------|--------------|---------------|----------|
| Display          |                |              |               |          |
| AOV table        | Residuals      |              |               |          |
| Information      | 2%cv           |              |               |          |
| Effects          | Missing values | 1            |               |          |
| Means            |                |              |               |          |
| F-probabilities  |                |              |               |          |
| Standard errors  |                |              |               |          |
| Differences      | Means          |              |               |          |
| All differences  | All LSDs       |              |               |          |
| LSDs             | LSD significan | ice level (% | K): 5         |          |
| Graphics         |                |              |               |          |
| Residual plots   | Mean plots     |              |               |          |
| Estimate missing | data values    |              | Multiple comp | parisons |
| × 2              |                | OK           | Cancel        | Defaulte |

#### Figure 1.9

s.e.d. =  $\sqrt{\{\text{(residual-mean-square)} \times (1/n_1 + 1/n_2)\}}$ 

=  $\sqrt{\{$  (residual-mean-square)  $\times$  ( $n_1 + n_2$ ) / ( $n_1 \times n_2$ )  $\}$ 

You may recognise this as the denominator of the t-statistic from Section 1.1. In fact differences between means from analysis of variance, divided by their s.e.d., also follow t distributions (with degrees of freedom given by the residual d.f.).

Genstat can also produce least significant differences. These are s.e.d.'s multiplied by

the relevant t value, allowing a direct comparison with the difference between the means.

# Tables of means

Variate: yield

Grand mean 21.50

| method | new   | standard |
|--------|-------|----------|
|        | 23.00 | 20.00    |

# Standard errors of differences of means

| Table  | method |
|--------|--------|
| rep.   | 8      |
| d.f.   | 14     |
| s.e.d. | 1.018  |

#### Least significant differences of means (5% level)

| method |
|--------|
| 8      |
| 14     |
| 2.183  |
|        |

The philosophy then is that you first look at the variance ratio to assess whether there is any evidence of differences anywhere amongst the treatments; if so, the s.e.d. or the l.s.d. provides the necessary yardstick for comparing pairs of means. In published papers and reports, the analysis-of-variance table is usually omitted – although you would report that differences have been reported between the treatments (if they have!). Tables of means are presented, with their s.e's or s.e.d's.

You do not need to decide on all your output before you do the analysis. You can obtain additional output by using the ANOVA Further Output menu (Figure 1.10), obtained

| NOVA Further Outpu | t                       |                      |
|--------------------|-------------------------|----------------------|
| Display            |                         |                      |
| AOV table          | Residuals               |                      |
| Information        | wcv                     |                      |
| Effects            | Missing values          |                      |
| Means              | Summary of results      |                      |
| F-probability      |                         |                      |
| Standard errors    |                         |                      |
| Differences        | Means                   |                      |
| All differences    | All LSDs                |                      |
| LSDs               | LSD significance level: | 5                    |
| Graphics           |                         |                      |
| Residual plots     | Means plots             |                      |
| Power calculations | Permutation test        | Multiple comparisons |
| Equivalence tests  |                         |                      |
|                    |                         | Run Connel           |

Figure 1.10

by clicking on the Further output button on the One- and two-way Analysis of Variance menu.

You can click on the Means plots button to open the Means Plot menu. This allows you to choose how you want to plot the means, and how you want to represent their standard errors. In Figure 1.11 we have chosen to plot points for the means, with a bar to show the s.e.d. (see Figure 1.12). You would plot lines if the treatments represented different amounts of some quantity

| Treatment terms: | Factor for x-avis: | method                   |
|------------------|--------------------|--------------------------|
| method           |                    |                          |
|                  | Method             | Standard error bar       |
|                  | Means              | Oifferences              |
|                  | OLines             | OMeans                   |
|                  | OData              | Plot around every mean   |
|                  | O Bar chart        | OLSDs                    |
|                  |                    | LCD cignificance lough 5 |

Figure 1.11

such as a fertilizer, a drug or a dietary supplement. Plotting the data values (as well as the means) can provide a visual confirmation of the significance (or non-significance) of the treatment effects reported in the analysis-of-variance table. The final possibility is to plot the means as a bar chart.

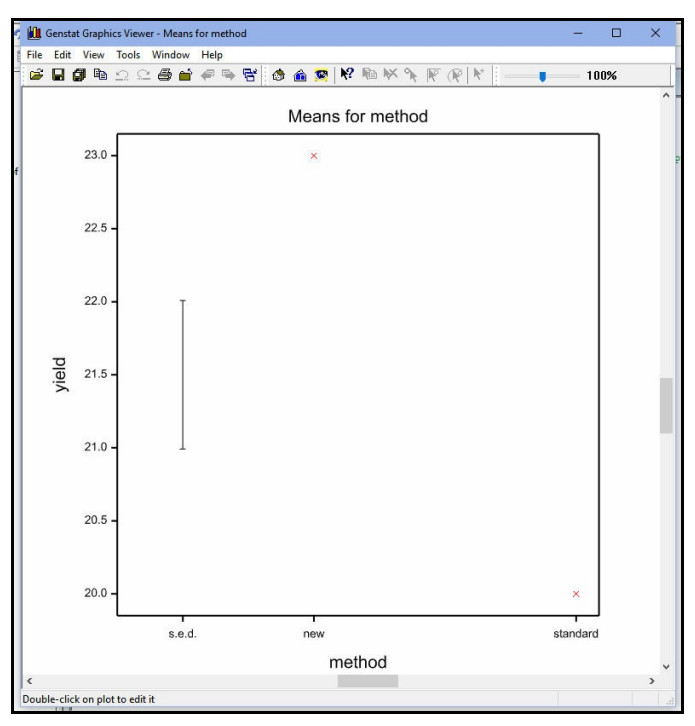

Figure 1.12

You can cut and paste results of the analysis, from the Output window to word processing systems like Microsoft Word. You can also save it into Genstat data structures or to external spreadsheet files. To do this, click on the Save button on the main the One- and two-way Analysis of Variance menu (Figure 1.8) to open the ANOVA Save Options menu, as shown in Figure 1.13. Section 4.5 shows how to use this menu to save a table of means in a Genstat spreadsheet (see Figure 4.10).

Alternatively, you can click on the Export to file button to open the Save ANOVA Results in a Spreadsheet File menu, which allows you to save the output to a spreadsheet file on your computer. Figure 1.14, shows the menu with the default output components selected in the check boxes, and the Save in file box filled in to save them in the Excel file ManufactureResults.xlsx.

| ANOVA Save Options             |      | >          |
|--------------------------------|------|------------|
| Save                           |      |            |
| Residuals                      | In:  |            |
| Fitted values                  | In:  |            |
| AOV table                      | In:  |            |
| Treatment term:                |      |            |
| method                         |      | ~          |
| Means                          | ln:  | means      |
| Standard errors of differences | In:  |            |
| Least significant differences  | In:  |            |
| Display in spreadsheet in:     | Page | format 🗸 🗸 |
| Export to file                 |      |            |
|                                | 0    |            |
| XU                             | Save | Cancel     |

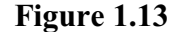

| Save ANOVA R  | esults in a Spreadsheet File X                       |
|---------------|------------------------------------------------------|
| Save          |                                                      |
| Treatment     | means                                                |
| Standard e    | rrors of means                                       |
| Standard e    | rrors of differences between means                   |
| Least signif  | icant differences between means                      |
| Treatment     | effects                                              |
| Treatment     | replicates                                           |
| Fitted value  | es and residuals                                     |
| Analysis of   | variance table                                       |
|               |                                                      |
|               |                                                      |
| Save in file: | OneOrTwoWayANOVA.xlsx Browse                         |
| × ?           | Save Cancel Defaults                                 |
| Save in file: | OneOrTwoWayANOVA.xlsx Browse<br>Save Cancel Defaults |

Each output component is saved on a separate page in the spreadsheet file. Figure 1.15 shows the page with the treatment means.

|         | AutoSave 💽 Off                                                               | 田 り· ペ· (                                                                                                    | g-≠ N                                       | lanufactureResults.x                                       | lsx - Excel     | Roger Payne  | <b>b</b> -                                  | •            |      |
|---------|------------------------------------------------------------------------------|----------------------------------------------------------------------------------------------------|---------------------------------------------|------------------------------------------------------------|-----------------|--------------|---------------------------------------------|--------------|------|
|         | File Home In                                                                 | sert Draw Page                                                                                                    | .ay Formula: Data                           | Review View                                                | Add-ins Help A  | Acrobat Team |                                             | Ŕ            | P    |
| P<br>CI | Cali                                                                         | bri $\bullet$ 11 $\bullet$<br>$I \sqcup \bullet   A^{*} A^{*}$<br>$\bullet   \diamond \bullet \bullet A^{*}$<br>Font 5 | E = = ab<br>E = = ⊡<br>E = = ∞<br>Alignment | ← General ←<br>← 100 ← 90 → 90<br>50 → 90<br>Fat Number fr | Conditional     | Formatting • | E Insert •<br>Delete •<br>Format •<br>Cells | P<br>Editing | ~    |
| A       | A2 $\mathbf{v}$ : $\mathbf{X} \checkmark f_{\mathbf{x}}$ method $\mathbf{v}$ |                                                                                                    |                                             |                                                            |                 |              |                                             |              |      |
| 1       | A                                                                            | В                                                                                                    | с                                           | D                                                          | E               | F            | G                                           | н            |      |
| 1       | Source                                                                       | d.f.                                                                                                    | s.s.                                        | m.s.                                                       | v.r.            | F pr.        |                                             |              |      |
| 2       | method                                                                       | 1                                                                                                    | 36                                          | 36                                                         | 8.689655172     | 0.0105914    | 49                                          |              |      |
| 3       | Residual                                                                     | 14                                                                                                    | 58                                          | 4.142857143                                                |                 |              |                                             |              |      |
| 4       | Total                                                                        | 15                                                                                                    | 94                                          |                                                            |                 |              |                                             |              |      |
|         | Ar Ar                                                                        | alysis of variance                                                                                                    | Fitted values                               | method me                                                  | . 🕀 : 🖣         | 1            |                                             |              | Þ    |
|         |                                                                              |                                                                                                    |                                             | Di 🕰                                                       | isplay Settings |              |                                             | +            | 100% |

Figure 1.14

Figure 1.15

#### 1.4 Practical

Do a one-way analysis of variance for the data in Pots.gsh and compare the results with those from the t-test. Plot the means, and also plot the data values. Does the plot with the data values confirm what you have found in the analysis of variance? Save the results to an Excel file. Open the file and compare them with the output in the Output window.

| Diet | Weight              |  |  |
|------|---------------------|--|--|
| а    | 81.5 80.7 80.3 79.8 |  |  |
| b    | 81.6 81.9 80.4 80.4 |  |  |
| с    | 83.5 81.6 82.2 81.3 |  |  |
| d    | 82.4 83.1 82.8 81.8 |  |  |
| e    | 83.2 82.8 82.1 82.1 |  |  |

## **1.5** One-way analysis of variance with several treatments

The advantages of analysis of variance become clearer when there are more than two treatments.

Spreadsheet file Rat.gsh contains data from an experiment to study the effect of a dietary supplement on the gain in weight of animals. There were five different treatments (representing different amounts of the supplement) and twenty animals were allocated at random, four to each treatment. The data be analysed and we

can plot the means, using the One- and two-way Analysis of Variance menu as before.

# Analysis of variance

Variate: weight

| Source of variation diet | d.f.     | s.s.              | m.s.   | v.r. | F pr. |
|--------------------------|----------|-------------------|--------|------|-------|
|                          | 4        | 12.7930           | 3.1982 | 6.32 | 0.003 |
| Residual<br>Total        | 15<br>19 | 7.5925<br>20.3855 | 0.5062 |      |       |

# Tables of means

Variate: weight

Grand mean 81.76

| diet | а     | b     | С     | d     | е     |
|------|-------|-------|-------|-------|-------|
|      | 80.58 | 81.08 | 82.10 | 82.53 | 82.55 |

# Standard errors of differences of means

| Table  | diet  |
|--------|-------|
| rep.   | 4     |
| d.f.   | 15    |
| s.e.d. | 0.503 |

# Least significant differences of means (5% level)

| Table  | diet  |
|--------|-------|
| rep.   | 4     |
| d.f.   | 15    |
| l.s.d. | 1.072 |
|        |       |

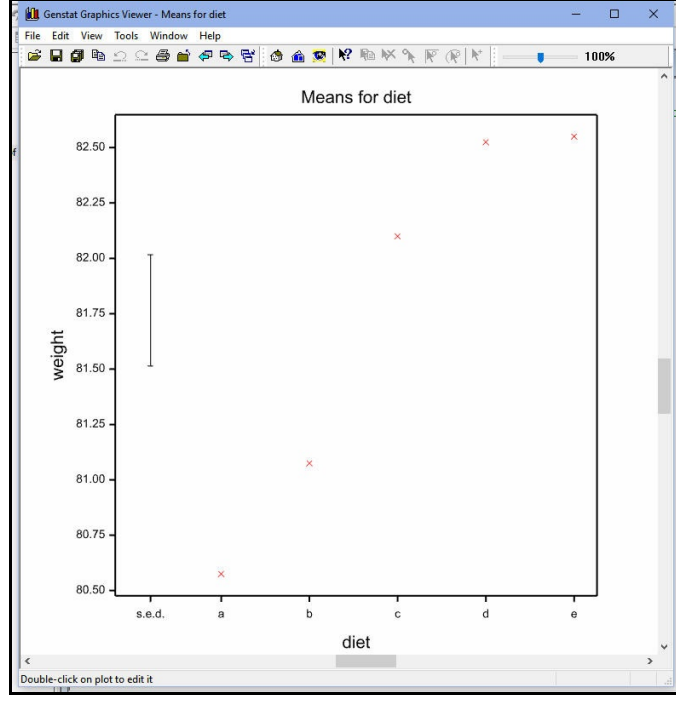

Figure 1.16

#### **1.6** Polynomial contrasts

Suppose the treatments represent amounts 0, 1, 2, 3 and 4 of supplement. We might now be interested to see how linear the relationship is. The general Analysis of Variance menu (Figure 1.17) extends the facilities in the specialized One- and two-way Analysis of Variance menu, to allow you to estimate contrasts amongst the treatments.

The menu is obtained by selecting the General sub-option of the Analysis of Variance option of the Stats menu on the menu bar, instead of the One- and Two-way sub-option (Figure 1.7). Setting One-way ANOVA (no blocking) for the Design provides similar controls to those in the One- and two-way Analysis of Variance menu (Figure 1.8), with the addition of a Contrasts button.

| Analysis of Variance |             |                      |         |      |           | -2 |
|----------------------|-------------|----------------------|---------|------|-----------|----|
| ailable data:        | Design:     | One-way ANOVA (no bl | ocking) |      | ~         |    |
|                      | Y-variate:  | weight               |         |      | Contrasts |    |
|                      | Treatments: | diet                 |         |      |           |    |
|                      |             |                      |         |      |           |    |
|                      |             |                      |         |      |           |    |
|                      |             |                      |         |      |           |    |
|                      |             |                      |         |      |           |    |
|                      |             |                      |         |      |           |    |
|                      | Covariates  |                      |         |      |           |    |
|                      | Covariates  | Run                  | Options | Save | ine .     |    |

Figure 1.17

| Available data | Contrast factor:          | diet       |
|----------------|---------------------------|------------|
| diet           | Contrast matrix:          | Cont       |
|                | Number of contrasts:      | 2          |
|                | Contrast type             |            |
|                | Comparisons<br>Regression | Polynomial |
|                | 01                        |            |

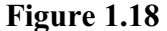

This button generates the Anova Contrasts menu (Figure 1.18), in which we have asked Genstat to fit two polynomial contrasts (i.e. linear and quadratic) between diet. The

| Analysis of varianc | e    |         |         |       |       |
|---------------------|------|---------|---------|-------|-------|
| Variate: weight     |      |         |         |       |       |
| Source of variation | d.f. | S.S.    | m.s.    | v.r.  | F pr. |
| diet                | 4    | 12.7930 | 3.1982  | 6.32  | 0.003 |
| Lin                 | 1    | 11.6640 | 11.6640 | 23.04 | <.001 |
| Quad                | 1    | 0.6864  | 0.6864  | 1.36  | 0.262 |
| Deviations          | 2    | 0.4426  | 0.2213  | 0.44  | 0.654 |
| Residual            | 15   | 7.5925  | 0.5062  |       |       |
| Total               | 19   | 20.3855 |         |       |       |

analysis is now extended to examine the linear and quadratic effects of supplement.

# In the analysis of variance, the sum of squares for diet is partitioned into the amount that can be explained by a linear relationship of the yields with amount of supplement (the line marked Lin), the extra amount that can be explained if the relationship is quadratic (the line Quad), and the amount represented by deviations from a quadratic polynomial. A cubic term would be labelled as Cub, and a quartic as Quart. You are not allowed to fit more than fourth-order polynomials.

The analysis shows that there is a strong linear effect, but no evidence of any curvature (as assessed by the quadratic contrast).

To fit polynomial contrasts, Genstat calculates *orthogonal polynomials* and does a multiple regression of the effects of factor using the polynomials as x-variates (see *Guide to the Genstat Command Language*, Part 2, Section 4.5 for details).

We can obtain additional output, as before, by using the ANOVA Further Output menu. When the menu is opened from the general Analysis of Variance menu it has some additional boxes. In Figure 1.19 we use the menu to print the regression

| Display            |                         |                      |
|--------------------|-------------------------|----------------------|
| AOV table          | Residuals               | Stratum variances    |
| Information        | %cv                     | Contrasts            |
| Effects            | Missing values          | Combined means       |
| Means              | Covariates              | Combined effects     |
| F-probability      | Assumption tests        | Summary of results   |
| Standard errors    |                         |                      |
| Differences        | Means                   | All differences      |
| LSDs               | LSD significance level: | 5                    |
| Graphics           |                         |                      |
| Residual plots     | Means plots             |                      |
| Power calculations | Permutation test        | Multiple comparisons |
| Equivalence tests  |                         |                      |
|                    | _                       |                      |

Figure 1.19

coefficients of the polynomial contrasts, and the equation of the polynomial.

18

# Tables of contrasts

Variate: weight diet contrasts Lin 0.54, s.e. 0.112, ss.div. 40.0 Quad -0.111, s.e. 0.0951, ss.div. 56.0 Deviations, e.s.e. 0.356, ss.div. 4.00 diet b d а С е 0.11 0.11 -0.07 0.11 -0.26

# Equation of the polynomial for diet

80.46 + 0.98 \* diet - 0.11 \* diet\*\*2

The orthogonal polynomials cannot be printed from the menu, but they can be saved by the AKEEP directive, and printed by the PRINT directive; see Chapter 9 for more details.

#### 1.7 Practical

Spreadsheet Octane.gsh contains data from an experiment to study the effect of different additives on the octane level of gasoline (P.W.M. John, Statistical Design and Analysis of Experiments, page 46). There were 5 types of gasoline (A-E), and 4 observations on each. Use analysis of variance to assess whether there are differences in octane level between the gasolines.

Suppose that gasolines A-E contain 0, 1, 2, 3 and 4 cc/gallon of additive, respectively (but are otherwise identical). Estimate the linear and quadratic effects of the additive.

| low | Octane | Gasoline |  |
|-----|--------|----------|--|
| 1   | 91.7   | A        |  |
| 2   | 91.2   | A        |  |
| 3   | 90.9   | A        |  |
| 4   | 90.6   | A        |  |
| 5   | 91.7   | В        |  |
| 6   | 91.9   | В        |  |
| 7   | 90.9   | в        |  |
| 8   | 90.9   | В        |  |
| 9   | 92.4   | с        |  |
| 10  | 91.2   | с        |  |
| 11  | 91.6   | с        |  |
| 12  | 91     | c        |  |
| 13  | 91.8   | D        |  |
| 14  | 92.2   | D        |  |
| 15  | 92     | D        |  |
| 16  | 91.4   | D        |  |

Figure 1.20

#### **1.8 Multiple comparisons**

Multiple-comparison tests are designed to take account of the fact that there may be many possible comparisons between pairs of treatment means in an analysis of variance (with t treatments there are  $t \times (t-1)/2$ ). So, some researchers feel that their significance levels should be adjusted to take account of all the tests that they might make – and this can be achieved by use of a multiple-comparison test. Conversely, it has been pointed out that multiple-comparisons are unnecessary if you have only a small number of comparisons to make – either because there are few treatments, or because you should have identified beforehand the comparisons that you feel are likely to be of interest. Also, they are inappropriate if the treatments have any sort of structure. For example, the levels of a treatment factor may represent different amounts of a substance like a fertiliser or a drug. It would then be more sensible to assess the treatment effect over all its levels by fitting some sort of trend (like the polynomial contrasts that we fitted in Section 1.6), and illogical to assume that only some of the amounts might have an effect.

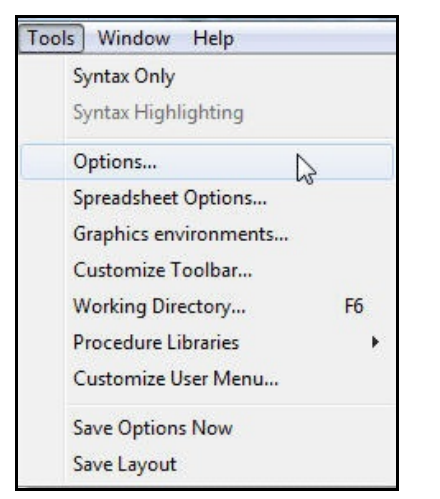

Figure 1.21

However, Genstat does have menus if you do need to use multiplecomparison tests. Because some organisations may want to discourage their use, these can be enabled and disabled through the Options menu. You open the menu by clicking on the Options option of the Tools menu on the menu bar

| General    | Text Editor                                          | Audit          | Trail                | Save                     | Fonts a      | and Colour |
|------------|------------------------------------------------------|----------------|----------------------|--------------------------|--------------|------------|
| Data Spac  | e Date Fo                                            | ormat          | Grap                 | ohics                    | Menus        | CAST       |
| Menu setti | ngs                                                  |                |                      |                          |              |            |
| Reset      | to Genstat defau                                     | lts            |                      |                          |              |            |
| Rese       | et to user defaults                                  | 8              | Save                 | user <mark>de</mark> fau | lts now      |            |
| Customize  |                                                      |                |                      |                          |              |            |
| Show       | v multiple compari                                   | isons on       | menus                |                          |              |            |
| Data       | à                                                    |                |                      |                          |              |            |
|            | de suffixed identif<br>s and Data view               | fier name      | s in Avai            | lable data               |              |            |
| Maxim      | um suffix to show                                    |                |                      |                          |              |            |
|            | data view sort ord                                   | der in Ava     | ailable da           | ata boxes                |              |            |
| C Raise    | e Output on runni<br>egacy dialogs<br>menu positions | ng an an<br>Re | alysis<br>eset posit | tions                    |              |            |
| Recent me  | enus on start page                                   | e              |                      |                          |              |            |
| Sort order | :  Most used                                         |                | ost rece             | nt OC                    | ombination   |            |
| Maximum    | menus to show in                                     | the list:      | 30                   |                          |              |            |
| Re         | eset usage statist                                   | ics            |                      |                          |              |            |
| Maximum    | calculations in his                                  | story:         | 20                   | (                        | lear history |            |
|            |                                                      |                |                      |                          |              |            |

Figure 1.22

(Figure 1.21). In the menu (Figure 1.22), you need to select the Menus tab, and check the box Show multiple comparisons on ANOVA menus.

#### 1.9 Practical

There will then be a Multiple comparisons button on the ANOVA Options and Further Output menus, which you can use to open the Multiple Comparisons menu. The menu provides all the standard tests, ranging from Fisher's LSD tests (which simply compare the means using their least significant differences) to e.g. Duncan's, Scheffe's and Tukey's tests.

Genstat will not let us do a multiple comparison test on a treatment term where we have fitted contrasts, as this implies that we have more informative comparisons to make. So we also need to redo the analysis without the polynomial for diet.

| vailable data:         |            | Treatment     | di        | et        |             |                |            |
|------------------------|------------|---------------|-----------|-----------|-------------|----------------|------------|
|                        |            | Labels:       |           |           |             |                |            |
| ] Simultaneous conf    | dence inte | ervals        | s         |           |             |                |            |
| ype of interval:       | Studentia  | zed maximum i | modulus   |           | ľ.          |                |            |
| latrix of orthogonal o | contrasts: |               |           |           |             |                |            |
| Significance level:    | 0.05       | ) F           | opulation | mean:     |             |                |            |
|                        |            |               | oponacion | inourn.   |             |                |            |
| Multiple compariso     | ns         |               |           |           |             |                |            |
| est: Bonferroni        |            |               |           | $\sim$    |             |                |            |
| Use studentized n      | ange in LS | D test        | Display   |           |             |                |            |
| Significance level:    | 0.05       |               |           | ansons    |             | ans with lette | :15        |
| Sort means             |            |               | Desc      | nption    | Шме         | ans with lines | 5          |
| Ascending              | ODesc      | ending        | Critic    | al values | ШМе         | an-mean sca    | tter plot  |
|                        |            |               |           |           | Pai         | rwise probab   | ility plot |
| Store                  |            |               |           |           |             |                |            |
| Labels In:             |            |               | _         | Disp      | lay in spre | eadsheet       |            |
| Means In:              |            |               |           | Unso      | orted (orig | inal factor on | der)       |
| Letters In:            |            |               |           |           |             |                |            |
|                        |            |               |           |           |             |                |            |

Figure 1.23

In Figure 1.23, we have selected Bonferroni test. If we now click on Run in the Further Output menu, we obtain the output below.

# Bonferroni test

#### diet

Comparison-wise error rate = 0.0050

|   | Mean  |    |
|---|-------|----|
| а | 80.58 | а  |
| b | 81.08 | ab |
| С | 82.10 | ab |
| d | 82.53 | b  |
| е | 82.55 | b  |
|   |       |    |

#### 1.9 Practical

Do a Bonferroni multiple-comparison test to compare the types of gasoline in Practical 1.7.

21

#### **1.10 Equivalence tests**

It is generally accepted that you can use a statistical test to provide evidence that the means of two treatments differ, but it cannot prove that they are identical. A non-significant probability simply means that the results could have been obtained under the null-hypothesis that they have the same means. It does not mean that they *must* have the same means – there will be a range of differences between the means that could also provide non-significant probabilities for the results. This presents difficulties for investigations where you want to show that a new treatment can be used instead of a standard one without causing adverse effects. For example, you might want to show that the side-effects of a new drug are no worse than the current drug, or that your weight will be unaffected by switching to a new diet. The solution is to do an equivalence test. There are three types of test.

In the full equivalence test, you specify a lower and an upper limit for the difference between the mean of the new treatment and the mean of the control. These define the zone within which the new treatment can be regarded as equivalent to the control. The null hypothesis is that the treatment is *not* equivalent to the control i.e. that the difference in means lies outside that zone. The test calculates t-statistics for the distance of the difference above the lower limit, and its distance below the upper limit. Their probabilities provide the evidence to assess whether the difference lies within the equivalence zone, at the lower and upper end respectively. Genstat reports the larger (i.e. the less significant) of the two probabilities together with its t-statistic. You can also check the tests by printing or plotting the confidence limits. Both tests need to be significant, and thus both ends of the confidence interval must be within the zone, to conclude that the treatments are equivalent.

In the non-inferiority test, the difference between the mean of the treatment and the mean of the control must not be less than a (negative) limit. Any positive difference is acceptable, and a negative difference must be greater than the limit. The null hypothesis is that the treatment is *inferior* to the control i.e. that the difference is less than the limit. There is just one t-statistic, assessing whether the difference is greater than the limit, and the confidence interval is unbounded at the positive end.

Similarly, in the non-superiority test, the difference between the mean of the treatment and the mean of the control must not be greater than a (positive) limit. Any negative difference is acceptable, and a positive difference must be less than the limit. The null hypothesis is that the treatment is *superior* to the control i.e. that the difference greater than the limit. There is just one t-statistic, assessing whether the difference is less than the limit, and the confidence interval is unbounded at the negative end.

To illustrate how this works, we might assume that the diets b - e in the Rat example represent different delicious "treats" added to the control diet a, and we want to check that these will not lead to an undue amount of extra weight. To open the menu we click on the Equivalence tests button on the ANOVA Further Output menu (Figure 1.19).

We have selected non-superiority as the Type of test, and decided that an increase of up to 2 would be acceptable. We are comparing diet means, and the control treatment is a.

The output shows that the difference of 0.5 between the estimated mean of treatment b and that of the control a is significantly less than the limit. So it can be concluded that treatment b is not superior to the control. Alternatively, although the difference between the estimated mean of treatment c and that of control is less than 2, there is a probability of 0.18 under the null hypothesis that the difference is greater than 2. So we cannot come to the same conclusion for c (nor for the other two

| ANOVA Equivalen        | ce Test             |            | ×                         |
|------------------------|---------------------|------------|---------------------------|
| Display<br>Description | 🗹 Test              | 🗹 Confid   | ence <mark>lim</mark> its |
| Confidence lim         | its                 |            |                           |
| Type of test: No       | n-superiority       |            | ~                         |
| Equivalence limit:     | 2                   |            |                           |
| Probability for confi  | dence limits (%):   | 95         |                           |
| Treatment term wit     | n means to compare: |            |                           |
| diet 🛛                 |                     |            | ~                         |
| Factor                 |                     | Control le | vel                       |
| diet                   |                     | а          | ~                         |
|                        | Dur                 |            |                           |

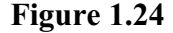

treatments). The confidence limits are plotted in Figure 1.25.

# Test for non-superiority

| Control:               | diet a. |
|------------------------|---------|
| Control mean:          | 80.58   |
| Bound for equivalence: | 2.00    |

|      | t statistic | Probability |
|------|-------------|-------------|
| diet |             |             |
| а    | Control     |             |
| b    | 2.982       | 0.0047      |
| С    | 0.944       | 0.1800      |
| d    | 0.099       | 0.4611      |
| е    | 0.050       | 0.4805      |
|      |             |             |

# 95% confidence intervals for difference from control

|      | Difference | Lower 95% | Upper 95% |
|------|------------|-----------|-----------|
| diet |            |           |           |
| а    | Control    |           |           |
| b    | 0.50       |           | 1.382     |
| С    | 1.52       |           | 2.407     |
| d    | 1.95       |           | 2.832     |
| е    | 1.97       |           | 2.857     |

#### 1 From t-test to one-way anova

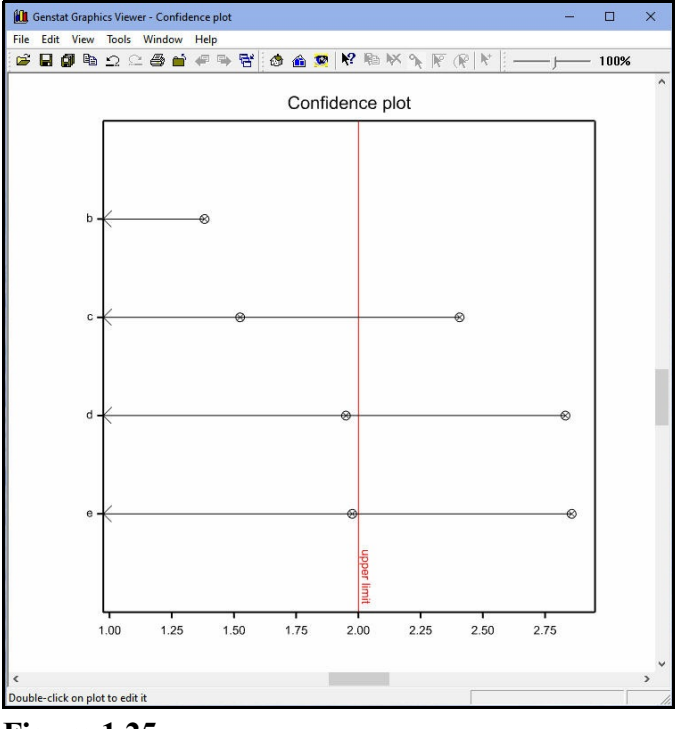

Figure 1.25

#### 1.11 Practical

For the types of gasoline in Practical 1.7, do a non-inferiority test to assess whether gasolines A - D can be regarded as acceptably similar to gasoline E, assuming that we are willing to accept a difference of up to 1.5. (Hint: remember that, for a non-inferiority test, the limit must be negative.)

#### 1.12 Completely randomized designs

The examples in this Chapter are analysed as though the data has come from a *completely randomized design*. In these designs, the units are assumed to have no special structure, and they are allocated at random to the sets to receive each treatment. This can be done, for example, using tables of randomized numbers: select  $\sum n_i$  random numbers, allocate units with the  $n_1$  smallest values to the first treatment, the units with the next  $n_2$  smallest to treatment 2, and so on.

When considering how many replicates to use, it is useful to remember the formula for the standard error for the difference between two means:

s.e.d. =  $\sqrt{\{$  (residual-mean-square)  $\times (n_1 + n_2) / (n_1 \times n_2) \}}$ Usually it will be appropriate to have the same replication for each treatment. The main exception to this is that extra replicates are usually added for control treatments when the main interest is in comparing the other treatments with the control.

We explain later how to use Genstat's design and randomization menus to assess how many replicates are needed, and set up the design automatically.

# **2** Blocking structures

The *blocking structure* of an experiment is used to describe the underlying structure of the "experimental units", which are the smallest items on which the experiment is done. For example, the experimental units might be the subjects in a medical experiment, the plots of a field experiment, or the individual plants in a glasshouse experiment.

In this chapter you will learn

- how to improve the precision of an experiment by grouping the units into similar sets called "blocks"
- how randomization can avoid bias by guarding against unforeseen differences amongst the units
- how to design and analyse a complete randomized block design
- how to recognise situations that may require more than one type of blocking
- how to design and analyse a Latin square design  $\bigstar$

Note: the topics marked  $\bigstar$  are optional.

# 2.1 Completely randomized designs

In the simplest case, no formal structure is imposed on the units and treatments are just allocated to units at random (we will look later at how this is done in practice). This is called a *completely randomized* design.

One of the assumptions behind a completely randomized design is that the set of units to which the treatments are applied are effectively identical. For example:

- in a field experiment, that there are no systematic differences in the underlying fertility, drainage etc. of the plots;
- in a glasshouse, it assumes that the light and temperature are the same for each row of pots;
- in a factory, that the workforce behaves in essentially the same way at different times of day, days of the week and so on;
- in educational studies, that children in different schools are approximately the same, or students studying different subjects at Universities, or in different year groups etc.

Many of the designs that people use in practice are of this type. However, as we shall see, we can often obtain substantial improvements in precision and efficiency by studying the structure of the experimental units, and defining the block structure accordingly.

# 2.2 Randomized block designs

There are some situations where it is obvious that the units are non-uniform. For example, if a field experiment is laid out on a slope, plots at the top of the slope may be "better" than plots at the bottom. Several problems can then arise.

- 1. The random allocation of treatments to plots may not seem "fair". For example, all the replicates of treatment A may be allocated to "good" plots whilst all replicates of treatment B might be allocated to "bad" plots. If there was no difference between A and B, this allocation of plots could lead to treatment A appearing to be much better than treatment B.
- 2. The differences between plots will increase the residual sum of squares, and hence the estimate of the random variability (the variance  $\sigma^2$ ). This means that the treatment differences must be larger to give a significant F-test and standard errors of differences between treatments will be larger, i.e. the experiment will give less precise results.

When you know that there are differences between units, you can avoid bias and improve precision by grouping (or *blocking*) the units into homogenous groups i.e. groups of units that are effectively identical. The simplest situation is the complete randomized-block design. Here

- there is a single grouping factor, usually known as *blocks*;
- each block has the same number of units, usually one for each treatment;
- within each block, the treatments are allocated randomly to the units.

Consider the field experiment described above. Suppose this experiment is designed to test the effect of four treatments A, B, C and D on the yield of winter wheat. The experiment is laid out in three rows along the side of a hill.

26

|         |     |     |     |     | ↑ |
|---------|-----|-----|-----|-----|---|
| Block 1 | D   | A   | C   | В   | U |
|         | 4.6 | 7.3 | 5.5 | 6.3 | P |
| Block 2 | A   | С   | D   | В   | H |
|         | 6.6 | 5.4 | 4.1 | 5.9 | I |
| Block 3 | B   | D   | C   | A   | L |
|         | 5.6 | 3.5 | 4.9 | 6.0 | L |
|         |     |     |     |     |   |

The treatment occurs exactly once in each block. So, provided the units within each block genuinely are similar, the allocation of treatments to units will be fair overall. Here the need for blocking seems clear: the yields from plots at the top of the slope can reasonably be expected to be larger than the yields from plots at the bottom of the slope.

Other situations may require more thought, while others may be more under your own control. For example you might decide to run an industrial experiment on several days, and use blocking to remove any systematic differences between days. You do not need to know exactly what these differences might be (temperature? humidity? motivation of the workforce?), merely that they are likely to occur – and be greater than those that occur within a day. As we shall see later, the analysis will show whether you have selected the criteria for blocking successfully.

The easiest situation is when the grouping is an innate characteristic of the experimental units. Spreadsheet file Ratlitters.gsh contains data from another rat-feeding experiment (John & Quenouille, 1977, *Experiments Design and Analysis*, page 32).

| Row | litter | Rat | ? Diet | Gain |  |
|-----|--------|-----|--------|------|--|
| 1   | 1      | 1   | E      | 76   |  |
| 2   | 1      | 2   | c      | 70.7 |  |
| 3   | 1      | 3   | D      | 68.3 |  |
| 4   | 1      | 4   | A      | 57   |  |
| 5   | 1      | 5   | в      | 64.8 |  |
| 6   | 2      | 1   | A      | 55   |  |
| 7   | 2      | 2   | D      | 67.1 |  |
| 8   | 2      | 3   | в      | 66.6 |  |
| 9   | 2      | 4   | С      | 59.4 |  |
| 10  | 2      | 5   | E      | 74.5 |  |
| 11  | 3      | 1   | с      | 64.5 |  |
| 12  | 3      | 2   | A      | 62.1 |  |
| 13  | 3      | 3   | D      | 69.1 |  |
| 14  | 3      | 4   | E      | 76.5 |  |
| 15  | 3      | 5   | в      | 69.5 |  |

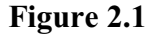

This has eight litters, each with five rats. Rats from the same litter can reasonably be assumed to be more similar than rats from different litters. So the experiment was set up with litters acting as blocks i.e. the five diets (A-E) were allocated at random to the five rats within each litter.

The advantage of the blocking can be demonstrated by comparing the analysis taking blocks into account with the analysis ignoring blocks. First we analyse the experiment ignoring blocks, and analyse the data as if the experiment were completely randomized (Figure 2.2).

| Available data:<br>Diet<br>Litter | Design<br>One-way | ◯ Two-way    |
|-----------------------------------|-------------------|--------------|
| Rat                               | Y-variate:        | Gain         |
|                                   | Treatments:       | Diet         |
|                                   | Blocks            |              |
|                                   | Run               | Options Save |
|                                   |                   |              |

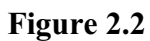

# Analysis of variance

| Variate: Gain       |      |               |              |      |       |
|---------------------|------|---------------|--------------|------|-------|
| Source of variation | d.f. | S.S.<br>346 9 | m.s.<br>86 7 | v.r. | F pr. |
| Residual            | 35   | 7237 2        | 206.8        | 0.42 | 0.794 |
| Total               | 39   | 7584.1        | 200.0        |      |       |
|                     |      |               |              |      |       |

# Tables of means

Variate: Gain

Grand mean 65.3

| Diet | А    | В    | С    | D    | E    |
|------|------|------|------|------|------|
|      | 62.6 | 65.4 | 64.2 | 63.3 | 70.9 |

# Standard errors of differences of means

| Table  | Diet |
|--------|------|
| rep.   | 8    |
| d.f.   | 35   |
| s.e.d. | 7.19 |
|        |      |

Now we repeat the analysis, checking the Blocks box to show that there is a block factor, and entering specifying Litter in the box alongside.

| Available data:<br>Diet<br>Litter | Design      | ◯ Two-way   |
|-----------------------------------|-------------|-------------|
| Rat                               | Y-variate:  | Gain        |
|                                   | Treatments: | Diet        |
|                                   | Blocks      | Litter      |
|                                   | Run C       | ptions Save |
|                                   |             |             |

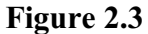

# Analysis of variance

| Variate: Gain                              |         |                   |                |       |       |
|--------------------------------------------|---------|-------------------|----------------|-------|-------|
| Source of variation                        | d.f.    | S.S.              | m.s.           | v.r.  | F pr. |
| Litter stratum                             | 7       | 6099.47           | 871.35         | 21.44 |       |
| Litter.*Units* stratum<br>Diet<br>Residual | 4<br>28 | 346.87<br>1137.73 | 86.72<br>40.63 | 2.13  | 0.103 |
| Total                                      | 39      | 7584.07           |                |       |       |

# Tables of means

Variate: Gain

Grand mean 65.3

| Diet | А    | В    | С    | D    | Е    |
|------|------|------|------|------|------|
|      | 62.6 | 65.4 | 64.2 | 63.3 | 70.9 |

# Standard errors of differences of means

| Diet |                         |
|------|-------------------------|
| 8    |                         |
| 28   |                         |
| 3.19 |                         |
|      | Diet<br>8<br>28<br>3.19 |

The analysis of variance now has an additional line "Litter stratum" that records the variation between the complete litters of rats. (Diets are now estimated in the Litter.\*Units\* stratum, which represents the variation within litters.) The between-litter sum of squares (6099.47) has been subtracted from the original residual sum of

squares. So the residual sum of squares is now 7237.2 - 6099.47 = 1137.73. As a result, the residual mean square has decreased from 206.8 to 40.63, and the standard error for differences between the diet means has decreased from 7.19 to 3.19. This increase in *precision* means that we have a better chance of detecting differences between the diets. In fact, as you can see, the probability for the variance ratio of diet has decreased from 0.794 to 0.103 (still not significant, but getting closer!). You can see that the precision has improved from the fact that the variance ratio for the Litter stratum is greater than one – this indicates that the degrees of freedom that we have taken out of the original residual have more variability than those that are left.

Informally, blocking can be seen as a sort of insurance against large variation between groups of units which could increase your estimate of background variability, making it harder to detect treatment differences. In general, you don't have to know for certain that differences between groups will exist before you use blocks. If you suspect that certain groups of units may differ from each other, you should use those groups as a blocking factor. If the differences do appear, your estimated treatment effects will be more precise than if you had not used the blocks; if they don't, then generally you will be no worse off. Blocks most commonly correspond to position: units situated together will be subject to the same conditions and are therefore put into the same blocks.

You should also use your blocks to guard against differences introduced by the experimental procedure or husbandry of a field experiment. For example, you should make sure that the harvesting of a field experiment is done by blocks so that any differences due to harvesting time (or different machines) are accounted for by differences between blocks. Similarly, if subjective data (e.g disease scores) are to be collected by several observers, you should make sure that each observer collects data from a whole block so that differences between observers are accounted for by differences between blocks.

You will be at a disadvantage from using blocking only if you have got the blocks wrong, so that units within blocks are dissimilar. For example, if the field experiment discussed above had used blocks running down the hill rather than across the hill, units within blocks could not be considered identical. For this reason, care should be taken when forming blocks. If no obvious groups of similar units exist, a completely randomized design may be the best solution.

To generate a randomized-block design, you must first decide how many treatments are to be used in the experiment and then how many blocks, or replicates, are to be used for each treatment. Sometimes the size of your blocks may restrict the number of treatments you can test. You must use enough replicates to give a reasonable number of residual degrees of freedom, this ensures that you have a good estimate of the random error and your estimates of treatment effects will be more precise as replication increases. As a general rule, between 10 to 20 residual degrees of freedom is adequate.

Once you have decided on the number of blocks and treatments to be used, you must randomize the experiment. This means that for each block separately, you must generate a random ordering of the treatments to be applied to the units within each block. This randomization within blocks guards against any unsuspected sources of bias in the experiment. For example, for a medical experiment, it means that an experimenter could not introduce bias by giving the placebo treatment to the subjects who appeared to be least sick. If an unsuspected fertility trend ran across the hill in the field experiment we analysed earlier, then an unrandomized experiment with all blocks in order A, B, C, D 2.3 Practical

would give some treatments an unfair advantage. Randomization guards against this. However, remember that randomization should only be used to guard against *unsuspected bias* – if you have further information about differences between units within blocks, you should use this information to construct extra blocking factors.

Chapter 6 shows how this can all be done using the Genstat design menus.

## 2.3 Practical

Spreadsheet file Wheatstrains.gsh contains the results from a randomized block design to assess four strains of wheat (Snedecor, *Statistical Methods*, page 209). Analyse the experiment, and give your assessment of whether the blocking was worthwhile.

| low | Blocks | Strains | Yield |  |
|-----|--------|---------|-------|--|
| 1   | 1      | D       | 29.3  |  |
| 2   | 1      | В       | 33.3  |  |
| 3   | 1      | С       | 30.8  |  |
| 4   | 1      | A       | 32.3  |  |
| 5   | 2      | В       | 33    |  |
| 6   | 2      | A       | 34    |  |
| 7   | 2      | с       | 34.3  |  |
| 8   | 2      | D       | 26    |  |
| 9   | 3      | D       | 29.8  |  |
| 10  | 3      | А       | 34.3  |  |
| 11  | 3      | в       | 36.3  |  |
| 12  | 3      | c       | 35.3  |  |

Figure 2.4

# 2.4 Blocking in two directions: Latin square designs

In some situations, we may need to consider blocking in two directions at once. Suppose that we want to run an experiment on pot plants in a glasshouse where there is a door in the east wall which may give rise to temperature differences. The experiment is arranged in rows facing the door. Suppose also that the glasshouse runs east-west, so that sunlight appears mainly from one side, the south.

|                                                                      | DOOR |   |   |   |   |   |  |
|----------------------------------------------------------------------|------|---|---|---|---|---|--|
| $\downarrow \downarrow$ Temperature gradient $\downarrow \downarrow$ |      |   |   |   |   |   |  |
| S                                                                    | Е    | Α | D | В | F | С |  |
| $\rightarrow$                                                        | В    | F | С | Е | А | D |  |
| U                                                                    | F    | В | Е | С | D | А |  |
| $\rightarrow$                                                        | А    | D | В | F | С | Е |  |
| Ν                                                                    | С    | E | А | D | В | F |  |
| $\rightarrow$                                                        | D    | С | F | A | E | В |  |
|                                                                      |      |   |   |   |   |   |  |
|                                                                      |      |   |   |   |   |   |  |

The pots on the south side of the glasshouse may receive more direct light than pots on the north side. So we need to have blocking in two directions: north-south and east-west.

One possibility here would be to use a *Latin square* design. This is

- a design for *t* treatments
- arranged in t rows and t columns (giving  $t^2$  units)
- each treatment occurs exactly once in each row and once in each column
- (You can check that the design above has these properties.)

Position effects that run in opposite directions are only one example of a situation where a Latin Square design is useful. Other situations include blocking for

- weekday × time-of-day,
- school  $\times$  year-group,
- factory  $\times$  weekday, •
- time × location.

and so on.

sampler effects are estimated.

Spreadsheet file CC122.gsh in Figure 2.5 contains data from an example on page 122 of Cochran & Cox (1957) Experimental Designs (second edition). In this experiment, six samplers were asked to assess the height of plants of wheat. The first blocking factor came about because there were six different areas to assess. The second was set up because it was felt that the accuracy of the samplers might vary during the experiment. So, the row factor of the square is Areas, and the column factor is Orders. The treatment factor is Samplers, and the variate for analysis Height is the difference between the sampler's assessment and the true mean height of the plants in the area concerned.

| Row | Areas | Orders | Samplers | Height |   |
|-----|-------|--------|----------|--------|---|
| 1   | 1     | 1      | 6        | 3.5    | 1 |
| 2   | 2     | 1      | 2        | 4.2    |   |
| 3   | 3     | 1      | 1        | 6.7    |   |
| 4   | 4     | 1      | 4        | 6.6    |   |
| 5   | 5     | 1      | 3        | 4.1    |   |
| 6   | 6     | 1      | 5        | 3.8    |   |
| 7   | 1     | 2      | 2        | 8.9    |   |
| 8   | 2     | 2      | 6        | 1.9    |   |
| 9   | 3     | 2      | 4        | 5.8    | ( |
| 10  | 4     | 2      | 1        | 4.5    |   |
| 11  | 5     | 2      | 5        | 2.4    |   |
| 12  | 6     | 2      | 3        | 5.8    |   |
| 13  | 1     | 3      | 3        | 9.6    |   |
| 14  | 2     | 3      | 5        | 3.7    |   |
| 15  | 3     | 3      | 6        | -2.7   |   |
| 16  | 4     | 3      | 2        | 3.7    |   |
| 17  | 5     | 3      | 4        | 6      |   |

Contrasts...

Orders

Defaults Further output...

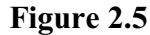

| The analysis can be produced by                                                                                                    | Analysis of Variance                           |                                               |                                             |                     |                        |
|----------------------------------------------------------------------------------------------------|------------------------------------------------|-----------------------------------------------|---------------------------------------------|---------------------|------------------------|
| selecting the Latin square option for<br>the Design drop-down list in the<br>general Analysis of Variance menu<br>(Figure 2.6). In the analysis of | Avalable data:<br>Arcas<br>Iordens<br>Samplens | Design:<br>Y-variate:<br>Treatments:<br>Rows: | Latin square<br>Height<br>Samplers<br>Areas | Columns             | : Orde                 |
| variance below, you can see that the variation between areas and                                                                                   |                                                | Covariates                                    |                                             |                     |                        |
| between times of assessment have                                                                                                    | <b>e</b>                                       | • x 2                                         | Run<br>Cancel                               | Options<br>Defaults | Save<br>Further output |
| both been removed, thus increasing<br>the precision with which the                                                                                 | Figure 2.6                                     |                                               |                                             |                     |                        |

32
# Analysis of variance

| Variate: Height                           |           |            |                   |           |                 |      |          |
|-------------------------------------------|-----------|------------|-------------------|-----------|-----------------|------|----------|
| Source of variatio                        | n         | d.f.       | S.S.              |           | m.s.            | v.r. | F pr.    |
| Areas stratum                             |           | 5          | 78.869            | 1         | 5.774           | 4.74 |          |
| Orders stratum                            |           | 5          | 28.599            |           | 5.720           | 1.72 |          |
| Areas.Orders stra<br>Samplers<br>Residual | tum       | 5<br>20    | 155.596<br>66.563 | 3         | 31.119<br>3.328 | 9.35 | <.001    |
| Total                                     |           | 35         | 329.627           |           |                 |      |          |
| Message: the f                            | following | units have | large resid       | duals.    | 3.40            | s.e  | . 1.36   |
| Tables of n                               | neans     |            |                   |           |                 |      |          |
| Variate: Height                           |           |            |                   |           |                 |      |          |
| Grand mean 4.76                           | 6         |            |                   |           |                 |      |          |
| Samplers                                  | 1<br>6.07 | 2<br>5.58  | 3<br>6.12         | 4<br>6.92 | 5<br>2.67       | 1    | 6<br>.20 |
| Standard err                              | ors of di | fferences  | s of mear         | าร        |                 |      |          |
|                                           | -         |            |                   |           |                 |      |          |

| Table  | Samplers |  |
|--------|----------|--|
| rep.   | 6        |  |
| d.f.   | 20       |  |
| s.e.d. | 1.053    |  |
|        |          |  |

The advantages of a Latin square design are similar to those of a randomized-block design, namely, you are able to estimate treatment effects more precisely by removing variation between blocking factors, while the structure of the design ensures that treatments are spread fairly over the different units. The difference is firstly that a Latin Square design allows you to take two independent blocking factors into account, and secondly, that the number of treatments is constrained to be the same as the numbers of rows and columns.

#### 2.5 Practical

Spreadsheet file Fabric.gsh contains the results from an experiment that used a Latin square design to assess the wear characteristics of four different rubber-covered fabrics. The column factor of the square corresponds to four different runs, and the row factor corresponds to four positions on the testing machine used to generate wear under simulated natural conditions. (data from page 164 of Davies 1954, *Design and Analysis of Industrial Experiments.*) Analyse the results.

The variate Wear has a description "of material" associated with it. (You can see how to define one of these, by putting the cursor into the Wear column of the spreadsheet, and clicking on Spread on the menu bar, followed by Column and then Rename.) Notice how the

| Row | Positions | Runs | Fabric | Wear<br>of material |
|-----|-----------|------|--------|---------------------|
| 1   | D         | в    | A      | 251                 |
| 2   | В         | В    | В      | 241                 |
| 3   | A         | в    | D      | 227                 |
| 4   | C         | В    | c      | 229                 |
| 5   | D         | С    | D      | 234                 |
| 6   | В         | С    | C      | 273                 |
| 7   | A         | С    | A      | 274                 |
| 8   | c         | C    | В      | 226                 |
| 9   | D         | A    | С      | 235                 |
| 10  | В         | A    | D      | 236                 |
| 11  | A         | A    | В      | 218                 |
| 12  | C         | A    | A      | 268                 |
| 13  | D         | D    | В      | 195                 |
| 14  | В         | D    | A      | 270                 |
| 15  | A         | D    | с      | 230                 |
| 16  | с         | D    | D      | 225                 |

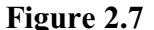

description is appended to the variate name in the output, to provide additional annotation.

# **3** Treatment structure

So far we have considered only very straightforward situations, where the treatments do not have any special structure. More interesting investigations may have several different *types* of treatment. For example, we may have several different drugs to study, and we may also want to try a range of different doses; or we may want to try the effect of varying the amounts of several different types of fertiliser; or we may wish to study different varieties of wheat using a range of different types of fungicide to control eyespot. Each of these types of treatment should be represented by a different treatment *factor*, with *levels* defined to represent the various possibilities. For example:

Drug - levels Morphine, Amidone, Phenadoxone, Pethidine;

Dose – levels 2.5, 5, 10, 15; Nitrogen – levels 0, 50, 100, 150; Phosphate – levels 50, 100; Fungicide – levels Carbendazim, Prochloraz; Amount – levels 2, 3, 4.

In this chapter you will learn

- how to recognise the need for more than one treatment factor
- how to analyse designs with two treatment factors using the One- and two-way Analysis of Variance menu
- how to define and interpret interactions between factors
- how to analyse designs with two treatment factors using the general Analysis of Variance menu ★
- how to use the Anova Contrasts menu  $\star$
- how to estimate comparisons between the levels of a treatment factor  $\bigstar$
- how to interpret interactions between treatment contrasts  $\star$
- the use of *model formulae* to define the treatment terms to be fitted
- how to include control treatments in a factorial experiment  $\bigstar$
- the use of covariates to improve precision by using additional background information about the experimental units, that was not used for blocking  $\bigstar$

Note: the topics marked  $\star$  are optional.

#### 3.1 Factorial designs with two treatment factors

One of the great advantages of analysis of variance is that it allows you to examine several different treatment factors at once. Suppose that we have an experiment on canola (oil-seed rape) with two treatment factors, N (nitrogen) and S (sulphur), in a randomized-block design (factor block) with three blocks and twelve plots (factor plot) per block. The data are available in Genstat spreadsheet file Canola.gsh (Figure 3.1).

| Row | block | plot | 9 N | 5  | yield  |
|-----|-------|------|-----|----|--------|
| 1   | 1     | 1    | 0   | 0  | 0.7496 |
| 2   | 1     | 2    | 180 | 20 | 1.5961 |
| 3   | 1     | 3    | 230 | 0  | 0.7995 |
| 4   | 1     | 4    | 180 | 0  | 1.2042 |
| 5   | 1     | 5    | 180 | 10 | 1.6478 |
| 6   | 1     | 6    | 230 | 40 | 1.8036 |
| 7   | 1     | 7    | 0   | 20 | 0.6544 |
| 8   | 1     | 8    | 230 | 10 | 1.4631 |
| 9   | 1     | 9    | 180 | 40 | 1.6717 |
| 10  | 1     | 10   | 230 | 20 | 1.5936 |
| 11  | 1     | 11   | 0   | 40 | 0.5265 |
| 12  | 1     | 12   | 0   | 10 | 0.9252 |

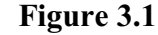

This is a two-way analysis of variance in randomized blocks, which can be analysed by the Oneand two-way Analysis of Variance menu. Figure 3.2 shows the menu with all the relevant fields filled in, and the resulting output is shown below.

| Available data:<br>block<br>N | Design<br>One-way  |          | wo-way         |
|-------------------------------|--------------------|----------|----------------|
| plot<br>S                     | Y-variate:         | yield    | 41 C           |
|                               | Treatment factor 1 | : N      |                |
|                               | Treatment factor 2 | : S      |                |
|                               | Blocks             | block    | t              |
|                               | Include interac    | tion     |                |
|                               | Run                | Options  | Save           |
| 🔁 🗠 🗙 🕐                       | Cancel             | Defaults | Further output |

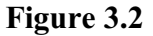

# Analysis of variance

| Variate: yield                                     |                   |                                          |                                          |                       |                         |
|----------------------------------------------------|-------------------|------------------------------------------|------------------------------------------|-----------------------|-------------------------|
| Source of variation                                | d.f.              | S.S.                                     | m.s.                                     | v.r.                  | F pr.                   |
| block stratum                                      | 2                 | 0.30850                                  | 0.15425                                  | 3.44                  |                         |
| block.*Units* stratum<br>N<br>S<br>N.S<br>Residual | 2<br>3<br>6<br>22 | 4.59223<br>0.97720<br>0.64851<br>0.98625 | 2.29611<br>0.32573<br>0.10808<br>0.04483 | 51.22<br>7.27<br>2.41 | <.001<br>0.001<br>0.061 |
| Total                                              | 35                | 7.51269                                  |                                          |                       |                         |

# Tables of means

Variate: yield

Grand mean 1.104

| Ν   | 0<br>0.601 | 180<br>1.313 | 230<br>1.398 |             |       |
|-----|------------|--------------|--------------|-------------|-------|
| S   | 0<br>0.829 | 10<br>1.155  | 20<br>1.167  | 40<br>1.266 |       |
| Ν   | S          | 0            | 10           | 20          | 40    |
| 0   |            | 0.560        | 0.770        | 0.524       | 0.552 |
| 180 |            | 0.894        | 1.289        | 1.525       | 1.545 |
| 230 |            | 1.032        | 1.404        | 1.454       | 1.700 |

#### Standard errors of differences of means

| Table  | Ν      | S      | Ν      |
|--------|--------|--------|--------|
|        |        |        | S      |
| rep.   | 12     | 9      | 3      |
| d.f.   | 22     | 22     | 22     |
| s.e.d. | 0.0864 | 0.0998 | 0.1729 |

Genstat has represented the grain yield *y*, recorded on the experimental plots, by the model

 $y_{ijk} = \mu + \beta_i + n_j + s_k + ns_{jk} + \varepsilon_{ijk}$ 

This model is an extension of the one-way analysis discussed earlier except that now we have a term

 $\beta_i$  to represent the effect of blocks (block stratum in the aov table),

and three terms to represent the effects of the treatments. The parameters

 $n_i$  represent the *main effect* of nitrogen (N)

 $s_k$  represent the *main effect* of sulphur (S), and

 $ns_{ik}$  represent the *interaction* between nitrogen and sulphur (N.S).

Just as in the one-way analysis, the analysis of variance essentially fits each term in turn, to allow you decide how complicated a model is required to describe the results of the experiment. The analysis-of-variance table has a line for each of these, to allow you to assess whether the corresponding parameters are needed in the model. The full model, above, will estimate the *fitted values* for sulphur and nitrogen (the values predicted by the model) as

| S×N<br>means | N0    | N180  | N230  |
|--------------|-------|-------|-------|
| S0           | 0.560 | 0.894 | 1.032 |
| S10          | 0.770 | 1.289 | 1.404 |
| S20          | 0.524 | 1.525 | 1.454 |
| S40          | 0.552 | 1.545 | 1.700 |

|       |   |     |        | _ |               |       |       |   |     |        |        |        |
|-------|---|-----|--------|---|---------------|-------|-------|---|-----|--------|--------|--------|
| μ     | + | S   |        | + | <b>N</b> : N0 | N180  | N230  | + | N.S | N0     | N180   | N230   |
| 1.104 |   | S0  | -0.276 |   | -0.503        | 0.209 | 0.294 |   | S0  | 0.234  | -0.144 | -0.090 |
|       |   | S10 | 0.051  |   |               |       |       |   | S10 | 0.118  | -0.075 | -0.044 |
|       |   | S20 | 0.063  |   |               |       |       |   | S20 | -0.141 | 0.148  | -0.007 |
|       |   | S40 | 0.162  |   |               |       |       |   | S40 | -0.211 | 0.071  | 0.141  |

A model like this, where you are fitting factors and their interactions, is called a *factorial* model. Here we have a  $4 \times 3$  factorial.

It will be much easier to describe what is happening if there is no interaction. The model will then be

 $y_{ijk} = \mu + \beta_i + n_j + s_k + \varepsilon_{ijk}$ 

leading to fitted values

| N×S<br>means | N0    | N180  | N230  | = | μ     | + | S   |        | + | N: N0  | N180  | N23 |
|--------------|-------|-------|-------|---|-------|---|-----|--------|---|--------|-------|-----|
| S0           | 0.326 | 1.038 | 1.122 |   | 1.104 |   | S0  | -0.276 |   | -0.503 | 0.209 | 0.2 |
| S10          | 0.652 | 1.364 | 1.448 |   |       | - | S10 | 0.051  |   |        |       |     |
| S20          | 0.665 | 1.377 | 1.461 |   |       |   | S20 | 0.063  |   |        |       |     |
| S40          | 0.763 | 1.475 | 1.559 |   |       |   | S40 | 0.162  |   |        |       |     |

and you will see that we can decide on the best level of nitrogen without needing to consider how much sulphur is to be applied, and on the best level of sulphur without needing to think about the level of nitrogen on the plot. This is what we mean by saying that the two factors do not interact: the *interaction* assesses the way in which the changes in yield caused by the various levels of nitrogen differ according to the amount of sulphur or, equivalently, the way in which the response to amount of sulphur differs according to the level of nitrogen. Figure 3.3 plots the means for the model with an interaction, and Figure 3.4 plots those for the model with no interaction. When there is no interaction the lines are "parallel".

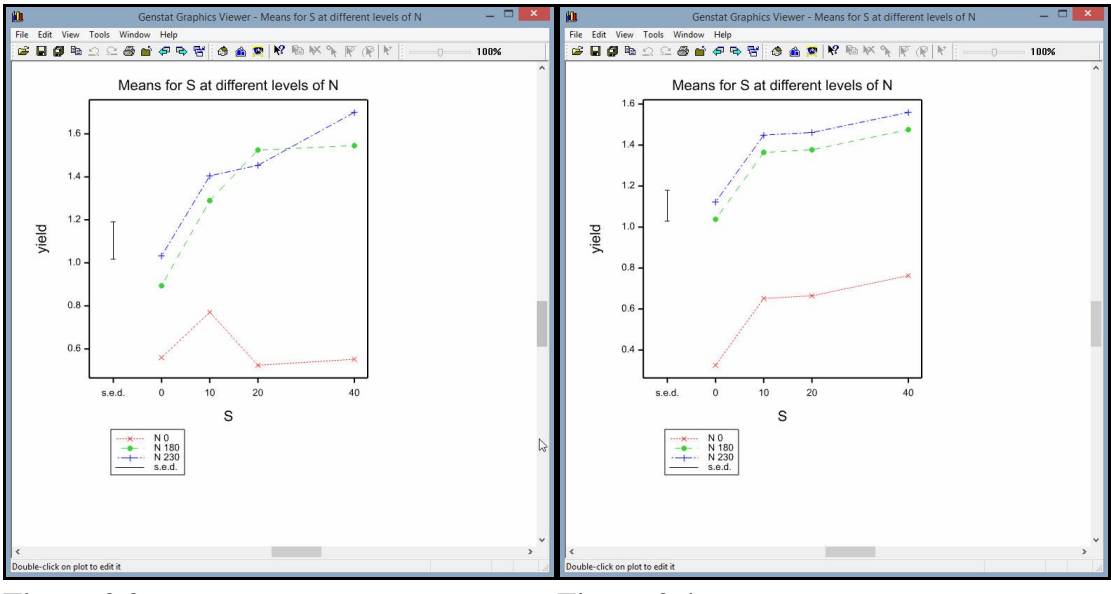

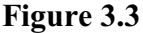

Figure 3.4

This affects the way the conclusions of the experiment are described in a resulting paper or report: if there was an interaction you might need to write, for example "for low and high levels of sulphur, the yields improved linearly with increasing levels of nitrogen, whereas for sulphur at 10kg they seemed to level off above 180kg of nitrogen". If there was no interaction this might become "application of 10kg sulphur improved yields but there seemed to be no further benefit from higher amounts; yields increased linearly with nitrogen, irrespective of the amount of sulphur". It also affects the tables or figures that should be presented. If there is an interaction, you will need to present the two-way table of means (nitrogen × sulphur); that is, you will need to present their effects jointly. If there is no interaction, you can simply present the one-way table for each of the main effects that is needed in the model.

A plot like Figure 3.3 may help to explain the interaction, or even suggest a way of modelling it. We shall explore these ideas further in the next section.

#### **3.2** Fitting contrasts

Sometimes there may be comparisons between the levels of a treatment factor that you are particularly keen to assess. For example, you might have had an initial suspicion that there would be little difference between the 180 and 230 levels of nitrogen in the previous section, but similar (and larger) differences between 0 and 180, and between 0 and 230. You

| vailable data: | Design:       | Two-way ANOVA (in ran | domized blocks) | ~         |
|----------------|---------------|-----------------------|-----------------|-----------|
| N<br>plot      | Y-variate:    | yield                 |                 | Contrasts |
|                | Treatment 1:  | N                     | Treatment 2:    | S         |
|                | Blocks:       | block                 |                 |           |
|                |               |                       |                 |           |
|                | Interactions: | All interactions.     |                 | ~         |
|                | Interactions: | All interactions.     |                 | ~         |
|                | Interactions: | All interactions.     | Options S       | v         |

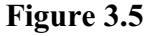

might then want to fit a single mean for the 180 and 230 levels of nitrogen, and assess the *contrast* between this value and the mean for level 0.

As we have already seen, in Section 1.6, you can do this by using the general Analysis of Variance menu (Figure 3.5), instead of the One- and two-way Analysis of Variance menu.

To define the contrasts, you click on the Contrasts button to open the ANOVA Contrasts menu. The Contrast factor and Contrast type fields in the menu shown in Figure 3.6, indicate that we want to assess *comparisons* 

| Available data | Contrast factor:           | N            |
|----------------|----------------------------|--------------|
| block<br>N     | Contrast matrix:           | Cont         |
| plot<br>S      | Number of contrasts:       | 1            |
|                | Contrast type              |              |
|                | Comparisons     Regression | O Polynomial |

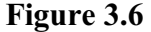

between the levels of the factor N, and the Number of contrasts field indicates that we want to fit one contrast.

When we click on OK, a Genstat spreadsheet appears (Figure 3.7) containing the contrast matrix Cont whose name was specified in the Contrast matrix field; this name was selected automatically by the ANOVA Contrasts menu, but you can

| Row | T | _      | Rows_  |       | 0  | 180 | 230 |  |
|-----|---|--------|--------|-------|----|-----|-----|--|
| 1   | 0 | versus | 180 an | d 230 | -1 | 0.5 | 0.5 |  |

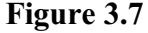

specify your own name if you prefer, or if you have already formed a suitable matrix. You use the spreadsheet to specify the coefficients that define the comparison. In Figure 3.7, the matrix defines the comparison:

 $(N_{180} + N_{230}) / 2 - N_0$ Notice that you can also define names for the contrasts, using the Rows column.

Back in the Analysis of Variance menu (Figure 3.8) you can see that the Treatment 1 field now contains a function of N, namely COMP(N;1;Cont). The syntax of these functions is described in Section 3.4.

| wailable data: | Design:       | Two-way ANOVA (in rar | ndomized blocks) | ~         |
|----------------|---------------|-----------------------|------------------|-----------|
| N<br>blot      | Y-variate:    | yield                 |                  | Contrasts |
| S              | Treatment 1:  | COMP(N;1;Cont)        | Treatment 2:     | S         |
|                | Blocks:       | block                 |                  |           |
|                |               | - 2                   |                  |           |
|                |               |                       |                  |           |
| 2              | Interactions: | All interactions.     |                  | ~         |
| <i>x</i>       | Interactions: | All interactions.     |                  | ×         |
|                | Interactions: | All interactions.     | Options S        | v<br>ave  |

Figure 3.8

There is a box controlling the printing of contrasts in the Display section of the ANOVA options menu (obtained as usual by clicking on the Options button in the main Analysis of Variance menu). In Figure 3.9, we have checked this together with the AOV table and F-probabilities boxes. These request the output below.

| Display                  |                     |                        |      |
|--------------------------|---------------------|------------------------|------|
| AOV table                | Residuals           | Stratum variances      |      |
| Information              | ☐ %cv               | Contrasts              |      |
|                          | Missing values      | Combined means         |      |
| Means                    | Covariates          | Combined effects       |      |
| F-probabilities          | Assumptions         | BLUPs for block effect |      |
| Standard errors          |                     |                        |      |
| Differences              | Means               | All differences        |      |
| LSDs                     | LSD significance le | vel (%): 5             |      |
| Graphics                 |                     |                        |      |
| Residual plots           | Mean plots          |                        |      |
| Limit order of contrasts | . 7                 | Multiple comparisons   |      |
| × 2                      | OK                  | Cancel Defai           | ilte |

Figure 3.9

# Analysis of variance

| Variate: yield         |      |         |         |        |       |
|------------------------|------|---------|---------|--------|-------|
| Source of variation    | d.f. | S.S.    | m.s.    | v.r.   | F pr. |
| block stratum          | 2    | 0.30850 | 0.15425 | 3.44   |       |
| block.*Units* stratum  |      |         |         |        |       |
| Ν                      | 2    | 4.59223 | 2.29611 | 51.22  | <.001 |
| 0 versus 180 and 230   | 1    | 4.54954 | 4.54954 | 101.48 | <.001 |
| S                      | 3    | 0.97720 | 0.32573 | 7.27   | 0.001 |
| N.S                    | 6    | 0.64851 | 0.10808 | 2.41   | 0.061 |
| 0 versus 180 and 230.S |      |         |         |        |       |
|                        | 3    | 0.59907 | 0.19969 | 4.45   | 0.014 |
| Residual               | 22   | 0.98625 | 0.04483 |        |       |
| Total                  | 35   | 7.51269 |         |        |       |

# **Tables of contrasts**

Variate: yield

### block.\*Units\* stratum

#### N contrasts

0 versus 180 and 230  $\,$  0.754, s.e. 0.0749, ss.div. 8.00  $\,$ 

41

#### N.S contrasts

0 versus 180 and 230.S, e.s.e. 0.150, ss.div. 2.00

| S | 0     | 10    | 20   | 40   |
|---|-------|-------|------|------|
|   | -0.35 | -0.18 | 0.21 | 0.32 |

Notice that, in the analysis-of-variance table, the line for the main effect N is now accompanied by a line entitled "0 versus 180 and 230" giving the degrees of freedom, sum of squares and so on for that comparison. In addition the N.S interaction is accompanied by a line "0 versus 180 and 230.S" which represents the interaction between the comparison and the factor S (that is, it measures how the size of the comparison varies according to the level of S).

The section headed "Tables of contrasts" then shows the estimate of the contrast, 0.754, with standard error 0.0749. The "ss. div" value is analogous to the replication of a table of means or effects: it is the divisor used in calculating the estimated values of the contrasts. This is useful mainly where there is a range of e.s.e.'s for a table of contrasts: the contrasts with the smallest values of the ss. div. are those with the largest e.s.e., and vice versa. (The ss. div. of each estimated contrast is in fact the sum of squares of the values of the coefficients used to calculate it, weighted according to the replication.) The N.S contrasts table shows how the overall value of the contrast varies according to the level of S. So, at level 0 of S, the estimated contrast is 0.754-0.35.

When a factor like sulphur (or nitrogen) has quantitative levels, you might want to investigate whether the yield increases linearly with the amount of sulphur (or nitrogen); you could also include a quadratic term to check for curvature in the response.

Put the cursor into the Treatment 2 box of the Analysis of Variance menu, and click on the Contrasts button to produce the Anova Contrasts menu again. To fit *polynomial* contrasts of sulphur, we select Polynomial within the Contrast type box in the ANOVA Contrasts menu, set the Contrast factor to S, and (for a quadratic polynomial) set the Number of contrasts to 2; see Figure 3.10. After we click on OK, the Treatment 2 box

| vailable data      | Contrast factor:     | S          |
|--------------------|----------------------|------------|
| block<br>N<br>plot | Contrast matrix:     | Cont_1     |
| Ŝ                  | Number of contrasts: | 2          |
|                    | Contrast type        |            |
|                    | O Comparisons        | Polynomial |
| 2                  | O Regression         |            |

Figure 3.10

of the Analysis of Variance menu will contain the function POL(S; 2). If we change the setting of the Treatment 1 box back to N, and then click on Run, we obtain the output below.

#### Analysis of variance

Variate: yield

3.2 Fitting contrasts

| Source of variation   | d.f. | S.S.    | m.s.    | v.r.  | F pr. |
|-----------------------|------|---------|---------|-------|-------|
| block stratum         | 2    | 0.30850 | 0.15425 | 3.44  |       |
| block.*Units* stratum |      |         |         |       |       |
| Ν                     | 2    | 4.59223 | 2.29611 | 51.22 | <.001 |
| S                     | 3    | 0.97720 | 0.32573 | 7.27  | 0.001 |
| Lin                   | 1    | 0.69741 | 0.69741 | 15.56 | <.001 |
| Quad                  | 1    | 0.19577 | 0.19577 | 4.37  | 0.048 |
| Deviations            | 1    | 0.08403 | 0.08403 | 1.87  | 0.185 |
| N.S                   | 6    | 0.64851 | 0.10808 | 2.41  | 0.061 |
| N.Lin                 | 2    | 0.52294 | 0.26147 | 5.83  | 0.009 |
| N.Quad                | 2    | 0.07788 | 0.03894 | 0.87  | 0.433 |
| Deviations            | 2    | 0.04769 | 0.02385 | 0.53  | 0.595 |
| Residual              | 22   | 0.98625 | 0.04483 |       |       |
| Total                 | 35   | 7.51269 |         |       |       |

# **Tables of contrasts**

Variate: yield

### block.\*Units\* stratum

#### S contrasts

Lin 0.0094, s.e. 0.00239, ss.div. 7875.

Quad -0.00042, s.e. 0.000199, ss.div. 1131429.

Deviations, e.s.e. 0.0706, ss.div. 9.00

| S | 0      | 10    | 20     | 40    |
|---|--------|-------|--------|-------|
|   | -0.028 | 0.074 | -0.055 | 0.009 |

### N.S contrasts

N.Lin, e.s.e. 0.00413, ss.div. 2625.

| Ν | 0       | 180    | 230    |
|---|---------|--------|--------|
|   | -0.0115 | 0.0058 | 0.0058 |

N.Quad, e.s.e. 0.000345, ss.div. 377143.

| Ν | 0       | 180      | 230     |
|---|---------|----------|---------|
|   | 0.00028 | -0.00035 | 0.00007 |

#### Deviations, e.s.e. 0.122, ss.div. 3.00

| Ν   | S | 0     | 10    | 20    | 40    |
|-----|---|-------|-------|-------|-------|
| 0   |   | -0.02 | 0.06  | -0.05 | 0.01  |
| 180 |   | 0.03  | -0.07 | 0.05  | -0.01 |
| 230 |   | 0.00  | 0.01  | -0.01 | 0.00  |

#### Equation of the polynomial for S

0.8561 + 0.0266 \* S - 0.0004 \* S\*\*2

#### Equations of the polynomials for N.S

| Ν   |                                     |
|-----|-------------------------------------|
| 0   | 0.6112 + 0.0035 * S - 0.0001 * S**2 |
| 180 | 0.8944 + 0.0469 * S - 0.0008 * S**2 |
| 230 | 1.0629 + 0.0295 * S - 0.0003 * S**2 |

In the analysis of variance, the sum of squares for sulphur is partitioned into the amount that can be explained by a linear relationship of the yields with sulphur (the line marked Lin), the extra amount that can be explained if the relationship is quadratic (the line Quad), and the amount represented by deviations from a quadratic polynomial. A cubic term would be labelled as Cub, and a quartic as Quart. You are not allowed to fit more than fourth-order polynomials. The interaction of nitrogen and sulphur is also partitioned: N.Lin lets you assess the effect of fitting three different linear relationships, one for each level of nitrogen; N.Quad assesses the effect of fitting a different quadratic contrast for each level of N; and the deviations line represents deviations from these quadratic polynomials. So, the analysis shows strong evidence for linear and quadratic effects of sulphur, and for interactions between these contrasts and nitrogen (as we would have expected from the plot in Figure 3.3). The tables of contrasts again provide estimates of the parameters of the contrasts. For example, the overall linear effect is 0.0094, and the effect for level 0 of nitrogen is 0.0094–0.0115

You can fit more than one set of contrasts at a time. If we had retained the nitrogen comparison, we would have obtained the output below.

### Analysis of variance

Variate: vield

| Source of variation       | d.f. | S.S.    | m.s.    | v.r.   | F pr. |
|---------------------------|------|---------|---------|--------|-------|
| block stratum             | 2    | 0.30850 | 0.15425 | 3.44   |       |
| block.*Units* stratum     |      |         |         |        |       |
| Ν                         | 2    | 4.59223 | 2.29611 | 51.22  | <.001 |
| 0 versus 180 and 230      | 1    | 4.54954 | 4.54954 | 101.48 | <.001 |
| S                         | 3    | 0.97720 | 0.32573 | 7.27   | 0.001 |
| Lin                       | 1    | 0.69741 | 0.69741 | 15.56  | <.001 |
| Quad                      | 1    | 0.19577 | 0.19577 | 4.37   | 0.048 |
| Deviations                | 1    | 0.08403 | 0.08403 | 1.87   | 0.185 |
| N.S                       | 6    | 0.64851 | 0.10808 | 2.41   | 0.061 |
| 0 versus 180 and 230.Lin  | 1    | 0.52294 | 0.52294 | 11.67  | 0.002 |
| 0 versus 180 and 230.Quad | 1    | 0.04448 | 0.04448 | 0.99   | 0.330 |
| Residual                  | 22   | 0.98625 | 0.04483 |        |       |
| Total                     | 35   | 7.51269 |         |        |       |

44

### **Tables of contrasts**

Variate: yield

block.\*Units\* stratum

#### N contrasts

0 versus 180 and 230 0.754, s.e. 0.0749, ss.div. 8.00

#### S contrasts

Lin 0.0094, s.e. 0.00239, ss.div. 7875.

Quad -0.00042, s.e. 0.000199, ss.div. 1131429.

Deviations, e.s.e. 0.0706, ss.div. 9.00

| S | 0      | 10    | 20     | 40    |
|---|--------|-------|--------|-------|
|   | -0.028 | 0.074 | -0.055 | 0.009 |

#### N.S contrasts

0 versus 180 and 230.Lin 0.0173, s.e. 0.00506, ss.div. 1750.

0 versus 180 and 230.Quad -0.00042, s.e. 0.000422, ss.div. 251429.

The interaction between nitrogen and sulphur is now partitioned according to the nitrogen comparison. The line "0 versus 180 and 230.Lin" assesses the effect of fitting two different linear relationships, one for each level 0 of nitrogen, and one for levels 180 and 230 of nitrogen, instead of a single overall linear contrast. Similarly, the line "0 versus 180 and 230.Quad" represents the difference between the two quadratic contrasts. So you can define contrasts on any treatment factor, and Genstat will automatically estimate their interactions.

As explained in Section 1.6, to fit polynomial contrasts, Genstat calculates *orthogonal polynomials* and does a multiple regression of the effects of factor using the polynomials as x-variates. Regression contrasts are similar to polynomial contrasts, except that here you can supply your own matrix of x-variates. Genstat orthogonalizes the x-variates for you, so that each one represents the effect adding this x-variable to a model containing all the earlier ones.

#### 3.3 Practical

Spreadsheet file Ratfactorial.gsh contains data from an experiment to study the effect of 6 different diets on the gain in weight of rats (data from Snedecor and Cochran, Statistical Methods p.305). Each diet was at either High or Low protein (factor Amount), and the protein was derived from either Beef, Cereal or Pork (factor Source).

Analyse the data as a  $3 \times 2$  factorial, and assess whether there is evidence for an interaction between Amount and Source.

Fit two comparison contrasts between levels of the Source factor: Animal vs Vegetable, and Beef vs Pork.

| low | Source | Amount | Gain |  |
|-----|--------|--------|------|--|
| 1   | Beef   | High   | 73   |  |
| 2   | Cereal | High   | 98   |  |
| 3   | Pork   | High   | 94   |  |
| 4   | Beef   | Low    | 90   |  |
| 5   | Cereal | Low    | 107  |  |
| 6   | Pork   | Low    | 49   |  |
| 7   | Beef   | High   | 102  |  |
| 8   | Cereal | High   | 74   |  |
| 9   | Pork   | High   | 79   |  |
| 10  | Beef   | Low    | 76   |  |
| 11  | Cereal | Low    | 95   |  |
| 12  | Pork   | Low    | 82   |  |
| 13  | Beef   | High   | 118  |  |
| 14  | Cereal | High   | 56   |  |
| 15  | Pork   | High   | 96   |  |

Figure 3.11

#### 3.4 Syntax of model formulae

The structure of the design and the treatment terms to be fitted in a Genstat analysis of variance are specified by *model formulae*. In the simpler menus, like those we have used earlier in this chapter, the formulae are constructed automatically behind the scenes. However, for the more advanced menus and analyses you will need to specify your own formulae.

Several of the menus allow you to specify any number of treatment factors, interactions and so on. So, for example, the General analysis of variance, the General treatment structure (no blocking) and the General treatment structure (in randomized blocks) menus all have a box entitled Treatment structure into which a formula (known as the *treatment formula*) needs to be entered.

The general Analysis of Variance menu also allows you to define any *underlying structure* for the design (for example completely randomized, randomized-block, split-plot, split-split-plot, and so on). This is specified by a model formula (the *block formula*) which is entered into the Block structure box; this can be left blank with unstructured (completely randomized) designs. This formula defines the strata and thus the error terms for the analysis.

In its simplest form, a model formula is a list of *model terms*, linked by the operator "+". For example,

A + B

is a formula containing two terms, A and B, representing the main effects of factors A and B respectively. *Higher-order terms* (like interactions) are specified as series of factors separated by dots, but their precise meaning depends on which other terms the formula contains, as we explain below. The other operators provide ways of specifying a formula more succinctly, and of representing its structure more clearly.

The crossing operator \* is used to specify factorial structures. The formula

46

was used by Genstat to specify the two-way analysis of variance introduced in Section 3.1. This is expanded to become the formula

N + S + N.S

which has three terms: N for the nitrogen main effect, S for the main effect of sulphur, and N.S for the nitrogen by sulphur interaction. Higher-order terms like N.S represent all the joint effects of the factors N and S that have not been removed by earlier terms in the formula. Thus here it represents the interaction between nitrogen and sulphur as both main effects have been removed.

The other most-commonly used operator is the *nesting operator* (/). This occurs most often in block formulae. For example, the formula

block / plot

is expanded to become the formula

```
block + block.plot
```

This specification assumes that there is no special similarity between the plot numbered 1, for example, in block 1 and plot 1 in any other block. So the formula contains no "main effect" for plot, and the term block.plot thus represents *plot-within-block* effects (that is the differences between individual plots after removing any overall similarity between plots that belong to the same block). This is similar to the block model for the randomized design in Section 2.2 except that we have the factor plot instead of \*Units\*.

Treatments can be nested too. For example, in a study of potential energy crops, we may want to study two varieties of Miscanthus  $(M_1 \dots M_2)$  and three of Reed Canary Grass  $(R_1 \dots R_3)$ . We will certainly be interested in assessing overall differences between Miscanthus and Reed Canary Grass. We may also be interested in how much variation there is between Mp<sub>1</sub> and Mp<sub>2</sub>, and amongst {R<sub>1</sub>, R<sub>2</sub> and R<sub>3</sub>}; that is whether there is variability of the varieties beyond the variability of the individual plants of each variety. The model of interest (assuming that there is no blocking) would then be

 $y_{ijk} = \mu + s_i + sv_{ij} + \varepsilon_{ijk}$ 

where parameters

- $s_i$  represent the effects of the species (i = 1, 2), and
- $sv_{ii}$  represent the variety within species effects (j = 1,2 for i=1, j = 1...3 for i=2).

Notice that we do not have any term for a variety main effect – the actual number allocated to each variety does imply any special similarity for example between the strain numbered 2 for Miscanthus and the strain numbered 2 for Reed Canary Grass.

A formula can contain more than one of these operators. The three-factor factorial model

A \* B \* C

becomes

A + B + C + A.B + A.C + B.C + A.B.C

The interaction  $A \cdot B \cdot C$  then assesses whether the joint effects of factors A and B differ according to the level of C (or, equivalently, whether the joint effects of A and C differ

according to the level of B, and so on).

The nested structure

block / wplot / subplot

which occurs as the block model of a split-plot design (Section 5.1) becomes

block + block.wplot + block.wplot.subplot

The crossing and nesting operators can also be mixed in the same formula. For example, the factorial-plus-added-control study in Section 3.5 has treatment structure

Control / (Drug \* Dose)

which expands to

Control + Control.Drug + Control.Dose + Control.Drug.Dose

In general, if 1 and *m* are two model formulae:

1 \* m = 1 + m + 1.m 1 / m = 1 + fac(1).m

(where  $1 \cdot m$  is the sum of all pairwise dot products of a term in 1 and a term in m, and fac(1) is the dot product of all factors in 1). For example:

 $(A + B) * (C + D) = (A + B) + (C + D) + (A + B) \cdot (C + D)$ = A + B + C + D + A.C + A.D + B.C + B.D  $(A + B)/C = A + B + fac(A + B) \cdot C = A + B + A.B.C$ 

Terms in the treatment formula can be partitioned into contrasts by specifying a function of the factor.

COMPARISON (*factor*; *scalar*; *matrix*) partitions the *factor* into the comparisons specified by the *matrix*. There is a row of the matrix for each comparison, and the *scalar* specifies how many of them are to be fitted.

POL (*factor*; *scalar*; *variate*) partitions the *factor* into polynomial contrasts (linear, quadratic and so on). The *scalar* gives the maximum order of contrast (1 for linear only, 2 for linear and quadratic, and so on) and the *variate* gives a numerical value for each level of the factor. If the variate is omitted, the levels defined when the factor was declared will be used.

REG (*factor*; *scalar*; *matrix*) partitions the *factor* into the (user-defined) regression contrasts specified by the coefficients in each row of the *matrix*. The *scalar* defines the number of contrasts to be fitted.

#### **3.5** Factorial plus added control

One important model that includes crossing and nesting is the *factorial plus added control* structure. For example, suppose we have four different fumigants used to control nematodes (*CN*, *CS*, *CM* and *CK*), which we wish to try at two levels (*single* and *double*), and that we also want to include a control treatment (*none* = no fumigant at any dose). The control represents a "zero" level for both factors, and the factorial structure of  $T_{ype} \times Amount$  operates only when some sort of fumigant has been applied. The table below indicates which combinations of  $T_{ype}$  and Amount are feasible, and also shows the extra factor Fumigant that is necessary to define the model.

| Fumigant      | Amount | Type <i>none</i> | CN | CS | СМ | СК |
|---------------|--------|------------------|----|----|----|----|
| not fumigated | none   | ~                | ×  | ×  | ×  | ×  |
| fumigated     | single | ×                | ~  | ~  | ~  | ~  |
| fumigated     | double | ×                | ~  | ~  | ~  | ~  |

In Genstat terms, we need a model

Fumigant / ( Amount \* Type )

in which the factorial structure Amount \* Type is nested within the factor Fumigant (in fact Amount and Type have their factorial structure only within the *fumigated* level of Fumigant). The model expands to

Fumigant + Fumigant.Amount + Fumigant.Type +
Fumigant.Amount.Type

in which

Fumigant

Fumigant.Amount

Fumigant.Type

Fumigant.Amount.Type

represents the overall effect of any fumigant at any (non-zero) dose, represents the comparison between *single* and

*double* doses (averaged over the different types), represents overall differences between types (averaged over single and double doses), and represents the interaction between Amount and Type (given that some sort of fumigant has been

Results of the experiment, a classic study carried out at Rothamsted in 1935, are available in spreadsheet file Nematode.gsh (also see Cochran & Cox 1957, *Experimental Designs*, page 46). As it is thought that effects will proportionate the Calculate menu (Figure 3.12) is used to transform the counts to logarithms. Transformations are discussed further in Chapter 4.

| )G(Count)         |                          |        |      |        |        |            |      |
|-------------------|--------------------------|--------|------|--------|--------|------------|------|
| Available data    | Count                    | +      | 5-2  | •      | 1      | and        | eqs  |
| Factors           |                          |        | *+   | (      | )      | or         | nes  |
| Texts             |                          | <      | <=   | >      | >=     | not        | is   |
| Matrices          |                          | ==     | /=   | in     | ni     | eor        | isnt |
| Tables            |                          |        | Func | tions. |        |            |      |
| Save              | result in: Lncount       |        | - (  |        | Displa | y in outpu | .t   |
| Display in spread | sheet: [Nematode cehil o | 2 bebe |      |        | ~      |            |      |

Figure 3.12

applied).

The analysis can be done by selecting the General treatment structure (in randomized blocks) setting of the Design drop-down list box in the general Analysis of Variance menu (Figure 3.13). There is now a Treatment structure box, in which we can define any treatment model, using the syntax explained in Section 3.4). The resulting output is shown

| vailable data:                   | Design:                        | General treatment structure (in randomized blocks) $\qquad \qquad \lor$ |
|----------------------------------|--------------------------------|-------------------------------------------------------------------------|
| mount<br>locks<br>umigant<br>ype | Y-variate:<br>Treatment struct | Lncount Contrasts ure: Furnigant / (Amount * Type )                     |
|                                  | Blocks:                        | Blocks                                                                  |
|                                  |                                |                                                                         |
| Iperators:                       | Interactions:                  | Al interactions.                                                        |

Figure 3.13

# Analysis of variance

Variate: Lncount

below.

| Source of variation                | d.f.    | S.S.             | m.s.             | v.r.         | F pr.          |
|------------------------------------|---------|------------------|------------------|--------------|----------------|
| Blocks stratum                     | 3       | 5.5727           | 1.8576           | 7.80         |                |
| Blocks.*Units* stratum<br>Fumigant | 1       | 1.0186           | 1.0186           | 4.28         | 0.046          |
| Fumigant.Amount<br>Fumigant.Type   | 1<br>3  | 0.0028<br>1.5153 | 0.0028<br>0.5051 | 0.01<br>2.12 | 0.915<br>0.114 |
| Fumigant.Amount.Type<br>Residual   | 3<br>36 | 0.2471<br>8.5688 | 0.0824<br>0.2380 | 0.35         | 0.792          |
| Total                              | 47      | 16.9253          |                  |              |                |

# Tables of means

Variate: Lncount

Grand mean 5.582

| Fumigant            | Not          | fumigated<br>5.788 | Fumi          | gated<br>5.479      |         |    |           |            |
|---------------------|--------------|--------------------|---------------|---------------------|---------|----|-----------|------------|
| Tep.                |              | 10                 |               | 52                  |         |    |           |            |
| Fumig<br>Not fumiga | gant<br>ated | Amount             | None<br>5 788 | Single              | Double  |    |           |            |
| Fumiga              | ated         |                    |               | 5.488               | 5.469   |    |           |            |
| Fumig<br>Not fumiga | gant<br>ated | Туре               | None<br>5.788 | CN                  | CS      |    | СМ        | CK         |
|                     |              | rep.               | 16            | 5 500               | F 4 F 0 | -  | 700       | E 470      |
| Fumiga              | ated         | rep.               |               | 5.529<br>8          | 5.153   | 5  | .763<br>8 | 5.470<br>8 |
| Fumig<br>Not fumiga | ant<br>ated  | Amount<br>None     | Type<br>rep   | None<br>5.788<br>16 | CN      | CS | СМ        | СК         |

50

3.6 Covariates

| Fumigated | Single |      | 5.483 | 5.280 | 5.818 | 5.371 |
|-----------|--------|------|-------|-------|-------|-------|
| -         | -      | rep. | 4     | 4     | 4     | 4     |
|           | Double |      | 5.575 | 5.026 | 5.707 | 5.570 |
|           |        | rep. | 4     | 4     | 4     | 4     |

#### Standard errors of differences of means

| Table  | Fumigant | Fumigant | Fumigant | Fumigant |         |
|--------|----------|----------|----------|----------|---------|
|        | -        | Amount   | Туре     | Amount   |         |
|        |          |          |          | Туре     |         |
| rep.   | unequal  | 16       | unequal  | unequal  |         |
| d.f.   | 36       | 36       | 36       | 36       |         |
| s.e.d. |          |          | 0.2439   | 0.3450   | min.rep |
|        | 0.1494   | 0.1725   | 0.2113   | 0.2727   | max-min |
|        |          |          | 0.1725X  | 0.1725X  | max.rep |

(No comparisons in categories where s.e.d. marked with an X)

Notice that, when tables of means have unequal replication, the general Analysis of Variance menu provides three standard errors of difference for each table:

- to compare a pair of means each with the minimum replication of those in the table,
- to compare a mean with minimum replication with one with maximum replication,
- and to compare a pair of means that both have the maximum replication.

The "x" beside the standard errors of difference for maximum replication indicates that there is actually only one mean in the table with the maximum replication. So this is an unavailable comparison.

#### 3.6 Covariates

Covariates incorporate additional quantitative information into an analysis. Sometimes you may have measurements made on the units before the experiment was carried out. This can be used to allocate the units to blocks but, even after this grouping, they may contain additional useful information. Analysis of covariance incorporates quantitative information of this sort into the analysis – providing a further way of decreasing variability.

In the example in Section 3.5, nematode counts were done prior to the experiment as well as afterwards. Analysis of covariance includes the (transformed) initial counts as a linear term in the model, rather like a regression analysis except that here we have the factors for blocks and treatments as well.

$$y_{ijkl} = \mu + \beta_i + f_j + ft_{jk} + fl_{jl} + ft_{jkl} + b \times (x_{ijkl} - \bar{x}) + \varepsilon_{ijkl}$$

where  $y_{ijkl}$  and  $x_{ijkl}$  are the logarithms of the counts.

To do an analysis of covariance, you simply need to check the Covariates box in the Analysis of Variance menu, and enter the covariate in the box immediately to the right, as shown in Figure 3.14. If you have several covariates, you can enter them as a list (separated by commas). You can even enter a model formula: for example, you could put Lnpriorcount.Blocks to fit a different regression coefficient in each block.

| Available data:           | Design:          | General treatment structure (in randomized blocks) |
|---------------------------|------------------|----------------------------------------------------|
| Amount<br>Blocks<br>Count | Y-variate:       | Lncount Contrasts                                  |
| Incount                   | Treatment struct | ture: Fumigant / (Amount * Type )                  |
| Priorcount                | Blocks:          | Blocks                                             |
| 1,100                     |                  |                                                    |
| Operators:                | Interactions:    | All Interactions.                                  |
| Operators:                | Interactions:    | All interactions.                                  |
| Operators:                | Interactions:    | All interactions                                   |

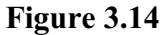

Clicking on Run in Figure 3.14 produces an analysis-of-variance table that contains extra lines to assess how much the final (log) counts depend on the initial counts, after removing the effects of treatments. The treatment effects (and s.s.) are also adjusted to take account of the fact that the plots with the various treatments had different numbers of nematodes before the experiment. This adjustment causes some loss of efficiency in the treatment estimation. The remaining efficiency is measured by the covariance efficiency factor, shown for each treatment term in the "cov. ef." column of the analysis-of-variance table. The values are in the range zero to one. A value of zero indicates that the treatment contrasts are completely correlated with the covariates: after the covariates have been fitted there is no information left about the treatments. A value of one indicates that the covariates and the treatment term are orthogonal. Usually the values will be around 0.8 to 0.9. A low value should be taken as a warning: either the measurements used as covariates have been affected by the treatments, which can occur when the measurements on covariates are taken after instead of before the experiment; or the random allocation of treatments has been unfortunate in that some treatments are on units with generally low values of the covariates while others are on generally high ones.

For a residual line in the analysis of variance, the value in the "cov. ef." column measures how much the covariates have improved the precision of the experiment. This is calculated by dividing the residual mean square in the unadjusted analysis (which excludes the covariates) by its value in the adjusted analysis.

To assess the full effect of the covariate on the estimation of a treatment term, you should multiply its covariance efficiency factor by the covariance efficiency factor of the residual with which it is to be compared. For Fumigant.Amount in the example, the calculation would be  $0.99 \times 2.48$ . So fitting the covariate has improved the precision with which Fumigant.Amount is estimated. You can see this in its sed (0.1097), which is equal to the earlier sed (0.1725), divided by  $\sqrt{(0.99 \times 2.48)}$ .

## Analysis of variance (adjusted for covariate)

Variate: Lncount Covariate: Lnpriorcount

| Source of variation | d.f. | S.S. | m.s. | v.r. | cov.ef. | F pr. |
|---------------------|------|------|------|------|---------|-------|
|                     |      |      |      |      |         |       |

#### 3.6 Covariates

| Blocks stratum         |    |          |         |       |      |       |
|------------------------|----|----------|---------|-------|------|-------|
| Covariate              | 1  | 4.76145  | 4.76145 | 11.74 |      | 0.076 |
| Residual               | 2  | 0.81127  | 0.40563 | 4.23  | 4.58 |       |
| Blocks.*Units* stratum |    |          |         |       |      |       |
| Fumigant               | 1  | 1.16420  | 1.16420 | 12.13 | 1.00 | 0.001 |
| Fumigant.Amount        | 1  | 0.03514  | 0.03514 | 0.37  | 0.99 | 0.549 |
| Fumigant.Type          | 3  | 2.09342  | 0.69781 | 7.27  | 0.92 | <.001 |
| Fumigant.Amount.Type   | 3  | 0.31977  | 0.10659 | 1.11  | 1.00 | 0.358 |
| Covariate              | 1  | 5.21084  | 5.21084 | 54.31 |      | <.001 |
| Residual               | 35 | 3.35793  | 0.09594 |       | 2.48 |       |
| Total                  | 47 | 16.92526 |         |       |      |       |

# Covariate regressions

Variate: Lncount

| Covariate                              | coefficient | s.e.   |
|----------------------------------------|-------------|--------|
| Blocks stratum<br>Lnpriorcount         | 0.54        | 0.157  |
| Blocks.*Units* stratum<br>Lnpriorcount | 0.585       | 0.0794 |
| Londined estimates                     | 0.573       | 0.0684 |

# Tables of means (adjusted for covariate)

Variate: Lncount Covariate: Lnpriorcount

Grand mean 5.582

| Fumigant          | Not          | fumigated<br>5.805 | Fumi          | gated<br>5.470 |            |            |            |            |
|-------------------|--------------|--------------------|---------------|----------------|------------|------------|------------|------------|
| rep.              |              | 16                 |               | 32             |            |            |            |            |
| Fumi<br>Not fumia | gant<br>ated | Amount             | None<br>5 805 | Single         | Do         | uble       |            |            |
| Fumig             | ated         |                    | 0.000         | 5.508          | 5.         | .432       |            |            |
| Fumi<br>Not fumig | gant<br>ated | Туре               | None<br>5.805 | CN             |            | CS         | СМ         | СК         |
| Fumig             | ated         | rep.<br>rep.       | 16            | 5.798<br>8     | 5.         | .220<br>8  | 5.667<br>8 | 5.195<br>8 |
| Fumi<br>Not fumig | gant<br>ated | Amount<br>None     | Туре          | None<br>5.805  | CN         | CS         | СМ         | СК         |
| Fumig             | ated         | Single             | rep.          | 10             | 5.713<br>4 | 5.399<br>4 | 5.745<br>4 | 5.174<br>4 |
|                   |              | Double             | rep.          |                | 5.882<br>4 | 5.041<br>4 | 5.589<br>4 | 5.216<br>4 |

### Standard errors of differences of means

| Table  | Fumigant | Fumigant<br>Amount | Fumigant<br>Type | Fumigant<br>Amount |         |
|--------|----------|--------------------|------------------|--------------------|---------|
|        |          |                    |                  | Туре               |         |
| rep.   | unequal  | 16                 | unequal          | unequal            |         |
| d.f.   | 35       | 35                 | 35               | 35                 |         |
| s.e.d. |          |                    | 0.1596           | 0.2226             | min.rep |
|        | 0.0949   | 0.1097             | 0.1382           | 0.1760             | max-min |
|        |          |                    | 0.1129X          | 0.1113X            | max.rep |

(No comparisons in categories where s.e.d. marked with an X)

You can find more information about analysis of covariance in Genstat in the Guide to the Genstat Command Language, Part 2, Section 4.3.

#### 3.7 Practical

Spreadsheet file Ratmuscles.gsh contains data from an experiment to study the effect of electrical stimulation in preventing the wasting away of denervated muscles, using rats as the subjects (Solandt, DeLury & Hunter, 1943, Archives of Neurology k Psychiatry, 49, 802-807; also see Cochran & Cox, 1957, Experimental Designs 2nd Edition, page 176). There were three treatment factors: length of each treatment, number of treatment periods per day and the type of current. The experiment used a complete randomized block design with two blocks. The denervated muscles were the gastrocnemius muscles on one side of the rat. To improve precision, the normal muscle on the other side of each rat

|     | Sp    | readshe | et [Ratm | uscles.gsh | n]     |                  | ٢. |
|-----|-------|---------|----------|------------|--------|------------------|----|
| Row | BLock | Length  | Number   | 1 Туре     | Normal | Denervated       | ŧ  |
| 1   | 1     | 1       | 1        | Galvanic   | 152    | 72               | ^  |
| 2   | 1     | 1       | 3        | Galvanic   | 131    | 74               |    |
| 3   | 1     | 1       | 6        | Galvanic   | 131    | 69               |    |
| 4   | 1     | 1       | 1        | Faradic    | 130    | 61               |    |
| 5   | 1     | 1       | 3        | Faradic    | 129    | 61               |    |
| 6   | 1     | 1       | 6        | Faradic    | 126    | 65               |    |
| 7   | 1     | 1       | 1        | 60 cycle   | 141    | 62               |    |
| 8   | 1     | 1       | 3        | 60 cycle   | 112    | 65               |    |
| 9   | 1     | 1       | 6        | 60 cycle   | 111    | 70               |    |
| 10  | 1     | 1       | 1        | 25 cycle   | 147    | 85               |    |
| 11  | 1     | 1       | 3        | 25 cycle   | 125    | 76               |    |
| 12  | 1     | 1       | 6        | 25 cycle   | 130    | <mark>6</mark> 1 |    |
| 13  | 1     | 2       | 1        | Galvanic   | 136    | 67               |    |
| 14  | 1     | 2       | 3        | Galvanic   | 110    | 52               |    |
| 15  | 1     | 2       | 6        | Galvanic   | 122    | 62               |    |
| 16  | 1     | 2       | 1        | Faradic    | 111    | 60               |    |
| 17  | 1     | 2       | 3        | Faradic    | 180    | 55               |    |
| 18  | 1     | 2       | 6        | Faradic    | 122    | 59               |    |
| ? 🗸 | <     | NG - 51 |          |            | 1      | )                |    |

Figure 3.15

was also measured, for use as a covariate in the analysis.

Analyse the experiment. Has the covariate improved the precision of the estimates? Which tables of means would you present in the report?

#### 3.8 Summaries of results

When you have a complicated experiment, it may be difficult to decide what to report. The Summary of results box in the ANOVA Further Output menu provides a summary of the analysis, containing information useful for a report. It prints the name of the y-variate, the block and treatment models and anv covariates. It lists the significant terms, and then it prints the relevant tables of means. These tables are those that contain significant treatment effects. Also, the tables are formed so that each one contains all the significant effects involving any of its factors.

In the example in Section 3.6, Fumigant and Fumigant.Type are significant. Fumigant is

| ANOVA Further Output |                                  | ×                    |
|----------------------|----------------------------------|----------------------|
| Display              |                                  |                      |
| AOV table            | Residuals                        | Stratum variances    |
| Information          | Scv                              | Contrasts            |
| Effects              | Missing values                   | Combined means       |
| Means                | Covariates                       | Combined effects     |
| F-probability        | Assumption tests                 | Summary of results   |
| BLUPS for block effe | cts                              |                      |
| Standard errors      |                                  |                      |
| Differences          | Means<br>LSD significance level: | All differences      |
| Graphics             |                                  |                      |
| Residual plots       | Means plots                      |                      |
| Power calculations   | Permutation test                 | Multiple comparisons |
| Equivalence tests    |                                  |                      |
| e × 2                |                                  | Run Cancel           |

Figure 3.16

included in the two-way classified by Fumigant and Type, and so Genstat does not print the one-way table for Fumigant. (As the effect of Fumigant depends on the Type, it does not make sense to consider Fumigant on its own.)

The standard errors for differences between means in a table are not all the same. Genstat then prints them all in a triangular array, which may be easier to use than the summary usually provided with the tables of means.

### Results from analysis of variance

Variate: Lncount Treatment structure: Fumigant/Amount\*Type Block structure: Blocks Covariates: Lnpriorcount, Priorcount Factorial: 3

#### Significant treatment terms

| Fumigant      | 1%    | (pr. 0.001) |
|---------------|-------|-------------|
| Fumigant.Type | <0.1% | (pr. <.001) |

# Predicted means for Fumigant.Type

| Туре          | None  | CN    | CS    | CM    | CK    |
|---------------|-------|-------|-------|-------|-------|
| Fumigant      |       |       |       |       |       |
| Not fumigated | 5.806 | *     | *     | *     | *     |
| Fumigated     | *     | 5.794 | 5.219 | 5.670 | 5.194 |

### Standard errors of differences between means

| Not fumigated, None | 1  | *      |    |        |        |
|---------------------|----|--------|----|--------|--------|
| Not fumigated, CN   | 2  | *      | *  |        |        |
| Not fumigated, CS   | 3  | *      | *  | *      |        |
| Not fumigated, CM   | 4  | *      | *  | *      | *      |
| Not fumigated, CK   | 5  | *      | *  | *      | *      |
| Fumigated, None     | 6  | *      | *  | *      | *      |
| Fumigated, CN       | 7  | 0.1408 | *  | *      | *      |
| Fumigated, CS       | 8  | 0.1408 | *  | *      | *      |
| Fumigated, CM       | 9  | 0.1408 | *  | *      | *      |
| Fumigated, CK       | 10 | 0.1408 | *  | *      | *      |
| -                   |    | 1      | 2  | 3      | 4      |
|                     |    |        |    |        |        |
| Not fumigated, CK   | 5  | *      |    |        |        |
| Fumigated, None     | 6  | *      | *  |        |        |
| Fumigated, CN       | 7  | *      | *  | *      |        |
| Fumigated, CS       | 8  | *      | *  | 0.1641 | *      |
| Fumigated, CM       | 9  | *      | *  | 0.1641 | 0.1641 |
| Fumigated, CK       | 10 | *      | *  | 0.1641 | 0.1641 |
| -                   |    | 5      | 6  | 7      | 8      |
| Furnigeted CM       | 0  | *      |    |        |        |
| Furnigated, CM      | 9  | 0 16/1 | *  |        |        |
| Fumgated, CK        | 10 | 0.1041 | 10 |        |        |
|                     |    | 9      | 10 |        |        |

Rows and columns are labelled by the labels/levels of the factors: Fumigant and Type.

### 3.9 Practical

Produce a summary of the results from the analysis in Practical 3.7.

# 4 Checking the assumptions

In this chapter you will learn

- what assumptions are needed to ensure the validity of an analysis of variance
- why the variance must be homogeneous (for example the variability of the residuals should be the same at high values of the response variable as at low values)
- how to assess whether the variance is homogeneous
- that the residuals should come from identical and independent Normal distributions
- how to assess the Normality of the residuals
- why the model must be additive (that is, differences between treatment effects must remain the same however large or small the underlying size of the variable measured)
- how to identify outliers
- how transforming the response variate may correct for failures in the assumptions
   ★
- how to print back-transformed tables of means  $\bigstar$
- how to do a permutation or exact test  $\bigstar$

Note: the topics marked  $\bigstar$  are optional.

#### 4.1 Homogeneity of variance

It is assumed that the variance is homogeneous, that is, the size of the random variation is similar over all the units. Homogeneity of variance can easily be assessed by plotting the residuals (estimates of the random error) against the fitted values: if the variance is homogeneous, the residuals should lie within a uniform band as in Figure 4.1 below.

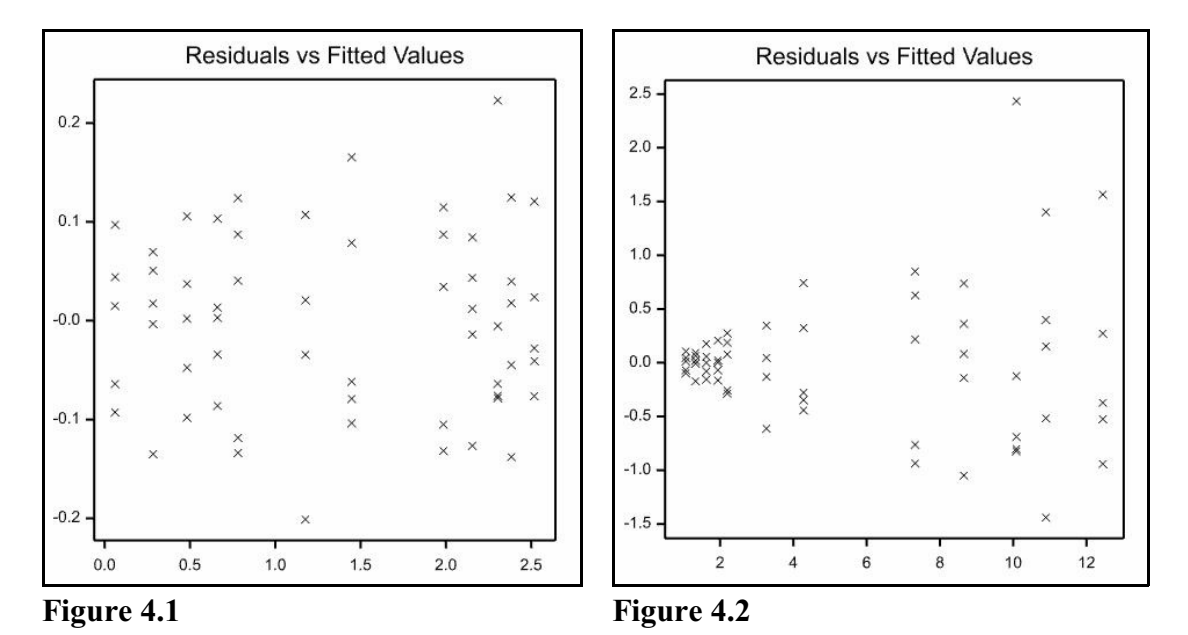

It is quite common, especially with count data, to find that the variation of the residuals increases as the value of the response increases, as in Figure 4.2. In this case, the standard errors of differences between treatments will be over-estimated for differences between treatments with low means, and under-estimated for differences between larger means, causing incorrect conclusions to be drawn. If a plot of residuals against fitted values indicates non-homogeneity of variances, a transformation of the data should be considered, as we show in Section 4.5.

One situation where unequal variances can occur, but where a transformation may not help, is when analyses are performed on data collected in different years or at different locations. It is then important to check that the variances within the years (or at each location) are homogeneous. Otherwise a weighted analysis will be required, with the data from each year being weighted by the reciprocal of the variance at that year. (This can be done automatically by using the Multiple Experiments / Meta Analysis (REML) menu, although we do not cover that here.)

58

#### 4.2 Normality and independence of the residuals

Analysis of variance assumes that the data contains random error (estimated by the residuals) that is independent and Normally distributed for each data value. Non-Normality of the residuals is usually also associated with non-homogeneity of variances and can be examined graphically in several ways. First the residuals can be plotted as a histogram - this should look approximately like а normal distribution, a non-skew bell-shaped distribution. Alternatively a Normal plot (or half-Normal plot) can be used. This plots the ordered residuals (or their

| Available data:                                  |       | Type of plot                                 |                           |
|--------------------------------------------------|-------|----------------------------------------------|---------------------------|
| Amount<br>Blocks<br>Count<br>Fumigant<br>Incount |       | Fitted values Normal Added variable          | ✓ Half Normal ✓ Histogram |
| npriorcount<br>Priorcount<br>Type                |       | Variable:<br>Type of residual:<br>③ Simple ( | ) Standardized            |
| Residuals in field li                            | iyout | Display table                                |                           |
| X-coordinates:                                   |       |                                              |                           |
| X-coordinates:<br>Y-coordinates:                 |       |                                              |                           |

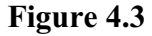

absolute values) against the quantiles of a Normal distribution. If the residuals have a Normal distribution, these graphs should be straight lines.

These graphs, together with the plot of residuals against fitted values, can be produced by the ANOVA Residual Plots menu. This is obtained by clicking the Further output button on the Analysis of Variance menu, and then the Residual plots button on the ANOVA Further Output menu. The menu allows you to select the plots that you would like to see. The plots in Figures 4.4 and 4.5 were produced by the default settings, shown in Figure 4.3. Added variable plots can be used to plot the residuals against a potential covariate, to assess whether its relationship with the response variate is linear, and whether it may be worth including in an analysis of covariance (Section 3.6).

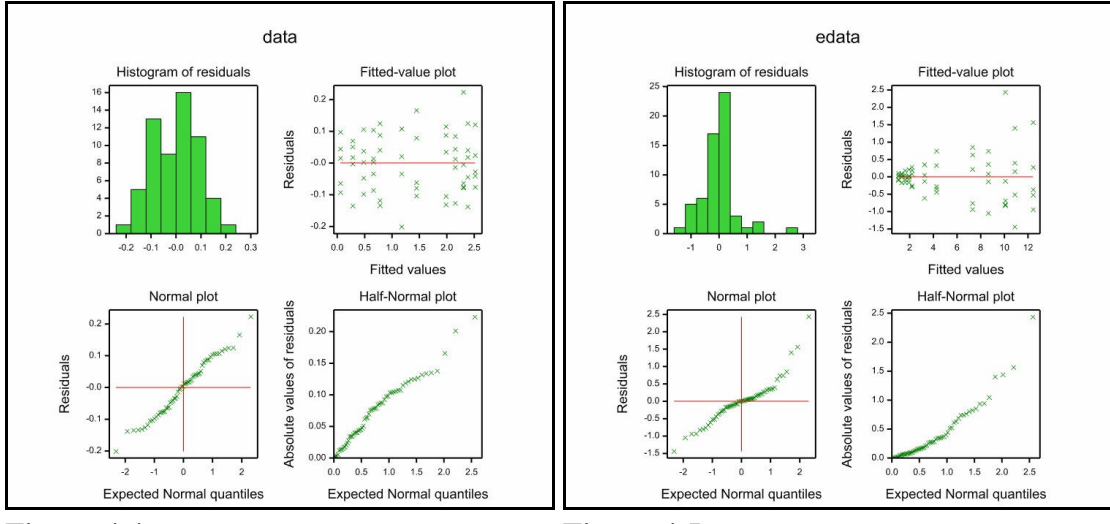

Figure 4.4

Figure 4.5

The plots in Figures 4.4 and 4.5 are from analyses of artificial data. The data on the left (Figure 4.4) was generated from a Normal distribution, the data on the right (Figure 4.5) is from a non-Normal distribution where the variance increases with the size of the response variable. Note that the histogram of residuals in Figure 4.5 is slightly skew, but there is a relatively small difference between the Normal and half-Normal plots. The difference between the two data sets is clearest in the plot of residuals against fitted values.

#### 4.3 Additivity of the model

If you fit an *additive* model to your data, you are assuming that differences between treatment effects remain the same however large or small the underlying size of the variable measured. For example, in a randomized-block design, the assumption is that the theoretical value of the difference between two treatments remains the same within a block where the recorded values are generally low, as in one where the values are generally high. An example of non-additivity occurs where treatments give a proportionate increase or decrease to data values. In an additive model, the effect of a treatment is a constant increase or decrease.

If you fit an additive model where non-additivity is present this will often lead to the detection of interactions in the analysis. Of course, genuine interactions between treatment terms may also occur, for example associated with one treatment modifying the mode of action of another. However, the additive model assumes that interactions between blocks and treatments do not occur and so examining these interactions is a good way to look for evidence of non-additivity. You will usually find that data which shows signs of non-additivity also violates other assumptions.

#### 4.4 Outliers

An *outlier* is an extreme observation, which leads to a unit with a very large residual. Genstat ANOVA will produce warnings if any units have large residuals compared to the standard error of the units. You can also use the diagnostic plots produced by the ANOVA Residual Plots menu to detect outliers in your data. Outliers will appear as extreme observations in the graph of residuals against fitted values, or in a histogram of residuals. They will also appear as single values away from the line in a normal or half-normal plot.

Outliers may arise from an error in recording or punching data, if the wrong treatment has been applied to a unit, or where something else has gone wrong in the experimental procedure. When outliers are present, they can distort treatment means as well as inflating the error variance so that the precision of estimates is decreased. If any observation appears to be an outlier, you should investigate the observation to try and find out if an error has occurred. If you can uncover an error and use the correct data value, then you should do so. If you find an error but cannot recover the correct data value, then you should replace the incorrect value by a missing value. If you cannot track down any possible source of error, you should consider whether the outlier might be a true data value, and whether your model for the data is wrong!

#### 4.5 Transformations

Failures of the assumptions can often be corrected by transforming the data, using the Calculate menu. Different transformations are appropriate for different types of data. The most common types of data requiring transformations are counts, percentages and proportions. Some transformations are used only to stabilize the variance (i.e. to make it homogeneous), but it is equally important to consider the additivity of the model. In some situations a transformation can be chosen both to provide additivity and to stabilise the variance. If this proves to be impossible, you should consider using a generalized linear model; see the *Guide to the Genstat Command Language*, Part 2, Section 3.5.

Count data occur where an experiment counts the occurrences of some event with no preset upper limit, for example, the number of accidents occurring on a section of road, numbers of hits on a web site, numbers of weed plants in a plot, and so on. Conventional wisdom is to stabilize the variance, using a square-root transformation. However, this will usually not provide an additive model – the treatments generally take the effect of a proportionate increase (or decrease). A logarithmic transformation would then give an additive scale for the treatments, and will often be found also to give adequate stability for the variance. To guard against zero counts it is usual to add a small constant to the response y before taking the logarithms: for example to use LOG10(y+1) or LOG(y+0.5).

Proportion or percentage data can arise in several ways. Sometimes, the data value is a natural continuous percentage measure, for example, the percentage area of a plot that has been infected by a disease. Treatment effects are often then found to be approximately proportional to the amount infected for low percentages, while for percentages near to 100% they tend to be proportional to the amount uninfected. If the percentages are obtained by visual assessment of areas such as infected parts of leaves, the same pattern is found: for low percentages the eye tends to examine the amount infected, while nearer to 100% it is the amount uninfected that is assessed. In this situation, a logit transformation, log(p/(100-p)), would both stabilize the variance and give an additive model.

Alternatively, the data may count the number of occurrences (*r*) of some event in a population of fixed size *n* (binomial data), for example, the number of children to have been vaccinated out of a class of 30, or the number of infected plants out of a sample of 40. Binomial data can be converted to percentages ( $p=100 \times r/n$ ) for analysis. Conventional wisdom is to stabilize the variance of binomial data by taking an angular transformation,  $\arcsin(\sqrt{p/100})$ ). However, this will generally not give an additive model, so it may be worth considering a logit transformation instead. To guard against 0 or 100% values, you can then calculate the percentage as  $p=100 \times (r+0.5)/(n+1)$ .

Finally, where data values span a very large range, for example, where the range of the data is more than two or three times the mean value, the treatment effects and the variance are often both found to be proportional to the size of response. It would then be appropriate to take a logarithmic transformation.

| Shie  | eausnee | е [Ріапк. |        |     | Ausilable data: | -           |          |                |
|-------|---------|-----------|--------|-----|-----------------|-------------|----------|----------------|
| low 🕴 | Haul    | Туре      | Number | +   | Haul            | Design      | 01       |                |
| 1     | 1       | 1         | 895    | ^   | Туре            | • One-way   | 01       | wo-way         |
| 2     | 1       | 2         | 1520   |     |                 | Y-variate:  | Num      | ber            |
| 3     | 1       | 3         | 43300  |     |                 | Treatments: | Туре     |                |
| 4     | 1       | 4         | 11000  |     |                 |             |          |                |
| 5     | 2       | 1         | 540    |     |                 |             | L.       |                |
| 6     | 2       | 2         | 1610   |     |                 | Blocks      | Haul     |                |
| 7     | 2       | 3         | 32800  |     |                 | 22          |          |                |
| 8     | 2       | 4         | 8600   |     |                 | Run         | Options  | Save           |
| 9     | 3       | 1         | 1020   |     | 👫 🔊 🗙 🖓         | Cancel      | Defaults | Further output |
|       | <       | 3         |        | > / |                 | Cancer      | Dorduita | ran or output  |

Spreadsheet Plankton.gsh contains data from a study of plankton numbers (Snedecor & Cochran 1967, *Statistical Methods, 6th Edition*, page 329). Four types of plankton were sampled in 12 hauls. In the analysis, hauls are treated as blocks, and types of plankton as treatments (Figure 4.7). The first analysis is of the untransformed counts.

# Analysis of variance

| Variate: Number                          |         |                        |                        |        |       |
|------------------------------------------|---------|------------------------|------------------------|--------|-------|
| Source of variation                      | d.f.    | S.S.                   | m.s.                   | v.r.   | F pr. |
| Haul stratum                             | 11      | 2.153E+08              | 1.957E+07              | 1.91   |       |
| Haul.*Units* stratum<br>Type<br>Residual | 3<br>33 | 7.035E+09<br>3.384E+08 | 2.345E+09<br>1.025E+07 | 228.71 | <.001 |
| Total                                    | 47      | 7.589E+09              |                        |        |       |

# Tables of means

Variate: Number

Grand mean 10636.

| Туре | 1    | 2     | 3      | 4     |
|------|------|-------|--------|-------|
|      | 671. | 1701. | 30775. | 9396. |

### Standard errors of differences of means

| Table  | Туре   |
|--------|--------|
| rep.   | 12     |
| d.f.   | 33     |
| s.e.d. | 1307.2 |

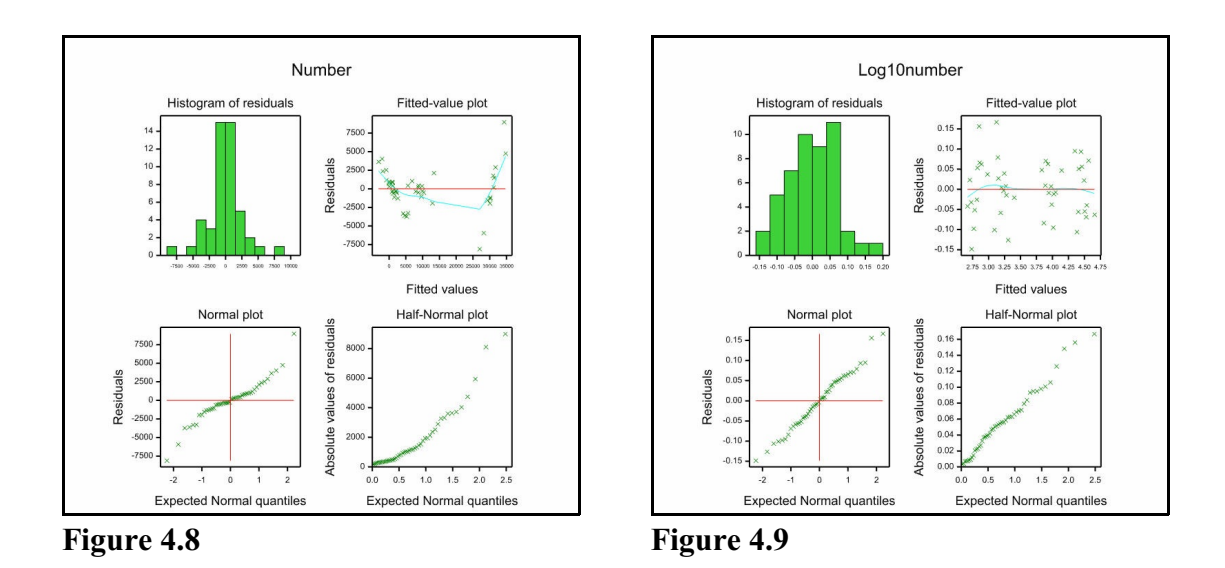

Figure 4.8 shows the residual plot from the untransformed analysis, and Figure 4.9 shows the residual plot from the analysis of the log-transformed numbers. The output from the transformed is shown below. The untransformed fitted-value plot shows clear evidence that the variance is increasing with the size of the number – which is corrected in the transformed analysis.

# Analysis of variance

Variate: Log10number

| Source of variation                      | d.f.    | S.S.                  | m.s.                 | v.r.   | F pr. |
|------------------------------------------|---------|-----------------------|----------------------|--------|-------|
| Haul stratum                             | 11      | 0.337442              | 0.030677             | 4.41   |       |
| Haul.*Units* stratum<br>Type<br>Residual | 3<br>33 | 20.169765<br>0.229737 | 6.723255<br>0.006962 | 965.74 | <.001 |
| Total                                    | 47      | 20.736944             |                      |        |       |

# Tables of means

| Variate: Log10r | umber      |            |            |            |
|-----------------|------------|------------|------------|------------|
| Grand mean 3.   | 616        |            |            |            |
| Туре            | 1<br>2.803 | 2<br>3.221 | 3<br>4.478 | 4<br>3.962 |

# Standard errors of differences of means

| Table | Туре |
|-------|------|
| rep.  | 12   |

| 4 | Checking | the | assumptions |
|---|----------|-----|-------------|
|   | 0        |     |             |

d.f. 33 s.e.d. 0.0341

If you are analysing transformed data, it is important to remember that the statistical properties of the analysis apply only on the transformed scale. So, for example, comparisons between means must be assessed on the transformed scale (i.e. using the tables of means and s.e.d.'s, or l.s.d.'s, from the analysis of the transformed data). For interpretation, though, it is often helpful also to present the tables of means back-transformed to the original scale. These values are often given in brackets under the transformed values. To save the means, you click on the Save button on the Analysis of Variance menu, to open the ANOVA Save Options menu. Check the Means box, and

| Save                           |      |                 |
|--------------------------------|------|-----------------|
| Residuals                      | In:  |                 |
| Fitted values                  | In:  |                 |
| AOV table                      | In:  |                 |
| Treatment term:                |      |                 |
| Туре                           |      | ~               |
| Means                          | In:  | MeanLogPlankton |
| Standard errors of differences | Inc  |                 |
| Least significant differences  | In:  |                 |
| Display in spreadsheet in:     | Page | format 🗸 🗸      |
|                                |      |                 |

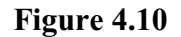

then fill in an identifier for the table (here Meanlogplankton) to store the means.

You can calculate the backtransform the means by using the Calculate menu (accessible from the Data menu on the menu bar); see Figure 4.11.

| Available data       |          | 10Number<br>nLogPlankton | +  | 575  | •      | 1       | and        | eqs  |
|----------------------|----------|--------------------------|----|------|--------|---------|------------|------|
| Factors              | Num      | ber                      | *  | *+   | (      | )       | or         | nes  |
| Texts                |          |                          | <  | <=   | >      | >=      | not        | is   |
| Matrices             |          |                          | == | /=   | in     | ni      | eor        | isnt |
| Tables               |          |                          |    | Func | tions. |         | ]          |      |
| Save re              | sult in: | MeanPlankton             |    |      |        | Display | y in outpu | ıt   |
| ] Display in spreads | neet:    | New spreadsheet          |    |      |        | ~       |            |      |

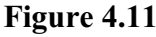

To display the Display Data in Output • Available data Data structure Type Decimals Width Justify Factors Dates tables click on Meanlogplankt Meanlooplankton Table 16 4 Attributes... -> the Display Data Meanplankton Table 16 Add ... in Output option Up of the Data menu Down Remove on the menu bar. Remove all In the resulting Display Data in menu < Attributes for displaying structure (Figure 4.12), 4 Decimals: Factor representation Default ~ Apply Matrices Vectors use the arrow to 16 Field width: Date format <None> ~ ✓ Tables Scalars Clear Allow mixed length vectors Justification Default Maximum number of characters put the two 🛉 🗠 🗙 🛛 tables into the Run Cancel Options. Defaults right-hand box.

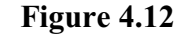

Output

Highlight each

64

| table in that box, enter the number of Decimals and Field width and cli | lick on Apply. | Then |
|-------------------------------------------------------------------------|----------------|------|
| click on Run to produce the output below.                               |                |      |

|      | Meanlogplankton | Meanplankton |
|------|-----------------|--------------|
| Туре |                 |              |
| 1    | 2.8026          | 634.80       |
| 2    | 3.2213          | 1664.39      |
| 3    | 4.4783          | 30084.69     |
| 4    | 3.9621          | 9164.54      |
|      |                 |              |

#### 4.6 Automatic testing of the assumptions

In addition to the visual checks of the assumptions, described earlier in this chapter, you can also make automatic checks when using the general Analysis of Variance menu. We can illustrate these using the plankton data, analysed above..

First we set up the menu to specify the analysis, as shown in Figure 4.13.

Then we open the ANOVA Options menu, and check the Assumptions box, as shown on Figure 4.14. To avoid duplication, we will not print any other output this time.

Genstat now performs three types of check. Firstly, it performs Levene tests to check whether the residual variance seems to be affected by any of the terms in the analysis (here Type and Haul). Then it performs a Shapiro-Wilk test to check for evidence that the residuals do not come from a Normal distribution. Finally, it performs two Levine tests to check whether the residual variance differs according to the

| valiable data. | Design:     | One-way ANOVA (in randomized blocks) | ~         |
|----------------|-------------|--------------------------------------|-----------|
| Haul<br>Type   | Y-variate:  | Number                               | Contrasts |
|                | Treatments: | Туре                                 |           |
|                | Blocks:     | Haul                                 |           |
|                |             |                                      |           |
|                |             |                                      |           |
|                |             |                                      |           |
|                |             |                                      |           |
|                | Covariates  |                                      |           |
|                | Covariates  | Run Options 5                        | ave       |

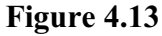

| AOV table               | Residuals           | Stratum variances      |  |
|-------------------------|---------------------|------------------------|--|
| Information             | <mark>∏</mark> %cv  | Contrasts              |  |
| Effects                 | Missing values      | Combined means         |  |
| Means                   | Covariates          | Combined effects       |  |
| F-probabilities         | Assumptions         | BLUPs for block effect |  |
| Standard errors         |                     |                        |  |
| Differences             | Means               | All differences        |  |
| LSDs                    | LSD significance le | evel (%): 5            |  |
| Graphics                |                     |                        |  |
| Residual plots          | Mean plots          |                        |  |
| imit order of contrasts | s: 7                | Multiple comparisons   |  |

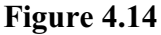

size of the response. The data are divided into three groups (small, intermediate and large) according to the sizes of their fitted values. The tests compare the variance of the residuals in the first (small) group with those in the third (large) group, and the variance of the second (intermediate) group with the variance of other two groups combined. Warning messages are given if any of the tests generates a test probability less than or equal to 0.025. This is the same as the value used for the similar messages that may occur with the summary of analysis in regression. It is important to realise that the estimated residuals (from either regression or analysis of variance) will be correlated. The Levene

and Shapiro-Wilk tests assume that the residuals are independent Normally-distributed observations. Their test probabilities may therefore be too low – and generate too many significant results. So the use of a smaller critical probability value provides some protection against spurious messages.

As expected, Genstat reports evidence of both non-homogeneity of the residual variance, and of non-Normality.

# Message: evidence of non-homogeneity of residual variance for Type and Haul.

Message: the Shapiro-Wilk test shows evidence of non-Normality.

The ANOVA Options menu does not print the tests themselves, but these are given if you use the Assumption tests box ANOVA Further Output menu (Figure 4.15). The setting in the options menu is intended to allow unobtrusive background testing, while that in the further output menu gives further output – as requested.

|                    | Residuals              | Stratum variances    |
|--------------------|------------------------|----------------------|
|                    |                        |                      |
|                    | Missing values         | Combined means       |
| Means              | Covariates             | Combined effects     |
| F-probability      | Assumption tests       | Summary of results   |
| Standard errors    |                        |                      |
| Differences        | Means                  | All differences      |
| LSDs               | LSD significance level | 5                    |
| Graphics           |                        |                      |
| Residual plots     | Means plots            |                      |
| Power calculations | Permutation test       | Multiple comparisons |
| Equivalence tests  |                        |                      |
|                    | _                      |                      |

#### Figure 4.15

### Tests of assumptions for ANOVA

Variate: Number

### Levene tests for homogeneity of variance

### Analysis of variance

#### Variate: Absolute residuals

| Source of variation | d.f. | S.S.    | m.s.   | v.r. | F pr. |
|---------------------|------|---------|--------|------|-------|
| Haul stratum        | 11   | 13.8440 | 1.2585 | 7.17 |       |

66

| Haul.*Units* stratum |    |         |        |       |       |
|----------------------|----|---------|--------|-------|-------|
| Туре                 | 3  | 6.0333  | 2.0111 | 11.45 | <.001 |
| Residual             | 33 | 5.7949  | 0.1756 |       |       |
| Total                | 47 | 25.6721 |        |       |       |

# Tables of means

Variate: Absolute residuals

Grand mean 0.682

| Туре | 1     | 2     | 3     | 4     |
|------|-------|-------|-------|-------|
|      | 0.584 | 0.594 | 1.259 | 0.291 |

#### Standard errors of differences of means

| Туре   |
|--------|
| 12     |
| 33     |
| 0.1711 |
|        |

### Levene tests for stability of variance

| Test                                      | t-statistic | d.f.   | pr.   |
|-------------------------------------------|-------------|--------|-------|
| Small vs. large responses                 | 2.285       | 12.703 | 0.040 |
| Intermediate v.s. small & large responses | 1.906       | 16.762 | 0.074 |

# Shapiro-Wilk test for Normality

| Data variate:     | Residuals |
|-------------------|-----------|
| Test statistic W: | 0.9351    |
| Probability:      | 0.011     |

Message: evidence of non-homogeneity of residual variance for Type and Haul.

Message: the Shapiro-Wilk test shows evidence of non-Normality.

The output shows that the type-3 plankton numbers are more variable than the other types. (This is not surprising as many more of this type of plankton have been recorded in the experiment than the other types.)

If we repeat the analysis with the log-transformed numbers, there is no evidence that the assumptions are broken, and no warnings are given.

#### 4.7 Practical

An experiment was conducted to assess the percentage of alcohol by volume of five types of wine labelled A to E. Three bottles of each type were tested in the laboratory in a random order, as listed below and stored in file Wine.gsh.

E 4.931 7.263 D А 4.857 3.361 С B 6.871 E 4.141 3.164 С В 3.012 5.668 А D 12.185 В 4.223 E 3.323 A 4.668 С 2.686 D 7.776

Analyse the experiment and plot a graph of the residuals against the fitted values.

Transform the data using a logit transformation, re-analyse the data and plot another graph of residuals against fitted values.

#### 4.8 **Permutation and exact tests**

If the distributional assumptions for the analysis of variance are not satisfied, you might use a permutation test an alternative way to assess the significance of the terms in the analysis. You still need the model to be additive for the results to be meaningful, but there is no longer any need for the residuals to follow Normal distributions with equal variances.

Clicking on the Permutation test button in the ANOVA Further Output menu (Figure 1.10) produces the menu in Figure 4.16. This asks Genstat to make 4999 random permutations of the values of the response variate (see the Number of permutations box), and repeat the analysis with each one. The Seed box specifies the seed to use for the random-number generator that is

| ANOVA Permutation Tes      | ;t              |               | ×      |
|----------------------------|-----------------|---------------|--------|
| Display<br>AOV table       | Critical values |               |        |
| Block factor excluded from | randomization:  | <none></none> | ~      |
| Number of permutations:    | 4999            |               |        |
| Seed:                      | 0               |               |        |
| × ?                        |                 | Run           | Cancel |

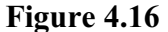

used to construct the permutations. The value 0 initializes the seed automatically (and prints the value in the output) if this is the first use of the generator in this run of Genstat; otherwise the seed is chosen to continue the existing sequence.

The probability for each treatment term is now determined from its distribution over the randomly permuted data sets. The output below prints a probability value <.001 for  $T_{YPe}$ , which means that the observed data set was one of the 5 sets with the largest variance ratios out of the 5000 sets that have been examined (1 observed data set + 4999 randomly permuted data sets).

68
Message: Default seed for random number generator used with value 582564

# Analysis of variance

Variate: Log10number Probabilities determined from 4999 random permutations

| Source of variation<br>Haul stratum<br>Haul.*Units* stratum | d.f.<br>11 | s.s.<br>0.33744     | m.s.<br>0.03068    | v.r.<br>4.41 | prob. |
|-------------------------------------------------------------|------------|---------------------|--------------------|--------------|-------|
| Type<br>Residual                                            | 3<br>33    | 20.16976<br>0.22974 | 6.72325<br>0.00696 | 965.74       | <.001 |

If you ask for more permutations than the number that are possible for your data, Genstat will instead do an *exact test*, which uses each permutation once.

#### 4.9 Practical

Extend the analysis of the logit-transformed percentage of alcohol from Practical 4.6 by performing a permutation test, and checking whether the assumptions are still broken.

# 5 Designs with several error terms

The randomized-block design is undoubtedly the most popular of the designs in common use, but sometimes more sophisticated arrangements may be required involving units of different sizes. For example, there are sometimes treatments, like plant varieties or irrigation, that cannot conveniently be applied to the small plots that are feasible for treatments like levels of fertiliser or types of fungicide. In this chapter you will learn

- how a split-plot design is constructed
- how to analyse a split-plot design, and interpret the output
- why the analysis of variance table for a split-plot design has more than one *stratum* (or error term)
- how to define the block structure for other *stratified* designs  $\bigstar$
- what happens when the response variate contains missing values  $\bigstar$  Note: the topics marked  $\bigstar$  are optional.

| V3 N3 | V3 N2 | V3 N2 | V3 N3 |
|-------|-------|-------|-------|
| V3 N1 | V3 N0 | V3 N0 | V3 N1 |
| V1 N0 | V1 N1 | V2 N0 | V2 N2 |
| V1 N3 | V1 N2 | V2 N3 | V2 N1 |
| V2 N0 | V2 N1 | V1 N1 | V1 N2 |
| V2 N2 | V2 N3 | V1 N3 | V1 N0 |
| V3 N2 | V3 N0 | V2 N3 | V2 N0 |
| V3 N1 | V3 N3 | V2 N2 | V2 N1 |
| V1 N3 | V1 N0 | V1 N2 | V1 N3 |
| V1 N1 | V1 N2 | V1 N0 | V1 N1 |
| V2 N1 | V2 N0 | V3 N2 | V3 N3 |
| V2 N2 | V2 N3 | V3 N1 | V3 N0 |
| V2 N1 | V2 N2 | V1 N2 | V1 N0 |
| V2 N3 | V2 N0 | V1 N3 | V1 N1 |
| V3 N3 | V3 N1 | V2 N3 | V2 N2 |
| V3 N2 | V3 N0 | V2 N0 | V2 N1 |
| V1 N0 | V1 N3 | V3 N0 | V3 N1 |
| V1 N1 | V1 N2 | V3 N2 | V3 N3 |

#### 5.1 Split-plot design

In the *split-plot* design shown here, the treatments are three varieties of oats (Victory, Golden rain and Marvellous) and four levels of nitrogen (0, 0.2, 0.4 and 0.6 cwt). As it is feasible to work with smaller plots for fertiliser than for varieties, the six blocks were initially split into three whole-plots and then each whole-plot was split into four subplots. The varieties were allocated (at random) to the whole-plots within each block, and the nitrogen levels (at random) to subplots within each the whole-plot. In a randomized-block design, we have a hierarchical structure with blocks and then plots within blocks.

Results from the experiment are in spreadsheet file Oats.gsh in the Data folder.

The split-plot is another design with a customized setting in the general Analysis of Variance menu, as shown in Figure 5.1. The treatment structure is a factorial with two factors, and is specified by a model formula as described in Chapter 3. The block structure is set up automatically by Genstat from the factors specified in the

| available data.                | Design:         | Split-plot design        | ~               |
|--------------------------------|-----------------|--------------------------|-----------------|
| blocks<br>nitrogen<br>subplots | Y-variate:      | yield                    | Contrasts       |
| variety<br>wplots              | Treatment struc | ture: variety * nitrogen |                 |
|                                | Blocks:         | blocks Whole             | e plots: wplots |
|                                | Sub-plots:      | subplots                 |                 |
| Operators:                     | Interactions:   | All interactions.        | ~               |
| Â                              | Covariates      |                          |                 |
| /                              |                 | Run Options              | Save            |
|                                |                 |                          |                 |

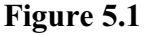

Blocks, Whole plots and Sub-plots fields.

The analysis-of-variance table shows that we now have three *strata* in the hierarchy: blocks, whole-plots within blocks, and subplots within whole plots (within blocks). Moreover, the analysis has more than one residual: in the split-plot design we need to consider the random variability of the whole-plots as well as the variability of the

subplots. The sum of squares for Variety (which was applied to complete whole-plots) can correctly be compared with a residual which represents the random variability of the whole-plots. Conversely, Nitrogen (which was applied to subplots) and the Variety.Nitrogen interaction are compared with the residual for subplots within whole-plots.

# Analysis of variance

| Variate: yield                                                             |              |                            |                         |               |                |
|----------------------------------------------------------------------------|--------------|----------------------------|-------------------------|---------------|----------------|
| Source of variation                                                        | d.f.         | S.S.                       | m.s.                    | v.r.          | F pr.          |
| blocks stratum                                                             | 5            | 15875.3                    | 3175.1                  | 5.28          |                |
| blocks.wplots stratum<br>variety<br>Residual                               | 2<br>10      | 1786.4<br>6013.3           | 893.2<br>601.3          | 1.49<br>3.40  | 0.272          |
| blocks.wplots.subplots stratum<br>nitrogen<br>nitrogen.variety<br>Residual | 3<br>6<br>45 | 20020.5<br>321.8<br>7968.8 | 6673.5<br>53.6<br>177.1 | 37.69<br>0.30 | <.001<br>0.932 |
| Total                                                                      | 71           | 51985.9                    |                         |               |                |

# Tables of means

#### Variate: yield

Grand mean 104.0

| nitrogen                     | 0 cwt<br>79.4   | 0.2 cwt<br>98.9      | 0.4 cwt<br>114.2 | 0.6 cw<br>123.           | /t<br>4                     |
|------------------------------|-----------------|----------------------|------------------|--------------------------|-----------------------------|
| variety                      | Victory<br>97.6 | Golder               | n rain<br>104.5  | Marvellou<br>109.        | s<br>8                      |
| nitrogen<br>0 cwt<br>0.2 cwt | variety         | Victor<br>71.<br>89. | y Gol<br>5<br>7  | den rain<br>80.0<br>98.5 | Marvellous<br>86.7<br>108.5 |
| 0.4 cwt                      |                 | 110.                 | 8                | 114.7                    | 117.2                       |
| 0.6 CWt                      |                 | 118.                 | 5                | 124.8                    | 126.8                       |

#### Standard errors of differences of means

| Table  | nitrogen | variety | nitrogen<br>variety |
|--------|----------|---------|---------------------|
| rep.   | 18       | 24      | é                   |
| s.e.d. | 4.44     | 7.08    | 9.72                |
| d.f.   | 45       | 10      | 30.23               |

72

| Except when comparing means with the same level(s) of |      |  |
|-------------------------------------------------------|------|--|
| variety                                               | 7.68 |  |
| d.f.                                                  | 45   |  |

The standard errors accompanying the tables of means also take account of the stratum where each treatment term was estimated. The Variety s.e.d. of

 $7.08 = \sqrt{(2 \times 601.3 / 24)}$ 

is based on the residual mean square for Blocks.Wplots, while that for Nitrogen  $4.44 = \sqrt{(2 \times 177.1 / 18)}$ 

is based on that for Blocks.Wplots.Subplots.The Variety × Nitrogen table is more interesting. There are two s.e.d.'s according to whether the two means to be compared are for the same variety. If they are, then the subplots from which the means are calculated will all involve the same set of whole-plots, so any whole-plot variability will cancel out, giving a smaller s.e.d. than for a pair of means involving different varieties.

Split-plot designs do not only occur in field experiments, but they can occur in animal trials (where, for example, the same diet may need to be fed to all the animals in a pen but other treatments may be applied to individual animals), or in industrial experiments (where different processes may require different sized batches of material), or even in cookery experiments (see, for example, Cochran & Cox 1957, page 299). There can also be more than one treatment factor applied to the units of any stratum; to analyse the results in Genstat, you simply need to specify the blocking factors, as above, and then whatever treatment structure is appropriate.

Genstat specifies the structure of the design, and thus the different sources of variability (or strata) in the model, using the BLOCKSTRUCTURE directive (see Chapter 9). For Figure 5.1, this was

```
BLOCKSTRUCTURE Blocks / Wplots / Subplots
```

where the operator / indicates that a factor is nested within another factor. So we have Subplots nested within Wplots (whole-plots) nested within Blocks, as required. The model formula expands to the list of model terms

Blocks + Blocks.Wplots + Blocks.Wplots.Subplots

which defines the strata to represent the variation between the blocks, between wholeplots within blocks, and between subplots within whole plots (within blocks) shown in the analysis-of-variance table.

The next section shows how you can define your own block structure in the menu, and specify any stratified design.

#### 5.2 Practical

In an experiment to study the effect of two meat-tenderizing chemicals, the two (back) legs were taken from four carcasses of beef and one leg was treated with chemical 1 and the other with chemical 2. Three sections were then cut from each leg and allocated (at random) to three cooking temperatures, all 24 sections ( $4 \text{ carcasses} \times 2 \text{ legs} \times 3 \text{ sections}$ ) being cooked in separate ovens. The table below shows the force required to break a strip of meat taken from each of the cooked sections (the data are also in the file Meat.gsh). Analyse the experiment.

#### 5 Designs with several error terms

| Leg          |                        |                         | 1                   |                            |                         | 2                   |                            |
|--------------|------------------------|-------------------------|---------------------|----------------------------|-------------------------|---------------------|----------------------------|
| Carcass<br>1 | Section<br>1<br>2<br>3 | Chemical<br>1<br>1<br>1 | Temp<br>2<br>3<br>1 | Force<br>5.5<br>6.5<br>4.3 | Chemical<br>2<br>2<br>2 | Temp<br>3<br>1<br>2 | Force<br>6.3<br>3.5<br>4.8 |
| 2            | 1                      | 2                       | 1                   | 3.2                        | 1                       | 3                   | 6.2                        |
|              | 2                      | 2                       | 3                   | 6.0                        | 1                       | 2                   | 5.0                        |
|              | 3                      | 2                       | 2                   | 4.7                        | 1                       | 1                   | 4.0                        |
| 3            | 1                      | 2                       | 1                   | 2.6                        | 1                       | 2                   | 4.6                        |
|              | 2                      | 2                       | 2                   | 4.3                        | 1                       | 1                   | 3.8                        |
|              | 3                      | 2                       | 3                   | 5.6                        | 1                       | 3                   | 5.8                        |
| 4            | 1                      | 1                       | 3                   | 5.7                        | 2                       | 2                   | 4.1                        |
|              | 2                      | 1                       | 1                   | 3.7                        | 2                       | 3                   | 5.9                        |
|              | 3                      | 1                       | 2                   | 4.9                        | 2                       | 1                   | 2.9                        |

On the assumption that the temperature levels are equally spaced and increasing, use the polynomial contrast menu to see whether the force increases linearly with temperature.

#### 5.3 Other stratified designs

The ideas behind the split-plot design can easily be extended to allow for further subdivisions. For example, in a split-split-plot design if we would split the subplots into sub-subplots with a further factor, Subsubplot, to obtain a block structure of

Blocks / Wplots / Subplots / Subsubplot

leading to a further term (and thus stratum)

Blocks.Wplots.Subplots.Subsubplot

Designs like this can be specified using the General analysis of variance design setting of the Analysis of Variance menu. Provided the necessary factors are correctly defined, Genstat will determine automatically the stratum where each treatment term is estimated, and calculate appropriate s.e.d's for each table of means.

| D3 N1 | D2 N2 | D1 N2 | D4 N2 |
|-------|-------|-------|-------|
| D3 N2 | D2 N1 | D1 N1 | D4 N1 |
| D1 N1 | D4 N1 | D3 N1 | D2 N2 |
| D1 N2 | D4 N2 | D3 N2 | D2 N1 |
| D4 N1 | D1 N1 | D2 N2 | D3 N1 |
| D4 N2 | D1 N2 | D2 N1 | D3 N2 |
| D2 N2 | D3 N1 | D4 N2 | D1 N1 |
| D2 N1 | D3 N2 | D4 N1 | D1 N2 |

You can also have designs involving both crossing and nesting. The plan above shows an experiment set up to study the effects of cutting date and a nitrogen treatment on the yield of a forage crop. The main-plot treatment is Cutdate (D1-4 on the plan), and the individual plots of the square have been split into pairs to allow for the two Nitrogen treatments (0 and 0.3). The subplot factor is nested below the usual block formula for a Latin square

```
(Rows * Columns) / Subplots
= Rows + Columns + Rows.Columns + Rows.Columns.Subplots
```

to give an extra stratum Rows.Columns.Subplots to represent the variation of the subplots within the plots of the Latin square.

The data are in spreadsheet file Forage.gsh, and the variate to be analysed is the yield of forage.

Again, the two-way table of means has two s.e.d's depending on the level of the factor that was applied to the plots of the design.

| wailable data:      | Design:           | Genera               | al analysis of va | iriance            |      | ~         |  |
|---------------------|-------------------|----------------------|-------------------|--------------------|------|-----------|--|
| Cutdate<br>Nitrogen | Y-variate:        | Yield                |                   |                    |      | Contrasts |  |
| Rows<br>Subplots    | Treatment structu | Treatment structure: |                   | Cutdate * Nitrogen |      |           |  |
|                     | Block structure:  |                      | (Rows * Co        | lumns ) / Subplo   | ts   |           |  |
|                     |                   |                      |                   |                    |      |           |  |
| Iperators:          | Interactions:     | All inte             | eractions.        |                    |      | ~         |  |
| )perators:          | Interactions:     | All inte             | eractions.        |                    |      | ~         |  |
| Dperators:          | Interactions:     | All inte             | eractions.        | Options            | Save | ~         |  |

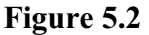

# Analysis of variance

| Variate: Yield                                                            |              |       |                             |                           |                 |                |
|---------------------------------------------------------------------------|--------------|-------|-----------------------------|---------------------------|-----------------|----------------|
| Source of variation                                                       | d.f. (r      | m.v.) | \$.\$.                      | m.s.                      | v.r.            | F pr.          |
| Rows stratum                                                              | 3            |       | 87.603                      | 29.201                    | 0.81            |                |
| Columns stratum                                                           | 3            |       | 110.181                     | 36.727                    | 1.02            |                |
| Rows.Columns stratum<br>Cutdate<br>Residual                               | 3<br>5       | (1)   | 23019.485<br>180.515        | 7673.162<br>36.103        | 212.53<br>17.11 | <.001          |
| Rows.Columns.Subplots stratum<br>Nitrogen<br>Cutdate.Nitrogen<br>Residual | 1<br>3<br>10 | (2)   | 232.890<br>27.004<br>21.102 | 232.890<br>9.001<br>2.110 | 110.37<br>4.27  | <.001<br>0.035 |
| Total                                                                     | 28           | (3)   | 21265.627                   |                           |                 |                |

# Tables of means

Variate: Yield

Grand mean 62.64

| Cutdate | Jun11 | Jul01 | Jul22 | Aug12 |
|---------|-------|-------|-------|-------|
|         | 20.60 | 58.95 | 80.48 | 90.53 |

| Nitrogen | 0.0      | 0.3   |       |
|----------|----------|-------|-------|
| -        | 59.94    | 65.34 |       |
| Cutdate  | Nitrogen | 0.0   | 0.3   |
| Jun11    | Ū        | 18.73 | 22.48 |
| Jul01    |          | 56.40 | 61.50 |
| Jul22    |          | 76.25 | 84.72 |
| Aug12    |          | 88.40 | 92.67 |

#### Standard errors of differences of means

| Table             | Cutdate          | Nitrogen         | Cutdate<br>Nitrogen |
|-------------------|------------------|------------------|---------------------|
| rep.              | 8                | 16               | 4                   |
| s.e.d.            | 3.004            | 0.514            | 3.091               |
| d.f.              | 5                | 10               | 5.59                |
| Except when compa | aring means with | the same level(s | s) of               |
| Cutdate           | -                |                  | 1.027               |
| d.f.              |                  |                  | 10                  |
|                   |                  |                  |                     |

(Not adjusted for missing values)

This example also shows how the analysis can cope with missing values as may occur if a unit is damaged or, for some reason, fails to be measured. Here we have lost one complete plot and half another one. The residual degrees of freedom are adjusted (as shown in brackets) and the missing values are estimated as part of the analysis. The analysis involves approximations but, provided only a few units are missing, these should be acceptable. (See the *Guide to the Genstat, Part 2: Statistics,* Section 4.4 for more details.)

#### 5.4 Practical

Spreadsheet file Rice.gsh contains data from an experiment that studied the effect of three levels of nitrogen fertilizer on the yields of six varieties of rice (Gomez & Gomez, 1984, *Statistical Procedures for Agricultural Research*, page 110).

The experiment used a strip-plot design. This is a replicated row and column design. Each replicate had three columns and six rows. Within each replicate, the nitrogen levels were randomized onto the columns, and the varieties were randomized onto the rows. So the block structure is

Rep / (Row \* Column)

and the treatment structure is

Variety \* Nitrogen

Analyse the yields.

| Spreadsheet [Rice.gsh] |     |     |          |         |            |       |
|------------------------|-----|-----|----------|---------|------------|-------|
| Row                    | Rep | Row | l Column | Variety | 🕴 Nitrogen | Yield |
| 1                      | 1   | 1   | 1        | 6       | 1          | 2572  |
| 2                      | 1   | 1   | 2        | 6       | 3          | 1556  |
| 3                      | 1   | 1   | 3        | 6       | 2          | 3896  |
| 4                      | 1   | 2   | 1        | 5       | 1          | 4447  |
| 5                      | 1   | 2   | 2        | 5       | 3          | 6880  |
| 6                      | 1   | 2   | 3        | 5       | 2          | 5549  |
| 7                      | 1   | 3   | 1        | 3       | 1          | 2620  |
| 8                      | 1   | 3   | 2        | 3       | 3          | 7666  |
| 9                      | 1   | 3   | 3        | 3       | 2          | 4676  |
| 10                     | 1   | 4   | 1        | 2       | 1          | 4007  |
| 11                     | 1   | 4   | 2        | 2       | 3          | 7053  |
| 12                     | 1   | 4   | 3        | 2       | 2          | 5630  |
| 13                     | 1   | 5   | 1        | 4       | 1          | 2726  |
| 14                     | 1   | 5   | 2        | 4       | 3          | 6881  |
| 15                     | 1   | 5   | 3        | 4       | 2          | 4838  |
| 16                     | 1   | 6   | 1        | 1       | 1          | 2373  |
| 17                     | 1   | 6   | 2        | 1       | 3          | 7254  |
| 18                     | 1   | 6   | 3        | 1       | 2          | 4076  |

Figure 5.3

# 6 Design and sample size

In this chapter you will learn

- how to use the Generate a Standard Design menu
- how to decide how many replicates you need, using the Replications Required menu
- how to assess the *power* of the design i.e. the probability that it will be able to detect the treatment effects that you expect
- how to include additional control treatments  $\bigstar$

Note: the topics marked  $\bigstar$  are optional.

#### 6.1 Designing an experiment

The Generate a Standard Design menu enables you to generate many standard experimental designs. It is obtained by clicking Stats on the menu bar and selecting Design, followed by Standard Design. The type of design is selected using the Design list box. The categories parallel those in the Analysis of Variance menu – again each with its appropriate boxes and buttons.

The menu in Figure 6.1 generates a randomized-block design with four blocks (corresponding to four different laboratories) to study two treatment factors: Drug with three levels, and Dose with two levels. Checking the Randomize design box asks Genstat to randomize the

| C Genera                        | ate a Standard Design                    |                                                                  |                             |
|---------------------------------|------------------------------------------|------------------------------------------------------------------|-----------------------------|
| Design:                         | Two-way design (in rand                  | omized blocks)                                                   | ~                           |
| Design fact                     | tor                                      | Name                                                             | Number of levels            |
| Blocks:                         |                                          | Laboratory                                                       | 4                           |
| Units within                    | blocks:                                  | Subject                                                          |                             |
| Treatment f                     | factor 1:                                | Drug                                                             | 3                           |
| Treatment factor 2:             |                                          | Dose                                                             | 2                           |
|                                 |                                          | ,                                                                |                             |
| 0-1                             |                                          | Replications required                                            | Check power                 |
| Options                         | mize design                              | Replications required                                            | Check power<br>24           |
| Options<br>☑ Rando<br>☑ Display | mize design<br>v design in a spreadsheet | Replications required<br>Number of units:<br>Randomization seed: | Check power<br>24<br>714638 |

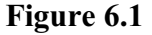

design. Genstat automatically determines the appropriate type of randomization from the inter-relationships of the blocking factors of the design. For a randomized-block design, this amounts to randomizing the allocation of the treatments independently within each block; see Section 6.3. (However, if you want to do your own randomization, you can use the Randomize menu, obtained by clicking Stats on the menu bar and selecting Design, followed by Randomize.) The Randomization seed box supplies a seed used to generate the random numbers for the randomization. Genstat suggests a seed automatically (at random), in the same way that it suggests defaults for the other fields in the menu. However, you can supply your own seed if you prefer, and keeping the same seed will generate the same randomization if you want to reproduce the exact design in future.

The Generate a Standard Design Options menu (Figure 6.2) provides further contols. In Figure 6.2, the Generate plot / unit labels box is checked to form labels to identify the units of the design. It is often more convenient to use a single numerical code to identify observations from an experiment, rather than having to use the levels of all the blocking factors (here subjects within laboratories). The labels will be integer numbers 1, 2 and so on. These will be saved in the variate Subjcode, specified in the Column name for labels window.

| Extra 1 replicates of                    | f first level i | in          | Drug           | Ŷ     |
|------------------------------------------|-----------------|-------------|----------------|-------|
| Added control to factorial treatments in |                 |             | Drug           |       |
| Control vs treated factor name           | ə:              |             | ConvTrt        |       |
| Levels in first factor                   | 3               | Named:      | A              |       |
| Levels in second factor                  | 2               | Named:      | В              |       |
| Generate plot/unit labels                |                 |             |                |       |
| O Default O 100*block+                   | plotno          | Seque       | ential numbers |       |
| Column name for labels:                  | Subjcode        |             |                |       |
| Display<br>Dummy ANOVA table             |                 | Trial ANOVA | with random da | ata   |
| Design                                   |                 |             |                |       |
| × 2                                      |                 | 0           | K Ca           | ancel |

Figure 6.2

The Design box is checked to print the design, and the Dummy ANOVA table box is checked to generate a *skeleton* analysis-of-variance. We now click on OK to return to the main menu.

Back in the Generate a Standard Design menu (Figure 6.1), clicking on the Replications required button produces a menu that allows you to determine the replication (Figure 6.3). For a randomized-block design, the replication depends on the number of blocks (here laboratories). To make the calculation, Genstat needs to know which treatment term you are concerned about (here Drug. Dose) and the size of the smallest difference that you need to detect (here 1.5). You also need to indicate how large you expect the within-

| Treatment term:                     | Drug.Dose                 |            | •            |
|-------------------------------------|---------------------------|------------|--------------|
| Significance leve                   | l <mark>(alpha)</mark> %: | 5          | Type of test |
| Probability of detection (power) %: |                           | 80         | One-sided ~  |
| Size of difference                  | to be detected:           | 1.5        | Display      |
| Variance within B                   | llocks                    | 0.5        | Replication  |
| Maximum feasible                    | e replication:            | 20         | ]            |
| Detect contro                       | ast Defin                 | e contrast |              |
| ~ 0                                 |                           |            | OK Cancel    |

Figure 6.3

block variance to be (here we are assuming 0.5). The variance is best obtained from an earlier analysis of similar data, and is provided by the residual mean square in the "block.plot" (in this case, Laboratory.Subject) stratum. Other boxes allow you to set the significance level that you plan to use to detect the difference (i.e. *alpha*) and the probability of detection (i.e. the *power* required for the test).

Clicking OK in Figure 6.3, pops ups the menu shown in Figure 6.4, which indicates the required number of replicates. You can then either click Apply to enter that number automatically into the design menu (Figure 6.1), click Cancel to close the menu with no actions, or click Change to return to the Replications Required menu (Figure 6.4). The result here, of 4, matches what we had hoped to find (and the value that we had already entered into the main menu!). So we can simple click Cancel.

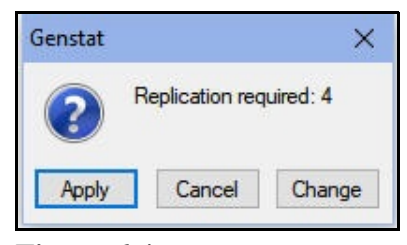

Figure 6.4

The Replication and SEDs boxes were checked in Figure 6.3, so Genstat prints a table giving the power (and the standard errors of differences) for up to 20 replicates, and a report of the required replication.

#### Power

| Number of  | Residual | Residual | s.e.d. | RESPONSE | t-value | Power |
|------------|----------|----------|--------|----------|---------|-------|
| replicates | d.f.     | m.s.     |        | / s.e.d. |         |       |
| 2          | 5        | 0.5000   | 0.7071 | 2.121    | 2.015   | 0.572 |
| 3          | 10       | 0.5000   | 0.5774 | 2.598    | 1.812   | 0.780 |
| 4          | 15       | 0.5000   | 0.5000 | 3.000    | 1.753   | 0.888 |
| 5          | 20       | 0.5000   | 0.4472 | 3.354    | 1.725   | 0.944 |
| 6          | 25       | 0.5000   | 0.4082 | 3.674    | 1.708   | 0.973 |
| 7          | 30       | 0.5000   | 0.3780 | 3.969    | 1.697   | 0.987 |
| 8          | 35       | 0.5000   | 0.3536 | 4.243    | 1.690   | 0.994 |
| 9          | 40       | 0.5000   | 0.3333 | 4.500    | 1.684   | 0.997 |
| 10         | 45       | 0.5000   | 0.3162 | 4.743    | 1.679   | 0.999 |
| 11         | 50       | 0.5000   | 0.3015 | 4.975    | 1.676   | 0.999 |
| 12         | 55       | 0.5000   | 0.2887 | 5.196    | 1.673   | 1.000 |
| 13         | 60       | 0.5000   | 0.2774 | 5.408    | 1.671   | 1.000 |
| 14         | 65       | 0.5000   | 0.2673 | 5.612    | 1.669   | 1.000 |
| 15         | 70       | 0.5000   | 0.2582 | 5.809    | 1.667   | 1.000 |
| 16         | 75       | 0.5000   | 0.2500 | 6.000    | 1.665   | 1.000 |
| 17         | 80       | 0.5000   | 0.2425 | 6.185    | 1.664   | 1.000 |
| 18         | 85       | 0.5000   | 0.2357 | 6.364    | 1.663   | 1.000 |
| 19         | 90       | 0.5000   | 0.2294 | 6.538    | 1.662   | 1.000 |
| 20         | 95       | 0.5000   | 0.2236 | 6.708    | 1.661   | 1.000 |

#### Replication

To detect a treatment difference of 1.500, at a significance level of 0.050, with a power of 0.800, using a one-sided test, requires a replication of 4.

The Replications required button is available for any design where the replication can be modified simply by altering the number of levels of one of the factors (for example split-plot designs, split-split-plot designs, criss-cross designs and so on), but not e.g. for Latin squares where the replication cannot be changed without changing the number of levels of the treatment factor.

The Generate a Standard Design menu (Figure 6.1) will now be back as the active window. We have set our options and checked that the replication will be sufficient. So we now click on Run to generate the design, and the output below.

# Treatment combinations on each unit of the design

| Laboratory<br>Subject | 1   | 2   | 3   | 4   |
|-----------------------|-----|-----|-----|-----|
| ,<br>1                | 1 1 | 31  | 32  | 1 1 |
| 2                     | 32  | 2 1 | 1 1 | 12  |
| 3                     | 2 1 | 32  | 12  | 31  |
| 4                     | 12  | 1 1 | 22  | 32  |
| 5                     | 22  | 12  | 31  | 21  |
| 6                     | 31  | 22  | 21  | 22  |
|                       |     |     |     |     |

Treatment factors are listed in the order: Drug, Dose.

# Analysis of variance

| Source of variation                                                 | d.f.              |
|---------------------------------------------------------------------|-------------------|
| Laboratory stratum                                                  | 3                 |
| Laboratory.Subject stratum<br>Drug<br>Dose<br>Drug.Dose<br>Residual | 2<br>1<br>2<br>15 |
| Total                                                               | 23                |

The Display design in spreadsheet box was checked in the Generate a Standard Design menu in Figure 6.1. So the design factors are loaded into a new spreadsheet as shown in Figure 6.5. Genstat's spreadsheet facilities can now be used to redefine the factor levels or to specify labels. To do this, you click Spread on the menu bar, followed by Factor and then either Edit Levels or Edit Labels as required.

| Row | Subjcode | Laboratory | Subject | Drug | Dose 2 |
|-----|----------|------------|---------|------|--------|
| 1   | 1        | 1          | 1       | 1    | 1      |
| 2   | 2        | 1          | 2       | 3    | 2      |
| 3   | 3        | 1          | 3       | 2    | 1      |
| 4   | 4        | 1          | 4       | 1    | 2      |
| 5   | 5        | 1          | 5       | 2    | 2      |
| 6   | 6        | 1          | 6       | 3    | 1      |
| 7   | 7        | 2          | 1       | 3    | 1      |
| 8   | 8        | 2          | 2       | 2    | 1      |
| 9   | 9        | 2          | 3       | 3    | 2      |
| 10  | 10       | 2          | 4       | 1    | 1      |
| 11  | 11       | 2          | 5       | 1    | 2      |
| 12  | 12       | 2          | 6       | 2    | 2      |

Figure 6.5

| Treatment term:    | Drug.Dose       |             | ~            |
|--------------------|-----------------|-------------|--------------|
| Significance leve  | l (alpha) %:    | 5           | Type of test |
| Size of difference | to be detected: | 1.75        | One-sided V  |
| Residual mean so   | quare:          | 0.5         | Display      |
| Detect contra      | ast Defin       | ne contrast | Power        |

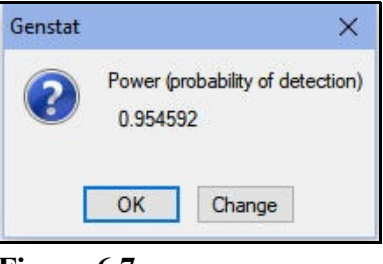

Figure 6.7

Figure 6.6

The Generate a Standard Design menu has a Check power button, which you can press once you have generated the design. This pops up the Power for Design menu, which allows you to calculate the power, or probability with which various sizes of treatment responses will be detected. In Figure 6.6 we have set the treatment term to be Drug. Dose, and the size of difference to be 1.75. When we click OK Genstat pops up the menu shown in Figure 6.7, telling us that the power would be 0.95.

#### 6.2 Practical

Construct a randomized block design for three factors Additive, Timing and Amount with three, two and two levels, respectively. (Hint: select the design setting General Treatment structure (in randomized blocks) in the Generate a Standard Design menu. Set the number of replicates so that the design has a 90% chance (or power) to detect a difference of 1.5 in the effects of the 3-way interaction, assuming a variance within blocks (residual mean square) of 0.5 and using the F ratio with a significance level of 5%.

Your client now tells you that he cannot manage more than five replicates. What will the power now be for the detection of the interaction?

#### 6.3 Control treatments

We now look at some of the other possibilities in the Standard Design Options menu. The Extra check box enables you to add extra replicates to the first level of any of the treatment factors. This could be useful if the first level is a control treatment against which the other levels are to be compared. When you check Extra box, the two other boxes in the top line of the menu become accessible, for you to select the factor of interest (in the righthand box), and specify the number of extra replications. In Figure 6.8

| Generate a Standard Design Options     |               |             |                 |      |  |
|----------------------------------------|---------------|-------------|-----------------|------|--|
| Extra 1 replicates of                  | first level i | n           | Drug            | ~    |  |
| Added control to factorial treat       | ments in      |             | Drug            | ~    |  |
| Control vs treated factor name         | ¢             |             | ConvTrt         |      |  |
| Levels in first factor                 | 3             | Named:      | A               |      |  |
| Levels in second factor                | 2             | Named:      | В               |      |  |
| Generate plot/unit labels              |               |             |                 |      |  |
| O Default O 100"block+p                | olotno        | Seque       | ential numbers  |      |  |
| Column name for labels:                | Subjcode      |             |                 |      |  |
| Display<br>Dummy ANOVA table<br>Design |               | Trial ANOVA | with random dat | a    |  |
| × 2                                    |               | OI          | K Car           | icel |  |

Figure 6.8

83

we have asked for one extra replicate for the first drug (making two replicates altogether).

The Added control to factorial treatments in box is relevant if you want to add a control treatment that is relevant to more than one treatment factor. Suppose we want to include a placebo drug in the example above. We shall now have seven treatment combinations: the six existing treatments (three drugs at two doses), and the additional placebo treatment (no drug at any dose). To set up the design, we need to revise the main menu as in Figure 6.9, to show One-way design (in randomized blocks) in the Design box, and to give a name (here Treat) for the factor representing the full set of treatment combinations. You do not need to set the number of levels for

| Design:                    | One-way design (in rand                   | One-way design (in randomized blocks)                            |                            |  |
|----------------------------|-------------------------------------------|------------------------------------------------------------------|----------------------------|--|
| Design fac                 | tor                                       | - Name                                                           | Number of levels           |  |
| Blocks:                    |                                           | Laboratory                                                       | 4                          |  |
| Units withi                | n blocks:                                 | Subject                                                          |                            |  |
| Treatment                  | factor:                                   | Treat                                                            |                            |  |
|                            |                                           |                                                                  |                            |  |
|                            |                                           | Replications required                                            | Check power                |  |
| Options                    |                                           | Replications required                                            | Check power                |  |
| Options                    | omize design                              | Replications required<br>Number of units:                        | Check power<br>12<br>11778 |  |
| Options<br>Rando<br>Displa | omize design<br>y design in a spreadsheet | Replications required<br>Number of units:<br>Randomization seed: | Check power<br>12<br>11778 |  |

Figure 6.9

Treat, as this will be determined automatically by the options menu.

Then, in the Standard Design Options menu (Figure 6.10), we need to check the box Added control to factorial treatments in, select the factor to be subdivided into the added control plus factorial structure (here Treat), and specify names for the factors to represent the substructure within Treat. The factor Control represents the comparison between the placebo and any sort of drug or dose; Drug represents the three drugs as before, and Dose the doses.

| Generate a Standard Design Options       | ×                |
|------------------------------------------|------------------|
| Extra 1 replicates of first level in     | Treat ~          |
| Added control to factorial treatments in | Treat ~          |
| Control vs treated factor name:          | Control          |
| Levels in first factor 3 Named:          | Drug             |
| Levels in second factor 2 Named:         | Dose             |
| Generate plot/unit labels                |                  |
| O Default O 100°block+plotno O Sequ      | iential numbers  |
| Column name for labels: Subjcode         |                  |
| Display<br>☑ Dummy ANOVA table           | with random data |
|                                          | OK Cancel        |

Figure 6.10

Figure 6.11 shows the spreadsheet containing the design factors, and the skeleton analysis-of-variance table is shown below. The Control line in the analysis of variance represents the overall effect of any drug at any (nonzero) dose, Control.Drug represents overall differences between the drugs (averaged over the two doses), Control.Dose represents the comparison between the two doses (averaged over the different drugs), and Control.Drug.Dose represents the

|     |          | Spread     | sheet [Book | ç2]   |         |      |        |
|-----|----------|------------|-------------|-------|---------|------|--------|
| Row | Subjcode | Laboratory | Subject     | Treat | Control | Drug | 1 Dose |
| 1   | 1        | 2          | 1           | 6     | 2       | 4    | 2      |
| 2   | 2        | 1          | 2           | 4     | 2       | 3    | 2      |
| 3   | 3        | 1          | 3           | 7     | 2       | 4    | 3      |
| 4   | 4        | 1          | 4           | 2     | 2       | 2    | 2      |
| 5   | 5        | 1          | 5           | 5     | 2       | 3    | 3      |
| 6   | 6        | 1          | 6           | 1     | 1       | 1    | 1      |
| 7   | 7        | 1          | 7           | 3     | 2       | 2    | 3      |
| 8   | 8        | 2          | 1           | 1     | 1       | 1    | 1      |
| 9   | 9        | 2          | 2           | 3     | 2       | 2    | 3      |
| 10  | 10       | 2          | 3           | 2     | 2       | 2    | 2      |
| 11  | 11       | 2          | 4           | 5     | 2       | 3    | 3      |
| 12  | 12       | 2          | 5           | 6     | 2       | 4    | 2      |
| 13  | 13       | 2          | 6           | 4     | 2       | 3    | 2      |
| 14  | 14       | 2          | 7           | 7     | 2       | 4    | 3      |
| ? 🔽 |          | <          |             |       |         |      |        |

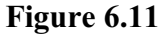

interaction between Drug and Dose (assuming that some sort of drug has been taken).

# Analysis of variance

| Source of variation                                                                                    | d.f.                   |
|----------------------------------------------------------------------------------------------------|------------------------|
| Laboratory stratum                                                                                     | 3                      |
| Laboratory.Subject stratum<br>Control<br>Control.Drug<br>Control.Dose<br>Control.Drug.Dose<br>Residual | 1<br>2<br>1<br>2<br>18 |
| Total                                                                                                  | 27                     |

The "factorial plus added control" treatment structure is not one of the constructs covered directly by the Analysis of Variance menu, although the necessary *model formula* can be typed explicitly into the Treatment structure box that appears when General analysis of variance or any of the General treatment structure settings are selected in the Design box (see Section 3.5). However, the spreadsheet also contains commands to analyse the design, which can be used as an alternative to the Analysis of Variance menus, when the data values have been collected and entered as extra columns in the spreadsheet. The menu to run these commands is obtained by clicking Spread on the menu bar and selecting Sheet, followed by Analysis.

Genstat provides several more-specialized types of design. These are obtained by selecting Design from the Stats menu and then clicking on Select Design.

#### 6.4 Practical

Modify the design that you set up in Practical 6.2 so that the first additive has twice as many replicates as the second and third additives.

# 7 Balance and non-orthogonality

In this chapter you will learn

- how treatment terms can be *confounded* with block terms  $\bigstar$
- the meaning of the *efficiency factor*, which measures how much information on a treatment term is contained in each stratum ★
- how means are formed when treatments are estimated in several strata  $\bigstar$
- the conditions for a design to be balanced, and analysable by the Genstat ANOVA directive ★
- how to analyse unbalanced designs with two treatment factors, using the One- and two-way Analysis of Variance menu
- how to analyse unbalanced designs with several treatment factors, using the Unbalanced ANOVA menu

Note: the topics marked  $\bigstar$  are optional.

#### 7.1 Confounding and efficiency factors

In the split-plot design it is the main effect of one of the treatment factors that is estimated in the higher stratum. Statistically, we would say that this main effect is *confounded* with whole plots within blocks. For the factor Variety in Section 5.1, this is completely acceptable; the main interest in the trial was to look at the Nitrogen factor and the interaction between Nitrogen and Variety. However, on other occasions, we may want all the main effects to be estimated with the extra precision that should be available in the bottom stratum, and so we may want the interactions to be estimated in the higher strata instead.

| n 0 0 k n 0 0 k | 0 0 0 0 | nk nk |
|-----------------|---------|-------|
|-----------------|---------|-------|

The plan above shows a design in which the interaction between the factors N and K is confounded with blocks. The definition of the N × K interaction is that it is the difference between the effect of N estimated at the different levels of K. Here we have factors at two levels 0 and *n* for N, and 0 and *k* for K. For the 0 level of K, the effect of adding N is given by the mean of the plots with the combination (n, 0) minus the mean of the plots with (0, 0); while for K at level *k*, it is given by the mean of the plots with (0, k). So the difference between the two estimates (which gives the interaction contrast) is

- { mean of plots with (n, 0) + mean of plots with (0, k) }
- { mean of plots with (0, 0) + mean of plots (n, k) }

The left-hand block above contains only combinations (n, 0) and (0, k), while the righthand block contains only combinations (0, 0) and (n, k). Consequently the difference between the means of the plots in the two blocks also estimates the interaction: that is, the  $N \times K$  interaction is *confounded* with blocks.

Usually, in a situation like this, you would have more than two blocks. In fact, the two blocks above are part of a design with eight blocks, each with four plots, that was used to study factors N, K and D (see Yates, 1937, Design and Analysis of Factorial Experiments, page 21; also John, 1972, Statistical Design and Analysis of Experiments, page 135). The left-hand block in the plan is block 3 of the design, and the right-hand block is block 4. If we analyse just those two blocks with treatment model N\*K, the analysis of variance table below confirms that the interaction is estimated in the Blocks stratum (and,

| Row | Blocks | PLots | • N | ĸ | D | Yield<br>of potatoes in tons/acre |
|-----|--------|-------|-----|---|---|-----------------------------------|
| 1   | 1      | 1     | 0   | 0 | 0 | 2.71                              |
| 2   | 1      | 2     | N   | к | 0 | 7.79                              |
| 3   | 1      | 3     | N   | 0 | D | 9.99                              |
| 4   | 1      | 4     | 0   | к | D | 10.66                             |
| 5   | 2      | 1     | N   | 0 | 0 | 2.84                              |
| 6   | 2      | 2     | 0   | к | 0 | 7.10                              |
| 7   | 2      | 3     | 0   | 0 | D | 8.36                              |
| 8   | 2      | 4     | N   | к | D | 12.05                             |
| 9   | 3      | 1     | N   | 0 | 0 | 2.38                              |
| 10  | 3      | 2     | 0   | к | 0 | 7.29                              |
| 11  | 3      | 3     | N   | 0 | D | 9.05                              |
| 12  | 3      | 4     | 0   | к | D | 10.90                             |
| 13  | 4      | 1     | 0   | 0 | 0 | 2.84                              |
| 14  | 4      | 2     | 0   | 0 | D | 8.68                              |
| 15  | 4      | 3     | N   | к | 0 | 8.20                              |
| 16  | 4      | 4     | N   | к | D | 12.03                             |

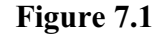

as we have analysed only these two blocks, there are no degrees of freedom left over for the residual).

# Analysis of variance

Variate: Yield of potatoes in tons/acre

| Source of variation                          | d.f.        | S.S.                   | m.s.                   | v.r.         |
|----------------------------------------------|-------------|------------------------|------------------------|--------------|
| Blocks stratum<br>N.K                        | 1           | 0.56                   | 0.56                   |              |
| Blocks.*Units* stratum<br>N<br>K<br>Residual | 1<br>1<br>4 | 0.48<br>29.86<br>53.17 | 0.48<br>29.86<br>13.29 | 0.04<br>2.25 |
| Total                                        | 7           | 84.06                  |                        |              |

| 000          | n k 0        | n 0 d        | 0 <i>k d</i> | <i>n</i> 0 0 | 0 <i>k</i> 0 | 0 0 <i>d</i> | n k d |
|--------------|--------------|--------------|--------------|--------------|--------------|--------------|-------|
| <i>n</i> 0 0 | 0 <i>k</i> 0 | n 0 d        | 0 <i>k d</i> | 0 0 0        | 0 0 <i>d</i> | n k 0        | n k d |
| <i>n</i> 0 0 | 0 0 <i>d</i> | n k 0        | 0 <i>k d</i> | 000          | 0 <i>k</i> 0 | n 0 d        | n k d |
| 0 <i>k</i> 0 | 0 0 <i>d</i> | <i>n k</i> 0 | n 0 d        | 0 0 0        | <i>n</i> 0 0 | 0 <i>k d</i> | n k d |

The plan for the whole design, above, illustrates some further sophistication. It is set up so that N.K.D is confounded in blocks 1 and 2, N.K in blocks 3 and 4, N.D in blocks 5 and 6, and K.D in blocks 7 and 8. Thus, for example, N.K is estimated *between* blocks 3 and 4, and *within* blocks 1, 2, 5, 6, 7 and 8. So 6/8 of the information about N.K is in the Blocks.Plots stratum, and 2/8 is in the Blocks.Plots stratum. The main effects of N, K and D can be estimated in every block: they are *orthogonal* to blocks and all their information is in the Blocks.Plots stratum.

The amount of information available about a term in a particular stratum is known as its *efficiency factor*. The efficiency factors of non-orthogonal terms (i.e. those whose efficiency is less than one) are listed in the Information Summary, which can be obtained by checking the Information box in the ANOVA Options menu.

The whole design can be analysed using the general Analysis of Variance menu, with the Design drop-down list box set to General analysis of variance, the Block structure set to Blocks/Plots, and the Treatment structure set to N\*K\*D. The analysis is shown below.

# Analysis of variance

Variate: Yield of potatoes in tons/acre

| Source of variation  | d.f. | S.S.     | m.s.     | v.r.   | F pr. |
|----------------------|------|----------|----------|--------|-------|
| Blocks stratum       |      |          |          |        |       |
| N.K                  | 1    | 0.5597   | 0.5597   | 3.02   | 0.180 |
| N.D                  | 1    | 0.1981   | 0.1981   | 1.07   | 0.377 |
| K.D                  | 1    | 1.8340   | 1.8340   | 9.91   | 0.051 |
| N.K.D                | 1    | 0.0807   | 0.0807   | 0.44   | 0.556 |
| Residual             | 3    | 0.5554   | 0.1851   | 0.81   |       |
| Blocks.Plots stratum |      |          |          |        |       |
| Ν                    | 1    | 2.4863   | 2.4863   | 10.86  | 0.004 |
| К                    | 1    | 115.6375 | 115.6375 | 505.21 | <.001 |
| D                    | 1    | 200.0482 | 200.0482 | 873.99 | <.001 |
| N.K                  | 1    | 0.0202   | 0.0202   | 0.09   | 0.770 |
| N.D                  | 1    | 1.2934   | 1.2934   | 5.65   | 0.029 |
| K.D                  | 1    | 8.2713   | 8.2713   | 36.14  | <.001 |
| N.K.D                | 1    | 0.0326   | 0.0326   | 0.14   | 0.711 |
| Residual             | 17   | 3.8911   | 0.2289   |        |       |
| Total                | 31   | 334.9085 |          |        |       |

# Tables of means

Variate: Yield of potatoes in tons/acre

Grand mean 7.81

| Ν | O<br>7.53 | N<br>8.09  |       |
|---|-----------|------------|-------|
| К | O<br>5.91 | K<br>9.71  |       |
| D | O<br>5.31 | D<br>10.31 |       |
| N | к         | O          | K     |
| O |           | 5.66       | 9.40  |
| N |           | 6.16       | 10.02 |
| N | D         | O          | D     |
| O |           | 5.26       | 9.80  |
| N |           | 5.36       | 10.82 |
| K | D         | O          | D     |
| O |           | 2.82       | 9.00  |
| K |           | 7.80       | 11.62 |

|   | K | 0    |      | K    |       |
|---|---|------|------|------|-------|
| Ν | D | 0    | D    | 0    | D     |
| 0 |   | 2.84 | 8.48 | 7.69 | 11.12 |
| Ν |   | 2.80 | 9.52 | 7.91 | 12.13 |

#### Standard errors of differences of means

| Table                 | Ν              | K                | D     | N     |
|-----------------------|----------------|------------------|-------|-------|
|                       |                |                  |       | K     |
| rep.                  | 16             | 16               | 16    | 8     |
| d.f.                  | 17             | 17               | 17    | 17    |
| s.e.d.                | 0.169          | 0.169            | 0.169 | 0.239 |
| Except when comparing | means with the | same level(s) of |       |       |
| Ν                     |                |                  |       | 0.258 |
| К                     |                |                  |       | 0.258 |
|                       |                |                  |       |       |
| Table                 | N              | K                | Ν     |       |
|                       | D              | D                | K     |       |
|                       |                |                  | D     |       |
| rep.                  | 8              | 8                | 4     |       |
| d.f.                  | 17             | 17               | 17    |       |
| s.e.d.                | 0.239          | 0.239            | 0.352 |       |
| Except when comparing | means with the | same level(s) of |       |       |
| Ν                     | 0.258          |                  | 0.365 |       |
| К                     |                | 0.258            | 0.365 |       |
| D                     | 0.258          | 0.258            | 0.365 |       |
| N.K                   |                |                  | 0.378 |       |
| N.D                   |                |                  | 0.378 |       |
| K.D                   |                |                  | 0.378 |       |
|                       |                |                  |       |       |

As in Practical 2.2, the y-variate (Yield) has a description "of potatoes in tons/acre" associated with it. (You can see how to define one of these, by putting the cursor into the Wear column of the spreadsheet, and clicking on Spread on the menu bar, followed by Column and then Rename.) Notice how the description is appended to the variate name in the output, to provide additional annotation.

The means produced by ANOVA take the effects of each term only from the lowest stratum where it is estimated. Thus the effects for N.K are taken from the Blocks.Plots stratum. The different efficiency factors for the component terms of the two-way and three-way tables of means in the example lead to different standard errors for some comparisons. For example, the s.e.d. for the N.K.D table is 13.15 when comparing means with different levels of all three factors, it is 13.64 if the level of one of the factors is identical for both means, and it is 14.12 if two of the factors are at identical levels.

90

The effects from the lowest stratum are usually those that are estimated most precisely; the lower strata generally have smaller mean squares and, in most designs, terms will have higher efficiency factors in the lower strata. Moreover, under the usual assumptions of Normality of residuals, differences between the means can be tested by the usual tstatistics. Nevertheless, for prediction you will often want to present means and effects that combine the information about each term from all the strata where it is estimated. Provided the design is a generally-balanced design, these can be requested using the ANOVA Options menu or the ANOVA Further

| Display              |                         |                      |
|----------------------|-------------------------|----------------------|
| AOV table            | Residuals               | Stratum variances    |
| Information          | wcv                     | Contrasts            |
| Effects              | Missing values          | Combined means       |
| Means                | Covariates              | Combined effects     |
| F-probability        | Assumption tests        | Summary of results   |
| BLUPS for block effe | ects                    |                      |
| Standard errors      |                         |                      |
| Differences          | Means                   | All differences      |
| LSDs                 | LSD significance level: | 5                    |
| Graphics             |                         |                      |
| Residual plots       | Means plots             |                      |
| Power calculations   | Permutation test        | Multiple comparisons |
| Equivalence tests    |                         |                      |
|                      |                         | 15.97                |

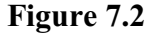

Output menu (Figure 7.2). Payne & Tobias (1992, *Scandinavian Journal of Statistics*, **19**, 3-23) give a full definition of the method and of the design properties. However, you do not need to know the details – Genstat checks the design automatically and will let you know if it is not generally balanced.

The combined means for the potato example are shown below.

### Tables of combined means

Variate: Yield of potatoes in tons/acre

| Ν | O<br>7.53 | N<br>8.09  |       |
|---|-----------|------------|-------|
| К | O<br>5.91 | K<br>9.71  |       |
| D | O<br>5.31 | D<br>10.31 |       |
| N | К         | O          | K     |
| O |           | 5.71       | 9.35  |
| N |           | 6.11       | 10.07 |
| N | D         | O          | D     |
| O |           | 5.18       | 9.89  |
| N |           | 5.44       | 10.73 |
| K | D         | 0          | D     |
| O |           | 2.85       | 8.97  |
| K |           | 7.77       | 11.65 |

|   | K | 0    |      | K    |       |
|---|---|------|------|------|-------|
| Ν | D | 0    | D    | 0    | D     |
| 0 |   | 2.85 | 8.58 | 7.51 | 11.20 |
| Ν |   | 2.85 | 9.36 | 8.04 | 12.10 |

#### Standard errors of differences of combined means

| Table                    | Ν            | К                  | D     | N<br>K |
|--------------------------|--------------|--------------------|-------|--------|
| rep.                     | 16           | 16                 | 16    | 8      |
| s.e.d.                   | 0.170        | 0.170              | 0.170 | 0.241  |
| effective d.f.           | 17.90        | 17.90              | 17.90 | 17.90  |
| Except when comparing me | ans with the | e same level(s) of |       |        |
| N                        |              |                    |       | 0.243  |
| effective d.f.           |              |                    |       | 21.76  |
| К                        |              |                    |       | 0.243  |
| effective d.f.           |              |                    |       | 21.76  |
| Table                    | Ν            | К                  | Ν     |        |
|                          | D            | D                  | K     |        |
|                          |              |                    | D     |        |
| rep.                     | 8            | 8                  | 4     |        |
| s.e.d.                   | 0.241        | 0.241              | 0.342 |        |
| effective d.f.           | 17.90        | 17.90              | 19.94 |        |
| Except when comparing me | ans with the | e same level(s) of |       |        |
| Ν                        | 0.243        |                    | 0.344 |        |
| effective d.f.           | 21.76        |                    | 21.76 |        |
| К                        |              | 0.243              | 0.344 |        |
| effective d.f.           |              | 21.76              | 21.76 |        |
| D                        | 0.243        | 0.243              | 0.344 |        |
| effective d.f.           | 21.76        | 21.76              | 21.76 |        |
| N.K                      |              |                    | 0.345 |        |
| effective d.f.           |              |                    | 23.14 |        |
| N.D                      |              |                    | 0.345 |        |
| effective d.f.           |              |                    | 23.14 |        |
| K.D                      |              |                    | 0.345 |        |
| effective d.f.           |              |                    | 23.14 |        |

The effective d.f. are calculated by an algorithm based on Satterthwaite's method (Payne 2004, *COMPSTAT 2004 Proceedings in Computational Statistics*, 1629-1636), and can be used for approximate t-tests for differences between means. For further information, see the *Guide to the Genstat Command Language*, Part 2, Section 4.7.1.

#### 7.2 Balance

The designs that are analysable by the ANOVA directive must have the property of *first-order balance*. Essentially this requires the contrasts of each term to all have a single efficiency factor, wherever the term is estimated. In the example in Section 7.1, all the terms have only one degree of freedom, and so represent only one contrast. So it is clear that the design is balanced.

Suppose instead that the treatment combinations were represented by a single factor  ${\mathbb T}$  with eight levels:

The main effect of T would not be balanced: the comparison of levels

```
{'000' '00D' '0K0' '0KD'}
with {'N00' 'N0D' 'NK0' 'NKD'}
```

has efficiency factor one in the Blocks. Plots stratum and zero in the Blocks stratum (this contrast is equivalent to the main effect of N in the original specification); but the comparison of levels

```
{'NOO' 'NOD' 'OKO' 'OKD'}
with {'OOO' 'OOD' 'NKO' 'NKD'}
```

has efficiency 0.25 in the Blocks stratum and 0.75 in the Blocks.Plots stratum (this is equivalent to N.K in the original specification). Thus the main effect of T is not balanced, since in the Block.Plots stratum some of its contrasts have efficiency factor one, while others have efficiency factor 0.75. Genstat can detect unbalanced designs like this, and will give you an error diagnostic.

#### Fault 23, code AN 1, statement 1 on line 78

```
Command: ANOVA
Design unbalanced - cannot be analysed by ANOVA.
Model term T (non-orthogonal to term Blocks) is unbalanced, in the Blocks.Plots stratum.
```

It is still possible to analyse this particular design by ANOVA, by defining pseudo-factors (see *Guide to the Genstat Command Language*, Part 2, Section 4.7.3). However, this requires extra skill for the specification, and it may not be feasible in many cases. So, if you have a single error term, you can use the Unbalanced ANOVA menu (Section 7.4). Alternatively, if you have several error terms you can use the REML menus (Chapter 8).

#### 7.3 Practical

Factorial designs with interactions confounded with blocks can be constructed using the Generate Factorial Designs in Blocks menu, which can be opened by clicking on the Generate a Factorial Design in Blocks sub-option of the Design option of the Stats menu (Figure 7.3).

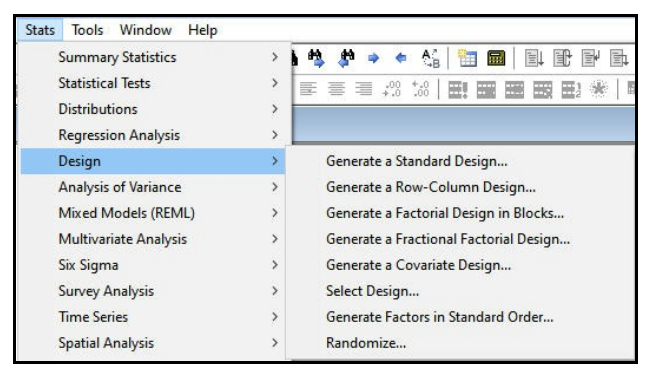

Figure 7.3

Use the menu, as shown in Figure 7.4, to construct a design for a single replicate of a  $2 \times 2 \times 2 \times 2$  design in blocks of size 8.

| Cenerate ractorial Designs in blocks        |                         |
|---------------------------------------------|-------------------------|
| Number of treatment factors:                | 4 🔹                     |
| Treatment factor names (click or double-cl  | lick on name to edit):  |
| Treat1                                      |                         |
| Treat2                                      |                         |
| Treat3                                      |                         |
| Treat4                                      |                         |
| N                                           |                         |
| number or levels for all treatment factors: | 2                       |
| Number of units in each block:              | 8                       |
| Name of block factor:                       | Blocks                  |
| Pseudo-factors for ANOVA:                   | PF                      |
|                                             |                         |
|                                             |                         |
| lptions                                     |                         |
| Randomize design                            | andomization seed: 0    |
| V Display design in spreadsheet             |                         |
| 🐴 🗠 🗙 🕐 🔃 Run                               | Cancel Options Defaults |

Figure 7.4

#### 7.4 Unbalanced designs with two treatment factors

Most of the designs covered by the Analysis of Variance menus are *balanced* and, in fact, all of those discussed so far in the earlier chapters have been *orthogonal*. Essentially this means that the order in which the treatment terms are fitted is unimportant (other than that each main effect must be fitted before any of its interactions). So we could have specified sulphur as the first treatment factor and nitrogen as the second treatment factor

in the menus in Figures 3.2 and 3.5, and still have obtained the same sums of squares and effects. This contrasts with the situation in multiple linear regression (see e.g. Section 5.2 of the *Introduction to Genstat for Windows*), where the x-variates are usually correlated (i.e. non-orthogonal), and so different regression coefficients are obtained for each x-variate according to which other x-variates had been fitted beforehand.

Genstat spreadsheet file Foster.gsh (Figure 7.5) contains the results of an experiment to study the effect of foster feeding of rats (Scheffe, 1959, *The Analysis of Variance*; also see McConway, Jones & Taylor, 1999, *Statistical Modelling using GENSTAT*, Example 7.6). The rats were from four different genotypes (A, B, I or J), the experimental unit was a litter of four rats, and the response variate was the weight of the litter after a period of feeding. The interest was in whether the genotype of a foster mother would affect the weight. So there are two treatment factors, each with four levels, the

| w  | littwt | ! Litter | ! mothe |
|----|--------|----------|---------|
| 1  | 61.5   | A        | A       |
| 2  | 68.2   | A        | A       |
| 3  | 64     | A        | A       |
| 4  | 65     | A        | A       |
| 5  | 59.7   | A        | A       |
| 6  | 55     | A        | В       |
| 7  | 42     | A        | в       |
| 8  | 60.2   | A        | В       |
| 9  | 52.5   | A        | I       |
| .0 | 61.8   | A        | I       |
| 1  | 49.5   | A        | I       |
| 12 | 52.7   | A        | I       |
| 13 | 42     | A        | J       |
| 14 | 54     | A        | J       |
| 15 | 61     | A        | J       |
| 16 | 48.2   | A        | J       |
| 17 | 39.6   | A        | J       |
| 18 | 60.3   | в        | A       |

Figure 7.5

genotype of the mother and the genotype of the foster mother. It was impossible to balance the numbers of litters over the two factors, and so the design is unbalanced.

The One- and two-way Analysis of Variance menu (Figure 7.6) automatically detects that a design is unbalanced, and calculates the analysis instead by using the Genstat regression commands.

The analysis-of-variance table is modified so that it shows the effect of fitting each of the factors either before or after the other one. So the line "mother ignoring litter" fits the effect of mother first. The

| wailable data:<br>ittwt | Design<br>One-way  | Design<br>One-way In The |                  |  |
|-------------------------|--------------------|--------------------------|------------------|--|
|                         | Y-variate:         | littv                    | littwt<br>mother |  |
|                         | Treatment factor 1 | I: mot                   |                  |  |
|                         | Treatment factor 2 | 2: litte                 | r                |  |
|                         | Blocks             |                          |                  |  |
|                         | Include interac    | tion                     |                  |  |
|                         | Run                | Options                  | Save             |  |
| 🖣 🗠 🗙 🛛                 | Cancel             | Defaults                 | Further output   |  |

Figure 7.6

alternative line "mother elimining litter" fits the effect of mother after fitting the litter effect. So it looks to see if there are any effects of the foster mother that cannot be explained by the genotype of the litter itself. (Remember, though, that interactions are always fitted after their main effects.)

Notice that the means are now predicted means (from the Genstat PREDICT directive). These are accompanied by a summary of the standard errors of difference over the pair of means within the table. You can print s.e.d.'s for every possible comparison of pairs of means within the table, by using the Unbalanced ANOVA menu, as shown in Section 7.6.

# Analysis of variance

| Source                    | d.f. | S.S.    | m.s.   | v.r. | F pr. |
|---------------------------|------|---------|--------|------|-------|
| mother ignoring litter    | 3    | 771.61  | 257.20 | 4.74 | 0.006 |
| mother eliminating litter | 3    | 775.08  | 258.36 | 4.76 | 0.006 |
| litter ignoring mother    | 3    | 60.16   | 20.05  | 0.37 | 0.775 |
| litter eliminating mother | 3    | 63.63   | 21.21  | 0.39 | 0.760 |
| mother.litter             | 9    | 824.07  | 91.56  | 1.69 | 0.120 |
| Residual                  | 45   | 2440.82 | 54.24  |      |       |
| Total                     | 60   | 4100.13 | 68.34  |      |       |

#### Grand mean

53.97

#### Predictions from regression model

Response variate: littwt

|        | Prediction |
|--------|------------|
| mother |            |
| А      | 54.79      |
| В      | 58.08      |
| I      | 53.60      |
| J      | 48.34      |

| Minimum standard error of difference | 2.641 |
|--------------------------------------|-------|
| Average standard error of difference | 2.753 |
| Maximum standard error of difference | 2.863 |

# Predictions from regression model

Response variate: littwt

|        | Prediction |
|--------|------------|
| litter |            |
| Α      | 54.97      |
| В      | 53.07      |
| I      | 52.82      |
| J      | 53.50      |

| Minimum standard error of difference | 2.659 |
|--------------------------------------|-------|
| Average standard error of difference | 2.755 |
| Maximum standard error of difference | 2.848 |

# Predictions from regression model

Response variate: littwt

| Pr                                                                         | ediction                                          |                         |       |       |
|----------------------------------------------------------------------------|---------------------------------------------------|-------------------------|-------|-------|
| litter                                                                     | А                                                 | В                       | I     | J     |
| mother                                                                     |                                                   |                         |       |       |
| A                                                                          | 63.68                                             | 52.3                    | 47.10 | 54.35 |
| В                                                                          | 52.40                                             | 60.64                   | 64.37 | 56.10 |
| I                                                                          | 54.13                                             | 53.93                   | 51.60 | 54.53 |
| J                                                                          | 48.96                                             | 45.90                   | 49.43 | 49.06 |
| Minimum standard error<br>Average standard error<br>Maximum standard error | of difference<br>of difference<br>r of difference | 4.658<br>5.499<br>6.723 |       |       |

#### 7.5 Practical

Spreadsheet file Unbalanced2way.gsh (Figure 7.7) contains results from an experiment with two factors A and B. Analyse the response variate Y using the One- and two-way Analysis of Variance menu.

| low | Y      | l A | В |  |
|-----|--------|-----|---|--|
| 1   | 97.18  | 1   | 1 |  |
| 2   | 135.77 | 1   | 2 |  |
| 3   | 5.09   | 1   | 3 |  |
| 4   | 69.38  | 1   | 4 |  |
| 5   | 149.20 | 2   | 1 |  |
| 6   | 149.09 | 2   | 3 |  |
| 7   | 114.53 | 2   | 4 |  |
| 8   | 166.92 | 3   | 1 |  |
| 9   | 165.08 | 3   | 3 |  |
| 10  | 84.95  | 3   | 4 |  |
| 11  | 153.66 | 4   | 1 |  |
| 12  | 135.54 | 4   | 2 |  |

Figure 7.7

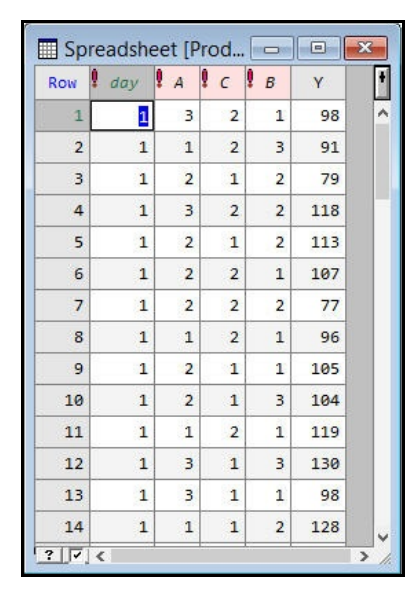

#### 7.6 Unbalanced designs with several treatment factors

|                      |   | Design:         | General treatment str | ucture (in random | ized blocks) | ~         |
|----------------------|---|-----------------|-----------------------|-------------------|--------------|-----------|
| B                    |   | Y-variate:      | Y                     |                   |              | Contrasts |
| day                  |   | Treatment struc | ture: A*B*C           |                   |              |           |
|                      |   | Blocks:         | day                   |                   |              |           |
|                      |   |                 |                       |                   |              |           |
|                      |   |                 |                       |                   |              |           |
| )perators:           |   | Interactions:   | All interactions.     |                   |              | ~         |
| )perators:<br>+      | ^ | Interactions:   | All interactions.     |                   |              | ~         |
| Operators:<br>+<br>/ | ^ | Interactions:   | All interactions.     |                   |              | ~         |
| Dperators:<br>*<br>/ |   | Interactions:   | All interactions.     | Options           | Save         | ~         |

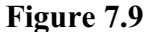

Genstat spreadsheet file Product.gsh, displayed in Figure 7.8 contains the results of an experiment to study the effects of factors A, B and C on the yield Y of a production process. The intention was originally to run the experiment in two separate days, and to have two

Figure 7.8

observations of each treatment combination on each day. However, due to time constraints, there were several combinations (chosen at random) in each of the days that could only be performed once.

If the design had been constructed with equal replication, as planned, it could have been analysed using the General treatment structure (in randomized blocks) design setting. The block factor would be day, and the treatment structure would be a factorial with three factors: A\*B\*C, as shown in Figure 7.9. However, this generates a fault message (below) reporting that the design is unbalanced.

#### Fault 27, code AN 1, statement 1 on line 37

Command: ANOVA [PRINT=aovtable,information,means; FACT=32; CONTRASTS=7; PCONTRAS Design unbalanced - cannot be analysed by ANOVA. Model term A.B (non-orthogonal to term day) is unbalanced, in the day.\*Units\* stratum.

Instead we need to use the Unbalanced ANOVA menu, setting, obtained by clicking on the Unbalanced Designs line in the Analysis of Variance section of the Stats menu (see Figure 1.7). The menu, in Figure 7.10, is not customized for any particular design, but merely has two boxes to define the model to be fitted. The

| Available data: |                              |                  |
|-----------------|------------------------------|------------------|
| A               | Y-variate:                   | Y                |
| e<br>C<br>dav   | Treatment structure:         | A*B*C            |
|                 | Blocking (nuisance terms     | s): day          |
|                 | Factorial limit on treatment | nt terms: 3      |
|                 |                              |                  |
|                 | Covariates                   |                  |
| Operators:      | Covariates                   |                  |
| Operators:<br>+ | Covariates                   |                  |
| Operators:<br>+ | Covariates                   | Run Options Save |

Figure 7.10

Blocking (nuisance terms) box contains the main effect of days as we are not interested in testing for day effects, we simply want to remove any day differences before assessing

the treatments. The Treatment structure box contains a factorial model with treatment factors A. B and C.

The commands that are generated by this setting of the menu use the Genstat regression facilities (via procedure AUNBALANCED) rather than the analysis-of-variance facilities. So Genstat produces an accumulated analysis-of-variance, indicating the order in which the terms were fitted. The term day is fitted first because this is a nuisance term, reflecting random variability which we want to eliminate before we assess the treatments. The +A line then gives the (main) effect of A after eliminating day. The +B line gives the main effect of B, eliminating day and A, and so on. Each line in the table presents the effect of a particular term, eliminating the terms in the lines above, but ignoring the terms in the lines below. This is technically true also in the examples presented in earlier chapters but there the designs were orthogonal and so the ordering of the treatment terms was unimportant. Here if we had specified C\*A\*B, the sums of squares for A, B and C would have been 1699.1, 429.4 and 1063.0 respectively, and there would also have been changes to the sums of squares for the interactions. The results would have led to the same conclusions to those from the earlier order (namely that there are main effects of A and C, and an A by C interaction), but in a design with a greater degree of nonorthogonality you would be well advised to investigate several orderings

Alternatively, the Options menu for the designs with Unbalanced Treatment Structure (Figure 7.11) contains a check box to allow you to request screening tests.

In the marginal test (the column headed "mtest" below) the term is added to the simplest possible model. So A. B would be added to a model containing only the main effects A and B. This assesses the effect of the term ignoring as many other terms as possible, and so it checks to see if there is any evidence for the term having an effect.

In the conditional test (the column headed "ctest" below) the

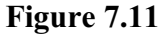

term is added to the most complex possible model. So, A would be added to a model containing B, C and B.C. This checks to see if the term has any effect that cannot be explained by any other terms.

Ideally (as here) the tests will both lead to the same conclusion. If not, the conclusion is that there is more than one plausible model for the data, but the design is too unbalanced to allow you to choose between them.

# Screening of terms in an unbalanced design

Variate: Y

| ANOVA Options           |                       |             |                                                                                                    | ×        |
|-------------------------|-----------------------|-------------|----------------------------------------------------------------------------------------------------|----------|
| Display                 |                       |             |                                                                                                    |          |
| AOV table               | Resid                 | uals        | Stratum variar                                                                                                  | ices     |
| Information             | <b>□</b> %cv          |             | Contrasts                                                                                                    |          |
| Effects                 | Missin                | ig values   | Combined me                                                                                                    | ans      |
| Means                   | Covariates            |             | Combined effects                                                                                                |          |
| F-probabilities         | Screening tests       |             |                                                                                                    |          |
| Standard errors         |                       |             |                                                                                                    |          |
|                         |                       | differences | Approx. ESEs                                                                                                    |          |
| Means                   |                       | LSDs        |                                                                                                    |          |
| LSDs                    | LSD significance levi |             | el (%): 5                                                                                                    |          |
| Graphics                |                       |             | Procession and the second second second second second second second second second second second second second s | 20       |
| Residual plots          | Mean                  | plots       | Multiple compar                                                                                                 | isons    |
| Factor combinations for | or means:             | Present     | ~                                                                                                    |          |
| Standardization metho   | od:                   | Marginal    | ~                                                                                                    |          |
| X ?                     |                       | OK          | Cancel                                                                                                    | Defaults |

# Marginal and conditional test statistics, degrees of freedom and number of observations used

term mtest mdf ctest cdf 3.42 2 3.47 2 А В 0.76 2 0.84 2 С 4.27 1 4.78 1 term mtest mdf ctest cdf A.B 1.04 4 1.00 4 A.C 5.25 2 4.81 2 B.C 0.71 2 0.57 2 term mtest mdf ctest cdf A.B.C 1.40 1.40 4 4

degrees of freedom for denominator (full model): 48

#### P-values of marginal and conditional tests

| term  | mprob | cprob |
|-------|-------|-------|
| А     | 0.041 | 0.039 |
| В     | 0.474 | 0.439 |
| С     | 0.044 | 0.034 |
|       |       |       |
| term  | mprob | cprob |
| A.B   | 0.395 | 0.415 |
| A.C   | 0.009 | 0.013 |
| B.C   | 0.498 | 0.569 |
|       |       |       |
| term  | mprob | cprob |
| A.B.C | 0.248 | 0.248 |

# Analysis of an unbalanced design using Genstat regression

Variate: Y

# Accumulated analysis of variance

| Change   | d.f. | S.S.    | m.s.   | v.r. | F pr. |
|----------|------|---------|--------|------|-------|
| + day    | 1    | 914.0   | 914.0  | 3.67 | 0.061 |
| + A      | 2    | 1706.8  | 853.4  | 3.42 | 0.041 |
| + B      | 2    | 418.8   | 209.4  | 0.84 | 0.438 |
| + C      | 1    | 1065.9  | 1065.9 | 4.28 | 0.044 |
| + A.B    | 4    | 1166.0  | 291.5  | 1.17 | 0.336 |
| + A.C    | 2    | 2456.7  | 1228.3 | 4.93 | 0.011 |
| + B.C    | 2    | 284.4   | 142.2  | 0.57 | 0.569 |
| + A.B.C  | 4    | 1397.4  | 349.4  | 1.40 | 0.248 |
| Residual | 48   | 11960.4 | 249.2  |      |       |

7 Balance and non-orthogonality

Total

100

21370.4 323.8

#### Grand mean

106.6

# Predictions from regression model

66

Response variate: Y

| Prediction |
|------------|
|            |
| 113.2      |
| 101.2      |
| 105.3      |
|            |

| Minimum standard error of difference | 4.679 |
|--------------------------------------|-------|
| Average standard error of difference | 4.795 |
| Maximum standard error of difference | 4.909 |

# Predictions from regression model

Response variate: Y

|   | Prediction |
|---|------------|
| В |            |
| 1 | 103.2      |
| 2 | 108.1      |
| 3 | 108.3      |

| Minimum standard error of difference | 4.724 |
|--------------------------------------|-------|
| Average standard error of difference | 4.788 |
| Maximum standard error of difference | 4.896 |

# Predictions from regression model

Response variate: Y

|   | Prediction |
|---|------------|
| С |            |
| 1 | 110.6      |
| 2 | 102.4      |

Standard error of differences between predicted means 3.903

# Predictions from regression model

Response variate: Y

Prediction

| В | 1     | 2     | 3     |
|---|-------|-------|-------|
| А |       |       |       |
| 1 | 115.2 | 112.3 | 111.8 |
| 2 | 97.9  | 99.9  | 106.4 |
| 3 | 96.7  | 113.2 | 106.8 |

| Minimum standard error of difference | 7.894 |
|--------------------------------------|-------|
| Average standard error of difference | 8.313 |
| Maximum standard error of difference | 9.393 |

# Predictions from regression model

Response variate: Y

|   | Prediction |       |
|---|------------|-------|
| С | 1          | 2     |
| А |            |       |
| 1 | 125.9      | 100.9 |
| 2 | 101.7      | 100.7 |
| 3 | 104.6      | 105.9 |

| Minimum standard error of difference | 6.454 |
|--------------------------------------|-------|
| Average standard error of difference | 6.778 |
| Maximum standard error of difference | 7.103 |

# Predictions from regression model

Response variate: Y

|   | Prediction |       |
|---|------------|-------|
| С | 1          | 2     |
| В |            |       |
| 1 | 110.2      | 96.5  |
| 2 | 111.9      | 104.5 |
| 3 | 109.7      | 106.9 |
|   |            |       |

| Minimum standard error of difference | 6.454 |
|--------------------------------------|-------|
| Average standard error of difference | 6.770 |
| Maximum standard error of difference | 7.215 |

# Predictions from regression model

Response variate: Y

|   |   | Prediction |       |
|---|---|------------|-------|
|   | С | 1          | 2     |
| A | В |            |       |
| 1 | 1 | 136.1      | 95.1  |
|   | 2 | 124.1      | 100.8 |
|   | 3 | 116.2      | 107.6 |
| 2 | 1 | 102.1      | 93.8  |
|   | 2 | 101.8      | 98.1  |
|   | 3 | 101.3      | 111.3 |
| 3 | 1 | 92.3       | 101.1 |

|                                  | 2      | 110.6 | 115.8 |
|----------------------------------|--------|-------|-------|
|                                  | 3      | 112.6 | 101.2 |
| Minimum standard error of diffe  | rence  | 11.16 |       |
| Average standard error of differ | ence   | 11.74 |       |
| Maximum standard error of diffe  | erence | 14.42 |       |

Like the One- and two-way Analysis of Variance menu, the Unbalanced ANOVA menu uses the PREDICT directive to form the predicted means, but it gives more control over the way in which they are formed. The first step (A) of the calculation forms the full table of predictions, classified by every factor in the model. The second step (B) averages the full table over the factors that do not occur in the table of means. The Factor combination for means box specifies which cells of the full table are to be formed in Step A. The default setting, Estimable, fills in all the cells other than those that involve parameters that cannot be estimated, for example because of aliasing. Alternatively, the setting Present excludes the cells for factor combinations that do not occur in the data. The Standardization method box then defines how the averaging is done in Step B. The default setting, Marginal, forms a table of marginal weights for each factor, containing the proportion of observations with each of its levels; the full table of weights is then formed from the product of the marginal tables. The setting Equal weights all the combinations equally. Finally, the setting Observed uses the WEIGHTS option of PREDICT to weight each factor combination according to its own individual replication in the data. The One- and two-way Analysis of Variance menu, always uses the default settings.

In an unbalanced design, there will usually be a different standard error for differences between each pair of means. Here we have simply printed a summary giving the minimum, average and maximum standard errors for differences between pairs of means. The Options menu (Figure 7.11) allows you to print a symmetric matrix giving the standard errors for differences between every possible pair of means, but this is omitted here to save space. In the earlier designs in this chapter, the treatment combinations were all equally replicated, and so the standard errors were the same for every pair of means.

#### 7.7 Practical

Reanalyse the data in the Spreadsheet file Unbalanced2way.gsh, first analysed in Section 7.5, using the Unbalanced ANOVA menu. Print the standard errors of differences for all pairs of means. (Note, you do not have any Blocking or Nuisance terms.)

# 8 **REML analysis of unbalanced designs**

The Analysis of Variance menus, described in the earlier chapters, deal mainly with balanced designs. This ideal situation, however, is not always achievable. The randomized-block design in Section 2.2 is balanced because every block contained one of each treatment combination. However, there may sometimes be so many treatments that the blocks would become unrealistically large. Designs where each block contains less than the full set of treatments include cyclic designs and Alpha designs (both of which can be generated within Genstat by clicking Stats on the menu bar, selecting Design and then Select Design), neither of which tend to be balanced. In experiments on animals, some subjects may fail to complete the experiment for reasons unconnected with the treatments. So even an initially balanced experiment may not yield a balanced set of data for analysis. The Mixed Models (REML) menus, which use the Genstat REML directive, are designed to handle these situations. They also allow you to fit models to the complex correlated data from field experiments.

In this chapter you will learn

- how to use the Linear Mixed Models menu
- what output is given by a Genstat  ${\tt REML}$  analysis, and how it compares to Genstat  ${\tt ANOVA}$
- how to assess fixed terms using Wald and F statistics
- how effects and means can be produced by Genstat ANOVA, combining all the available information when treatment terms that are estimated in several strata ★

Note: the topics marked  $\bigstar$  are optional.

#### 8.1 Linear mixed models: split-plot design

We start by reanalysing the split-plot data (Oats.gsh) in Section 5.1, to highlight the differences and similarities between REML and ANOVA.

Figure 8.1 shows the Linear Mixed Models menu, obtained by clicking Stats on the menu bar and selecting Mixed Models (REML), followed by Linear Mixed Models. The Fixed model box corresponds to the Treatment structure box in the split-plot menu, and specifies the terms defining the *fixed* effects in the model to be fitted. The Linear

| Available data:               | Y-variate:                                                       | yield            |                        |
|-------------------------------|------------------------------------------------------------------|------------------|------------------------|
| blocks<br>nitrogen            | Fixed model:                                                     | variety * nitrog | en                     |
| subplots<br>variety<br>wplots | Random model:                                                    | blocks / wplot   | s / subplots           |
| yield                         | Initial                                                          | values           | Correlated error terms |
|                               |                                                                  |                  |                        |
|                               | Spline model:                                                    |                  |                        |
| Operators:                    | Spline model:                                                    | All interactions | <b>k</b> .:            |
| Operators:                    | Spline model:<br>Interactions:<br>(Fixed model only)             | All interactions | k ć                    |
| Operators:                    | Spline model:<br>Interactions:<br>(Fixed model only)             | All interactions | i.                     |
| Operators:                    | Spline model:<br>Interactions:<br>(Fixed model only)<br>Run Opti | All interactions |                        |

Mixed Models menu provides Figure 8.1

general facilities covering any

type of design, and so the *random* effects are defined explicitly by the contents of the Random model box, instead of being defined automatically as in the split-plot menu. The model is the same though, namely

```
blocks/wplots/subplots
```

which expands to give the three (random) terms; see Section 3.4.

block + block.wplot + block.wplot.subplot

Similarly, the fixed model

variety \* nitrogen

expands as before to

variety + nitrogen + nitrogen.variety

to request that Genstat fits the main effects of nitrogen and variety, and their interaction. (The Interactions box, which operates just like the one in the Analysis of Variance menu, has requested all interactions in the fixed model to be included.)

104
The Options button produces the Linear Mixed Model Options menu, shown in Figure 8.2. The standard model options (as shown in the figure) are fine for this design, so we need only select the output to display (and then click OK).

Returning to the main menu (Figure 8.1): initial values are seldom required for simple REML analyses like this, and the Spline model box is not relevant (this is mainly useful with repeated measurements), so we can click on Run and generate the output shown below.

| Linear Mixed Model Options                                                                                                    |                                                                          |                                                                  |                                                                                     | ×                                                |
|----------------------------------------------------------------------------------------------------|--------------------------------------------------------------------------|------------------------------------------------------------------|-------------------------------------------------------------------------------------|--------------------------------------------------|
| Display Model S Variance components C Estimated effects V Predicted means Residual checks                                                                                                    | tratum variances<br>covariance model<br>ariance-covariance r<br>leviance | Wal<br>Wiss<br>natrix Mor<br>Aka<br>Sch                          | ld tests<br>sing value estima<br>nitoring<br>like information o<br>warz informatior | ates<br>coefficient (AIC)<br>a coefficient (SIC) |
| Graphics<br>Residual plots<br>Mean pl                                                                                                    | ots                                                                      |                                                                  |                                                                                     |                                                  |
| Standard errors  Differences  All differences  LSDs  LSD  significance let                                                                                                    | ates<br>timates<br>vel (%): 5                                            | Method for of<br>automatic<br>Weights:                           | calculating F-stat                                                                  | istics:                                          |
| fodel terms for effects and means:         Model options         Estimate missing data values         Include units with missing factor v         Estimate constant term         Covariates centred to zero mean | alues                                                                    | Optimization i<br>Al<br>Fisher sc<br>Absorbing fa<br>Maximum ite | method<br>oring<br>actor:<br>rations:                                               | Tems                                             |
| x ?                                                                                                    |                                                                          | OK                                                               | Cancel                                                                              | Defaults                                         |

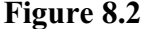

### **REML** variance components analysis

| Response variate: | yield                                            |
|-------------------|--------------------------------------------------|
| Fixed model:      | Constant + variety + nitrogen + variety.nitrogen |
| Random model:     | blocks + blocks.wplots + blocks.wplots.subplots  |
| Number of units:  | 72                                               |

blocks.wplots.subplots used as residual term

Sparse algorithm with AI optimisation

### Estimated variance components

| Random term   | component | s.e.  |
|---------------|-----------|-------|
| blocks        | 214.5     | 168.8 |
| blocks.wplots | 106.1     | 67.9  |

### Residual variance model

| Term                   | Model(order) | Parameter | Estimate | s.e. |
|------------------------|--------------|-----------|----------|------|
| blocks.wplots.subplots | Identity     | Sigma2    | 177.1    | 37.3 |

### Tests for fixed effects

Sequentially adding terms to fixed model

8 REML analysis of unbalanced designs

| Fixed term              | Wald statistic       | n.d.f. | F statistic | d.d.f. | F pr   |
|-------------------------|----------------------|--------|-------------|--------|--------|
| variety                 | 2.97                 | 2      | 1.49        | 10.0   | 0.272  |
| nitrogen                | 113.06               | 3      | 37.69       | 45.0   | <0.001 |
| variety.nitrogen        | 1.82                 | 6      | 0.30        | 45.0   | 0.932  |
| Dropping individual ter | ms from full fixed i | model  |             |        |        |
| Fixed term              | Wald statistic       | n.d.f. | F statistic | d.d.f. | F pr   |
| variety.nitrogen        | 1.82                 | 6      | 0.30        | 45.0   | 0.932  |

Message: denominator degrees of freedom for approximate F-tests are calculated using algebraic derivatives ignoring fixed/boundary/singular variance parameters.

The output first lists the terms in the fixed and random model, and indicates the residual term. The residual term is a random term with a parameter for every unit in the design. Here we have specified a suitable term, blocks.wplots.subplots, explicitly. However, if we had specified only blocks and blocks.wplots as the Random Model (for example by putting blocks/wplots), Genstat would have added an extra term \*units\* to act as residual. (\*units\* would be a private factor with a level for every unit in the design.)

Genstat estimates a *variance component* for every term in the random model, apart from the residual. The variance component measures the inherent variability of the term, over and above the variability of the sub-units of which it is composed. Generally, this is positive, indicating that the units become more variable the larger they become. So here the whole-plots are more variable than the subplots, and the blocks are more variable than the whole-plots within the blocks. (This is the same conclusion that you would draw from the analysis-of-variance table in Section 5.1 and, in fact, you can also produce the variance components as part of the stratum variances output from the Analysis of Variance menu.) However, the variance component can sometimes be *negative*, indicating that the larger units are *less* variable than you would expect from the contributions of the sub-units of which they are composed. This could happen if the sub-units were negatively correlated.

The section of output summarising the residual variance model indicates that we have not fitted any specialized correlation model on this term (see the column headed Model), and gives an estimate of the residual variance; this is the same figure as is given by the mean square in the residual line in the blocks.wplots.subplots stratum in the splitplot analysis-of-variance table.

The next section, however, illustrates a major difference between the two analyses. When the design is balanced, Genstat is able to partition the variation into *strata* with an appropriate random error term (or residual) for each treatment term (see Section 5.1). No such partitioning is feasible for the unbalanced situations that REML is designed to handle. Instead Genstat produces a *Wald statistic* to assess each fixed term.

If the design is orthogonal, the Wald statistic is equal to the treatment sum of squares divided by the stratum residual mean square. So under the usual assumption that the residuals come from Normal distributions, the Wald statistic divided by its degrees of freedom will have an F distribution,  $F_{m,n}$ , where *m* is the number of degrees of freedom of the fixed term, and *n* is the number of residual degrees of freedom for the fixed term.

By default, unless the design is large or complicated, Genstat estimates n, and prints it in the column headed "d.d.f." (i.e. *denominator degrees of freedom*); m is shown the column headed "n.d.f." (i.e. *numerator degrees of freedom*). For orthogonal designs, the F statistics and probabilities are identical to those produced by the Analysis of Variance menus, and can be used in exactly the same way. In other situations, the printed F statistics have approximate F distributions. So you need to be careful if the value is close to a critical value.

The Linear Mixed Model Options menu (Figure 8.2) has a list box Method for calculating F statistics to control how and whether to calculate the F statistics. With the default setting, automatic, Genstat itself decides whether the statistics can be calculated quickly enough to be useful, and the best method to use. The other settings allow you to select to use either algebraic or numerical derivatives, or to print just Wald statistics (none).

The Wald statistics themselves would have exact  $\chi^2$  distributions if the variance parameters were known but, as they must be estimated, they are only asymptotically distributed as  $\chi^2$ . In practical terms, the  $\chi^2$  values will be reliable if the residual degrees of freedom for a fixed term is large compared to its own degrees of freedom. Otherwise they tend to give significant results rather too frequently. The F statistics, if available, are more reliable than the Wald statistics. If they are not calculated, Genstat produces probabilities for the Wald statistics instead, which should again be used with care especially when the value is close to a critical value.

In the example, the treatment terms are *orthogonal* so it makes no difference whether nitrogen or variety is fitted first. In a non-orthogonal design, however, the ordering of fitting is important, and you should be aware that each test in the "Sequentially adding terms to fixed model" section represents the effect of adding the term concerned to a model containing all the terms in the preceding lines. The next section, headed "Dropping individual terms from full fixed model" looks at the effect of removing terms from the complete fixed model: so the lines here allow you to assess the effects of a term after eliminating all the other fixed terms. This is particularly useful for seeing how the model might be simplified. Notice that the only relevant term here is the variety by nitrogen interaction. We cannot remove a main effect (such as nitrogen or variety) from a model that contains an interaction involving that factor.

The button Further output generates the Linear Mixed Models Further Output menu. In Figure 8.3, we have checked the boxes to produce tables of predicted means and standard errors of differences between means. The Model terms for effects and means box enables you to specify the terms for which you want tables of means (and, if you had checked the Estimated effects box, tables of effects). The default, which is fine here, is to produce a table for each term in the fixed model. Clicking Run then generates the tables shown below. Because the fixed terms are orthogonal, the means are identical to those produced by the Analysis of Variance menu (Section 5.1).

| Linear Mixed Model Furthe      | r Output        | :                               |                     | ×               |  |  |
|--------------------------------|-----------------|---------------------------------|---------------------|-----------------|--|--|
| Display                        |                 |                                 |                     |                 |  |  |
| Model                          |                 | Variance                        | covariance ma       | atrix           |  |  |
| Variance components            |                 |                                 | •                   |                 |  |  |
| Estimated effects              |                 | Wald tes                        | s                   |                 |  |  |
| Predicted means                | Predicted means |                                 |                     |                 |  |  |
| Stratum variances              |                 | Monitorin                       | a                   |                 |  |  |
| Covariance model               |                 | Akaike in                       | -<br>formation coef | ficient (AIC)   |  |  |
| Residual checks                |                 | Schwarz                         | information co      | efficient (SIC) |  |  |
| Method for calculating F-stati | stics:          | Automatic                       | ~                   | Terms           |  |  |
| Graphics                       |                 |                                 |                     |                 |  |  |
| Residual plots                 | M               | eans plot                       | ]                   |                 |  |  |
| Detect outliers                | Power           | r calculations Permutation test |                     |                 |  |  |
| Screening tests                | A               | l subsets                       | Multiple co         | omparisons      |  |  |
| ₩E X 2                         | Γ               | Run                             | Cancel              | Defaults        |  |  |
| Figuro 8 2                     |                 |                                 |                     |                 |  |  |

#### Figure 8.3

### Table of predicted means for Constant

104.0 Standard error: 6.64

### Table of predicted means for variety

| variety | Victory | Golden rain | Marvellous |
|---------|---------|-------------|------------|
| -       | 97.6    | 104.5       | 109.8      |

Standard error of differences: 7.079

### Table of predicted means for nitrogen

| nitrogen | 0 cwt | 0.2 cwt | 0.4 cwt | 0.6 cwt |
|----------|-------|---------|---------|---------|
| -        | 79.4  | 98.9    | 114.2   | 123.4   |

Standard error of differences: 4.436

### Table of predicted means for variety.nitrogen

| nitrogen    | 0 cwt | 0.2 cwt | 0.4 cwt | 0.6 cwt |
|-------------|-------|---------|---------|---------|
| variety     |       |         |         |         |
| Victory     | 71.5  | 89.7    | 110.8   | 118.5   |
| Golden rain | 80.0  | 98.5    | 114.7   | 124.8   |
| Marvellous  | 86.7  | 108.5   | 117.2   | 126.8   |

Standard errors of differences

| Average: | 9.161 |
|----------|-------|
| Maximum: | 9.715 |
| Minimum: | 7.683 |

Average variance of differences: 84.74

Standard error of differences for same level of factor:

|          | variety | nitrogen |
|----------|---------|----------|
| Average: | 7.683   | 9.715    |
| Maximum: | 7.683   | 9.715    |
| Minimum: | 7.683   | 9.715    |

The REML facilities thus produce the same information as that given by the Analysis of Variance menu where this is possible in their more general context, but they are not able to match its more specialized output. The advantage of the REML menus, however, lies in the fact that they can also analyse unbalanced designs.

### 8.2 Practical

Use the Linear Mixed Models menu to reanalyse the experiment on meat-tenderizing chemicals (spreadsheet file Meat.gsh), but without fitting the polynomials to temperature. Compare the analysis with the split-plot analysis, originally performed in Section 5.2, using the Analysis of Variance menu.

### 8.3 Linear mixed models: a non-orthogonal design

We now consider the analysis of a rather more complicated field experiment (at Slate Hall Farm in 1976), previously analysed by Gilmour *et al.* (1995). The design was set up to study 25 varieties of wheat, and contained six replicates (each with one plot for every variety) laid out in a two by three array. The variety grown on each plot is shown in the plan below.

Each replicate has a block structure of rows crossed with columns, so the random model is

replicates / (rows \* columns)

(rows crossed with columns, nested within replicates), which expands to give

replicates + replicates.rows + replicates.columns +

#### replicates.rows.columns

So we have random terms for replicates, rows within replicates, columns within replicates and, finally, replicates.rows.columns represents the residual variation. The fixed model contains just the main effect of the factor variety.

| 1  | 2  | 4  | 3  | 5  | 19 | 23 | 2  | 6  | 15 | 18 | 25 | 9  | 11 | 2  |
|----|----|----|----|----|----|----|----|----|----|----|----|----|----|----|
| 6  | 7  | 9  | 8  | 10 | 8  | 12 | 16 | 25 | 4  | 5  | 7  | 16 | 23 | 14 |
| 21 | 22 | 24 | 23 | 25 | 11 | 20 | 24 | 3  | 7  | 6  | 13 | 22 | 4  | 20 |
| 11 | 12 | 14 | 13 | 15 | 22 | 1  | 10 | 14 | 18 | 24 | 1  | 15 | 17 | 8  |
| 16 | 17 | 19 | 18 | 20 | 5  | 9  | 13 | 17 | 21 | 12 | 19 | 3  | 10 | 21 |
| 3  | 18 | 8  | 13 | 23 | 16 | 24 | 10 | 13 | 2  | 10 | 4  | 17 | 11 | 23 |
| 1  | 16 | 6  | 11 | 21 | 12 | 20 | 1  | 9  | 23 | 12 | 6  | 24 | 18 | 5  |
| 5  | 20 | 10 | 15 | 25 | 4  | 7  | 18 | 21 | 15 | 19 | 13 | 1  | 25 | 7  |
| 2  | 17 | 7  | 12 | 22 | 25 | 3  | 14 | 17 | 6  | 21 | 20 | 8  | 2  | 14 |
| 4  | 19 | 9  | 14 | 24 | 8  | 11 | 22 | 5  | 19 | 3  | 22 | 15 | 9  | 16 |

Figure 8.4 shows a Genstat spreadsheet file, stored as Slatehall.gsh, containing the data. As well as the factors already mentioned, the sheet also contains factors fieldrow a n d fieldcolumn (defining the row and column positions within the whole field, rather than within each replicate). Chapter 3 of the Guide to REML in Genstat for Windows shows how these can be used to define spatial Figure 8.4 correlation structures.

|     |                     | Sprea                  | dshee | t [Slateha | all.gsh] |       |          |                          |  |
|-----|---------------------|------------------------|-------|------------|----------|-------|----------|--------------------------|--|
| Row | <b>₽</b> plotnumber | <pre>!replicates</pre> | Prows | Columns    | variety  | yield | fieldrow | <pre> fieldcolumn </pre> |  |
| 1   | 1                   | 1                      | 1     | 1          | 1        | 10.03 | 1        | 1                        |  |
| 2   | 2                   | 1                      | 1     | 2          | 2        | 13.56 | 1        | 2                        |  |
| 3   | 3                   | 1                      | 1     | 3          | 4        | 14.12 | 1        | 3                        |  |
| 4   | 4                   | 1                      | 1     | 4          | 3        | 12.39 | 1        | 4                        |  |
| 5   | 5                   | 1                      | 1     | 5          | 5        | 15.08 | 1        | 5                        |  |
| 6   | 6                   | 2                      | 1     | 1          | 19       | 19.67 | 1        | 6                        |  |
| 7   | 7                   | 2                      | 1     | 2          | 23       | 15.72 | 1        | 7                        |  |
| 8   | 8                   | 2                      | 1     | 3          | 2        | 19.69 | 1        | 8                        |  |
| 9   | 9                   | 2                      | 1     | 4          | 6        | 17.47 | 1        | 9                        |  |
| 10  | 10                  | 2                      | 1     | 5          | 15       | 15.98 | 1        | 10                       |  |
| 11  | 11                  | 3                      | 1     | 1          | 18       | 16.3  | 1        | 11                       |  |
| 12  | 12                  | 3                      | 1     | 2          | 25       | 16.33 | 1        | 12                       |  |
| 13  | 13                  | 3                      | 1     | 3          | 9        | 12.55 | 1        | 13                       |  |
| 14  | 14                  | 3                      | 1     | 4          | 11       | 12.77 | 1        | 14                       |  |
| 15  | 15                  | 3                      | 1     | 5          | 2        | 15.72 | 1        | 15                       |  |
| ? 🔽 | <                   | 1                      |       | 1          | 1        |       | 1        |                          |  |

Figure 8.5 shows the Linear Mixed Models menu with the necessary boxes filled in. If we use the Linear Mixed Model Options menu (Figure 8.2) to request predicted means and standard errors of differences of means (in addition to the existing Display options), and then click on Run in the Linear Mixed Models menu itself, the following output is produced.

| wallable data.                                                 | Y-variate:                |                    | yield                                  |                |  |  |  |
|----------------------------------------------------------------|---------------------------|--------------------|----------------------------------------|----------------|--|--|--|
| columns<br>fieldcolumn<br>fieldrow<br>plotnumber<br>replicates | Fixed mode<br>Random m    | el: [<br>iodel: [r | variety replicates / (rows * columns ) |                |  |  |  |
| ows<br>variety<br>vield                                        |                           | Initial value      | values Correlated error terms          |                |  |  |  |
| Operators:                                                     | Interaction<br>(Fixed mod | s: [               | All interactions.                      |                |  |  |  |
|                                                                | Run                       | Options            | Save                                   | Further output |  |  |  |
| *                                                              |                           |                    |                                        |                |  |  |  |

### **REML** variance components analysis

| Response variate:       | yield                                               |
|-------------------------|-----------------------------------------------------|
| Fixed model:            | Constant + variety                                  |
| Random model:           | replicates + replicates.rows + replicates.columns + |
| replicates.rows.columns |                                                     |
| Number of units:        | 150                                                 |

replicates.rows.columns used as residual term

Sparse algorithm with AI optimisation

### Estimated variance components

| Random term        | component | s.e.   |
|--------------------|-----------|--------|
| replicates         | 0.4262    | 0.6890 |
| replicates.rows    | 1.5595    | 0.5091 |
| replicates.columns | 1.4812    | 0.4865 |

### Residual variance model

| Term                    | Model(order) | Parameter | Estimate | s.e.   |
|-------------------------|--------------|-----------|----------|--------|
| replicates.rows.columns | Identity     | Sigma2    | 0.806    | 0.1340 |

### Tests for fixed effects

Sequentially adding terms to fixed model

| Fixed term variety       | Wald statistic 212.26    | n.d.f.<br>24 | F statistic<br>8.84 | d.d.f.<br>79.3 | F pr<br><0.001 |
|--------------------------|--------------------------|--------------|---------------------|----------------|----------------|
| Dropping individual terr | ms from full fixed m     | odel         |                     |                |                |
| Fixed term<br>variety    | Wald statistic<br>212.26 | n.d.f.<br>24 | F statistic<br>8.84 | d.d.f.<br>79.3 | F pr<br><0.001 |

#### 112 8 REML analysis of unbalanced designs

Message: denominator degrees of freedom for approximate F-tests are calculated using algebraic derivatives ignoring fixed/boundary/singular variance parameters.

### Table of predicted means for Constant

14.70 Standard error: 0.422

| variety | 1           | 2     | 3     | 4     | 5     | 6     | 7     | 8     |
|---------|-------------|-------|-------|-------|-------|-------|-------|-------|
|         | 12.84       | 15.49 | 14.21 | 14.52 | 15.33 | 15.27 | 14.01 | 14.57 |
| variety | 9           | 10    | 11    | 12    | 13    | 14    | 15    | 16    |
|         | 12.99       | 11.93 | 13.27 | 14.84 | 16.19 | 13.27 | 14.98 | 13.46 |
| variety | 17          | 18    | 19    | 20    | 21    | 22    | 23    | 24    |
|         | 14.98       | 15.92 | 16.70 | 16.40 | 14.93 | 16.44 | 13.29 | 15.46 |
| variety | 25<br>16.31 |       |       |       |       |       |       |       |

### Table of predicted means for variety

Standard error of differences: 0.6202

Unusually for a large variety trial, this particular design is balanced (in fact it is a lattice square), and we can gain additional insights into the REML analysis by looking at the output that we could have obtained from the Analysis of Variance menu. The menu is not customized for the design, but we can use the General analysis of Figure 8.6 variance setting in the Design box,

| Available data: | Design:           | General analysis of variance   | ~         |
|-----------------|-------------------|--------------------------------|-----------|
| vield           | Y-variate:        | yield                          | Contrasts |
|                 | Treatment structu | ure: variety                   |           |
|                 | Block structure:  | replicates / (rows * columns ) |           |
|                 |                   |                                |           |
|                 |                   |                                |           |
| )perators:      | Interactions:     | All interactions.              | ~         |
| Dperators:      | Interactions:     | All interactions.              | ×         |
| Operators:      | Interactions:     | Al interactions.               | ¥         |
| Dperators:      | Interactions:     | All interactions.              | ~]        |

and specify the Treatment structure and Block structure as shown in Figure 8.6. The standard analysis of variance output (analysis-of-variance table, information summary, means and standard errors of differences) is shown below.

### Analysis of variance

Variate: yield

| Source of variation                                    | d.f.     | S.S.                | m.s.             | v.r. | F pr. |
|--------------------------------------------------------|----------|---------------------|------------------|------|-------|
| replicates stratum                                     | 5        | 133.3273            | 26.6655          |      |       |
| replicates.rows stratum<br>variety                     | 24       | 215.9053            | 8.9961           |      |       |
| replicates.columns stratum variety                     | 24       | 229.8094            | 9.5754           |      |       |
| replicates.rows.columns stratum<br>variety<br>Residual | 24<br>72 | 166.7675<br>58.3011 | 6.9486<br>0.8097 | 8.58 | <.001 |
| Total                                                  | 149      | 804.1105            |                  |      |       |

# Information summary

| Model term                            | e.f.  | non-orthogonal terms                  |
|---------------------------------------|-------|---------------------------------------|
| replicates.rows stratum<br>variety    | 0.167 |                                       |
| replicates.columns stratum<br>variety | 0.167 | replicates.rows                       |
| variety                               | 0.667 | replicates.rows<br>replicates.columns |

### Message: the following units have large residuals.

| replicates 6                                                | -1.895          | approx. s.e. | 0.943          |
|-------------------------------------------------------------|-----------------|--------------|----------------|
| replicates 1 rows 4 columns 3 replicates 1 rows 5 columns 2 | -1.665<br>1.710 | approx. s.e. | 0.623<br>0.623 |

# Tables of means

Variate: yield

Grand mean 14.704

| variety | 1      | 2      | 3      | 4      | 5      | 6      | 7      |
|---------|--------|--------|--------|--------|--------|--------|--------|
|         | 12.962 | 15.561 | 14.152 | 14.560 | 15.481 | 15.358 | 14.008 |
| variety | 8      | 9      | 10     | 11     | 12     | 13     | 14     |
|         | 14.428 | 12.968 | 11.928 | 13.222 | 14.835 | 16.176 | 13.187 |
| variety | 15     | 16     | 17     | 18     | 19     | 20     | 21     |
|         | 15.067 | 13.287 | 14.968 | 15.881 | 16.742 | 16.277 | 15.048 |
| variety | 22     | 23     | 24     | 25     |        |        |        |
| •       | 16.430 | 13.283 | 15.464 | 16.344 |        |        |        |

### Standard errors of differences of means

Notice that the analysis-of-variance table has *three* lines for variety. As each row contains a different set of varieties, the differences between the rows in each replicate enable us to obtain estimates of the variety effects (which appear in the replicates.rows stratum). The same is true of the columns. The design is balanced because the various comparisons between varieties are all estimated with the same efficiency in the replicates.rows stratum; the Information Summary indicates the efficiency is in fact 0.167. Similarly, they all have efficiency 0.167 in the replicates.rows.columns stratum, and efficiency 0.667 in the replicates.rows.columns stratum. So, the possible information on variety is split (1/6: 1/6: 2/3) between the three strata.

We can see the estimates obtained in each stratum by checking the Effects box in the ANOVA Further Output menu (Figure 8.7) and then clicking Run, and you can verify that the standard table of means produced by ANOVA, above, is calculated using the estimated effects from the lowest stratum (replicates.rows. columns): the mean 12.962 for variety 1 is the grand mean 14.704 plus the effect of variety 1 in the

replicates.rows.columns table, namely -1.742.

| Display              |                        |                       |
|----------------------|------------------------|-----------------------|
| AOV table            | Residuals              | Stratum variances     |
| Information          |                        | Contrasts             |
| Effects              | Missing values         | Combined means        |
| Means                | Covariates             | Combined effects      |
| F-probability        | Assumption tests       | Summary of results    |
| BLUPS for block effe | ects                   |                       |
| Standard errors      |                        |                       |
| Differences          | Means                  | All differences       |
| LSDs                 | LSD significance level | 5                     |
| Graphics             |                        |                       |
| Residual plots       | Means plots            |                       |
| Power calculations   | Permutation test       | Multiple comparisons. |
| Equivalence tests    |                        |                       |

Figure 8.7

## Tables of effects

Variate: yield

#### replicates.rows stratum

variety effects, e.s.e. \*, rep. 6

| variety | 1      | 2     | 3      | 4      | 5      | 6     | 7      |
|---------|--------|-------|--------|--------|--------|-------|--------|
|         | -5.614 | 1.296 | 0.604  | -1.468 | -3.522 | 2.790 | -3.458 |
| variety | 8      | 9     | 10     | 11     | 12     | 13    | 14     |
|         | 1.718  | 0.520 | -3.814 | -2.718 | -2.544 | 1.020 | 1.236  |
| variety | 15     | 16    | 17     | 18     | 19     | 20    | 21     |
|         | 0.582  | 5.598 | 3.786  | 3.480  | 3.902  | 3.530 | -1.294 |
| variety | 22     | 23    | 24     | 25     |        |       |        |
|         | -0.028 | 1.360 | -3.058 | -3.894 |        |       |        |

#### replicates.columns stratum

variety effects, e.s.e. \*, rep. 6

| -       |             |              |             |             |        |        |         |
|---------|-------------|--------------|-------------|-------------|--------|--------|---------|
| variety | 1           | 2            | 3           | 4           | 5      | 6      | 7       |
|         | -3.432      | -2.588       | 0.812       | -0.650      | -1.450 | -4.948 | 1.930   |
| variety | 8           | 9            | 10          | 11          | 12     | 13     | 14      |
|         | 4.064       | -3.010       | -1.584      | 1.852       | 2.828  | 2.540  | -0.752  |
| variety | 15          | 16           | 17          | 18          | 19     | 20     | 21      |
|         | -3.536      | -0.642       | -2.494      | 0.740       | -1.706 | 4.934  | -2.9240 |
| variety | 22<br>3.990 | 23<br>-3.730 | 24<br>4.434 | 25<br>5.332 |        |        |         |

#### replicates.rows.columns stratum

variety effects, e.s.e. 0.4499, rep. 6

| -       |             |              | •            |              |             |             |              |  |
|---------|-------------|--------------|--------------|--------------|-------------|-------------|--------------|--|
| variety | 1<br>-1.742 | 2<br>0.857   | 3<br>-0.553  | 4<br>-0.144  | 5<br>0.777  | 6<br>0.653  | 7<br>-0.697  |  |
| variety | 8<br>-0.277 | 9<br>-1.736  | 10<br>-2.777 | 11<br>-1.482 | 12<br>0.130 | 13<br>1.471 | 14<br>-1.517 |  |
| variety | 15<br>0.362 | 16<br>-1.418 | 17<br>0.263  | 18<br>1.176  | 19<br>2.037 | 20<br>1.573 | 21<br>0.343  |  |
| variety | 22<br>1.726 | 23<br>-1.421 | 24<br>0.760  | 25<br>1.639  |             |             |              |  |

In contrast, the REML analysis has produced a single set of estimates, and these automatically combine (with an appropriate weighting) all the separate estimates. In fact the REML estimates correspond to the *combined* effects and means in the ANOVA Further Output menu. Below, we show these tables, together with the output generated by checking the Stratum variances box which contains the variance components. The combined means have a smaller standard error of difference than the standard means, but the complicated structure of their estimation means that we can no longer assume that differences between them follow t-distributions with a known number of degrees of freedom. (However, the *effective* numbers of degrees of freedom printed by ANOVA are

generally reasonably reliable.)

# Tables of combined effects

Variate: yield

variety effects, e.s.e. 0.4385, rep. 6, effective d.f. 79.99

| variety | 1      | 2      | 3      | 4      | 5     | 6     | 7      |
|---------|--------|--------|--------|--------|-------|-------|--------|
|         | -1.869 | 0.786  | -0.495 | -0.186 | 0.628 | 0.570 | -0.697 |
| variety | 8      | 9      | 10     | 11     | 12    | 13    | 14     |
| -       | -0.131 | -1.716 | -2.772 | -1.432 | 0.133 | 1.486 | -1.438 |
| variety | 15     | 16     | 17     | 18     | 19    | 20    | 21     |
|         | 0.276  | -1.243 | 0.277  | 1.217  | 1.991 | 1.695 | 0.230  |
| variety | 22     | 23     | 24     | 25     |       |       |        |
|         | 1.739  | -1.413 | 0.760  | 1.602  |       |       |        |

# Tables of combined means

Variate: yield

| variety | 1            | 2            | 3            | 4            | 5      | 6      | 7      |
|---------|--------------|--------------|--------------|--------------|--------|--------|--------|
|         | 12.836       | 15.490       | 14.209       | 14.519       | 15.333 | 15.274 | 14.007 |
| variety | 8            | 9            | 10           | 11           | 12     | 13     | 14     |
|         | 14.574       | 12.989       | 11.932       | 13.272       | 14.838 | 16.190 | 13.266 |
| variety | 15           | 16           | 17           | 18           | 19     | 20     | 21     |
|         | 14.980       | 13.461       | 14.982       | 15.922       | 16.696 | 16.399 | 14.934 |
| variety | 22<br>16.444 | 23<br>13.291 | 24<br>15.465 | 25<br>16.306 |        |        |        |

# Standard errors of differences of combined means

| Table          | variety |
|----------------|---------|
| rep.           | 6       |
| s.e.d.         | 0.6202  |
| effective d.f. | 79.99   |

# Estimated stratum variances

Variate: yield

| replicates.columns         8.2120         23.438         1.4           replicates.rows.columns         0.8062         73.099         0.8 | replicates              | 26.6655 | 5.000  | 0.426 |
|----------------------------------------------------------------------------------------------------|-------------------------|---------|--------|-------|
|                                                                                                    | replicates.rows         | 8.6037  | 23.464 | 1.559 |
|                                                                                                    | replicates.columns      | 8.2120  | 23.438 | 1.481 |
|                                                                                                    | replicates rows columns | 0.8062  | 73.099 | 0.806 |

The example reinforces the point that the REML output is the same as that given by ANOVA when both are feasible, but that the generality of the REML method leaves aspects that it cannot duplicate. More importantly, though, it shows that the REML method makes use of all the available information about each fixed effect. These aspects indicate the efficiency and appropriateness of the methodology, and the exercises at the end of the chapter will illustrate its ability to handle designs that cannot be analysed by ANOVA. Another important advantage is that REML can fit models to spatial correlation structures. Details are given in the *Guide to the Genstat Command Language*, Part 2, Section 5.4, and the *Guide to REML in Genstat*, Chapters 3 and 4.

### 8.4 Practical

Genstat spreadsheet file Vartrial1.gsh contains data from a trial of 35 varieties of wheat. The design has two replicates each laid out in a five by seven plot array. Assuming that the same block structure is appropriate as in Section 8.3 (rows crossed with columns within replicates), analyse the data as a linear mixed model.

### 8.5 Analysis of variance by ANOVA, regression or REML

In the earlier chapters of this Guide, you have seen that, if your design is balanced you can produce an analysis if variance using the Analysis of Variance menu (Figure 1.8), or you may be able to use the One- and Two-way Analysis of Variance menu (Figure 3.2) if you have no more than two treatment factors. Genstat

| Summary Statistics    | • 📮 😤   🛍   🖸                                     |
|-----------------------|---------------------------------------------------|
| Statistical Tests     |                                                   |
| Distributions         | •                                                 |
| Regression Analysis   | +                                                 |
| Design                | •                                                 |
| Analysis of Variance  | One- and Two-way                                  |
| Mixed Models (REML)   | ► General                                         |
| Multivariate Analysis | <ul> <li>Unbalanced Designs</li> </ul>            |
| Six Sigma             | Analysis of Variance by ANOVA. Regression or REML |
| Survey Analysis       | •                                                 |
| Time Series           | Parallel ANOVA                                    |

will tell you if the design is unbalanced. Then, if it has only one error term you can use the Unbalanced ANOVA menu (Figure 7.9), or if it has several you can use the Linear Mixed Models menu (Figure 8.1). A small complication is that you might want to use the Unbalanced ANOVA menu rather than the Linear Mixed Models menu, even when there several error terms, if the additional error terms contain very little information about the treatments (and this was why we did not use the Linear Mixed Models menu in Section 7.6).

So you could define a set of rules to decide how to analyse a complicated design. However, you might prefer Genstat to do this for you – and, in fact, it will do so if you use the menu for Analysis of Variance by ANOVA, Regression or REML. Figure 8.9 shows the use of the menu to analyse the production data from Section 7.6.

The Options menu (Figure 8.10) allows you to select only the types of output that are available from all the possible methods of analysis. You can also say how much information (i.e. efficiency) you are prepared to lose on any treatment term when deciding to use whether to use the Unbalanced ANOVA menu (which uses regression) rather than the Linear Mixed Models menu (which uses REML). The Information section will contain details of the recommended method, and the amount of

| y        |   | Y-variate:<br>Treatment struct<br>Blocking structur | Y<br>une: A * B * C<br>ne: day |         |      |                |
|----------|---|-----------------------------------------------------|--------------------------------|---------|------|----------------|
|          |   |                                                     |                                |         |      |                |
| erators: | ^ |                                                     | Run                            | Options | Save | Further output |

#### Figure 8.9

| AOV table       | ☐ Means<br>☑ F <b>-</b> probability | Residuals                                   |     |
|-----------------|-------------------------------------|---------------------------------------------|-----|
| Standard errors |                                     |                                             |     |
| Differences     | Means                               |                                             |     |
| All differences | LSD sum                             | mary                                        |     |
| LSDs            | LSD signific                        | ance level: 5                               |     |
| Available data: |                                     |                                             |     |
| Y               |                                     | Weights:                                    |     |
|                 |                                     | Factorial limit on treatment terms:         | 9   |
|                 |                                     | Limit on loss of efficiency for regression: | 0.1 |
|                 |                                     |                                             |     |

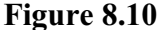

information that may have been lost.

The output, below, confirms that it was acceptable to use Unbalanced ANOVA in Section 7.6: less than 1% of the information has been lost.

### Analysis of variance by ANOVA, REML or regression

### Information summary

Design unbalanced with weights or more than 2 treatment factors, and no more than 0.801% of information on any contrast estimated between block terms; analyse by AUNBALANCED.

### Accumulated analysis of variance

| Change | d.f. | S.S.   | m.s.   | v.r. | F pr. |
|--------|------|--------|--------|------|-------|
| + day  | 1    | 914.0  | 914.0  | 3.67 | 0.061 |
| + A    | 2    | 1706.8 | 853.4  | 3.42 | 0.041 |
| + B    | 2    | 418.8  | 209.4  | 0.84 | 0.438 |
| + C    | 1    | 1065.9 | 1065.9 | 4.28 | 0.044 |
| + A.B  | 4    | 1166.0 | 291.5  | 1.17 | 0.336 |
| + A.C  | 2    | 2456.7 | 1228.3 | 4.93 | 0.011 |

|    | 8.6 Practical      |                                                                  |                                                                  | 119                                                                                                    |
|----|--------------------|------------------------------------------------------------------|------------------------------------------------------------------|----------------------------------------------------------------------------------------------------|
| 2  | 284.4              | 142.2                                                            | 0.57                                                             | 0.569                                                                                                    |
| 4  | 1397.4             | 349.4                                                            | 1.40                                                             | 0.248                                                                                                    |
| 48 | 11960.4            | 249.2                                                            |                                                                  |                                                                                                    |
| 66 | 21370.4            | 323.8                                                            |                                                                  |                                                                                                    |
|    | 2<br>4<br>48<br>66 | 8.6 Practical<br>2 284.4<br>4 1397.4<br>48 11960.4<br>66 21370.4 | 8.6 Practical2284.4142.241397.4349.44811960.4249.26621370.4323.8 | 8.6 Practical           2         284.4         142.2         0.57           4         1397.4         349.4         1.40           48         11960.4         249.2         66         21370.4         323.8 |

### 8.6 Practical

Re-analyse the data in <code>Vartrial1.gsh</code> using the menu for Analysis of Variance by ANOVA, Regression or REML.

# **9** Commands for analysis of variance

This optional  $(\bigstar)$  chapter introduces the main commands that are used for analysis of variance in Genstat. The full descriptions, however, are in the *Genstat Reference Manual* (Part 2 for directives, or Part 3 for Procedures) or in the *Guide to the Genstat Command Language*. These can both be accessed on line, from the Help menu on the Genstat menu bar.

Most of the menus described in this course use the ANOVA directive, which analyses *generally balanced* designs. These include most of the commonly occurring experimental designs such as randomized blocks, Latin squares, split plots and other orthogonal designs, as well as designs with balanced confounding, like balanced lattices and balanced incomplete blocks. Many partially balanced designs can also be handled, using pseudo factors, so a very wide range of designs can be analysed.

Before using ANOVA we first need to define the model that is to be fitted in the analysis. Potentially this has three parts. The BLOCKSTRUCTURE directive defines the "underlying structure" of the design or, equivalently, the *error* terms for the analysis; in the simple cases where there is only a single error term this can be omitted. The TREATMENTSTRUCTURE directive specifies the treatment (or *systematic*, or *fixed*) terms for the analysis. The other directive, COVARIATE, lists the covariates if an analysis of covariance is required. Alternatively, the AFCOVARIATES procedure can define covariates from a model formula, for example to fit a different regression coefficient for every level of a factor like blocks; it calculates the variates required to represent the covariates and then specifies them as covariates for the analysis using the COVARIATE directive.

At the start of a job all these model-definition directives have null settings. However, once any one of them has been used, the defined setting remains in force for all subsequent analyses in the same job until it is redefined.

For example, the statements below were generated by the One-way ANOVA (no Blocking) menu to analyse the example in Section 1.5.

```
"One-way ANOVA (no Blocking)."
BLOCK "No Blocking"
TREATMENTS diet
COVARIATE "No Covariate"
ANOVA [PRINT=aovtable,information,mean; FPROB=yes] weight
```

The BLOCK (or, in full, BLOCKSTRUCTURE) directive is given a null setting to cancel any existing setting; so this indicates that the design is unstructured and has a single error term. Similarly, the COVARIATE statement cancels any covariates that may have been set in an earlier menu. The TREATMENTS (or, in full, TREATMENTSTRUCTURE) directive is used to specify that we have a single term in the analysis, the main effect of diet.

The first parameter of the ANOVA directive specifies the y-variate to be analysed. The PRINT option is set to a list of strings to select the output to be printed. These are similar to the check boxes of the Further Output menu. The most commonly used settings are:

| aovtable    | analysis-of-variance table,                       |
|-------------|---------------------------------------------------|
| information | details of large residuals, non-orthogonality and |
|             | any aliasing in the model,                        |
| covariates  | estimated coefficients and standard errors of any |
|             |                                                   |

|                 | covariates,                                   |
|-----------------|-----------------------------------------------|
| effects         | tables of effects,                            |
| residuals       | tables of residuals,                          |
| contrasts       | estimated coefficients of polynomial or other |
|                 | contrasts,                                    |
| means           | tables of means,                              |
| <sup>8</sup> CV | coefficient of variation, and                 |
| missingvalues   | estimated missing values.                     |
|                 |                                               |

By default PRINT=aovtable, information, covariates, means, missing.

Probabilities are not printed by default for the variance ratios in the analysis-ofvariance table, but these can be requested by setting the FPROBABILITY option to yes. ANOVA has a PSE option to control the standard errors printed for tables of means. The default setting is differences, which gives standard errors of differences of means. The setting means produces standard errors of means, LSD produces least significant differences and by setting PSE=\* the standard errors can be suppressed altogether. The LSDLEVEL option allows the significance level for the least significant differences to be changed from the default of 5%. ANOVA also has a FACTORIAL option which can be used to specify the maximum order (that is, number of factors) in the treatment terms to be fitted in the analysis; default 3.

To show a more complicated example, these statements were generated to analyse the split-plot design in Section 5.1

```
"Split-Plot Design."
BLOCK blocks/wplots/subplots
TREATMENTS nitrogen*variety
COVARIATE "No Covariate"
ANOVA [PRINT=aovtable,information,mean; FACT=3; FPROB=yes]\
    yield
```

The block formula

blocks/wplots/subplots

expands, as explained in Section 3.4, to give the three terms

block + block.wplot + block.wplot.subplot

each of which defines a stratum for the analysis. Similarly, the treatment formula

nitrogen\*variety

expands to

nitrogen + variety + nitrogen.variety

to request that Genstat fits the main effects of nitrogen and variety, and their interaction. Again there are no covariates.

The Further Output menu uses the ADISPLAY directive to produce the output, procedure APLOT to produce the plots of residuals, procedure AGRAPH to plot tables of means, procedure APERMTEST for permutation tests, and procedure AMCOMPARISON for multiple-comparison tests. ADISPLAY has options PRINT, FPROBABILITY, PSE and LSDLEVEL like those of ANOVA. However, with ADISPLAY the default for PRINT is to print nothing.

The summaries of results are produced by the ARESULTSUMMARY procedure; see part 3 of the *Genstat Reference Manual* for details.

Finally, the AKEEP directive is used by the ANOVA Save Options menu to save the residuals and fitted values after an analysis. This is done by two options called RESIDUALS and FITTEDVALUES. AKEEP also allows information to be saved for any of the individual terms in the analysis. The terms are defined by a formula which is specified using the TERMS parameter. The formula is expanded into a list of model terms, subject to the limit defined by the FACTORIAL option which operates like the FACTORIAL option of ANOVA; the other parameters then specify data structures in parallel with this list, to store the information required. Tables of means are saved using the MEANS parameter. Other useful parameters of AKEEP are EFFECTS (tables of effects for treatment terms), REPLICATIONS (replication tables), RESIDUALS (tables of residuals for block terms), DF (degrees of freedom) and SS (sums of squares).

Below we use AKEEP to save the sum of squares and degrees of freedom for nitrogen and variety from the analysis of the split-plot design in Section 5.1.

| 47 | 7 AKEEP nitrogen+variety; SS=N_ss,V_ss; DF=N_df,V_df |      |        |      |
|----|------------------------------------------------------|------|--------|------|
| 48 | 8 PRINT N_ss,N_df,V_ss,V_df; DECIMALS=1,0            |      |        |      |
|    | N_ss                                                 | N_df | V_ss   | V_df |
|    | 20020.5                                              | 3    | 1786.4 | 2    |

The One and two-way Analysis of Variance menu uses the A2WAY procedure, which uses the ANOVA directive for balanced designs, and the regression facilities for unbalanced designs. This has a Y parameter that supplies a variate containing the data values to be analysed. The treatment factor or factors are specified by the TREATMENTS option. The FACTORIAL option sets a limit in the number of factors in each treatment term. So you can set FACTORIAL=1 to fit only the main effects when there are two treatment factors; the default FACTORIAL=2 also fits their interaction. The BLOCKS option can supply a blocking factor, for example to define a randomized-block design. There is also a COVARIATES option which can supply one or more variates to be used as covariates in an analysis of covariance.

Printed output from A2WAY is controlled by its PRINT option, with settings aovtable, information, covariates, effects, means, %cv and missingvalues, that operate like those of the ANOVA directive, above.

The PSE option of A2WAY controls the standard errors printed with the tables of means. The default setting is differences, which gives standard errors of differences of means. The setting means produces standard errors of means, lsd produces least significant differences, and by setting PSE=\* the standard errors can be suppressed altogether. The significance level to use in the calculation of least significant differences can be changed from the default of 5% using the LSDLEVEL option.

For unbalanced designs, the means are produced for A2WAY by the PREDICT directive. The first step (A) of the calculation forms the full table of predictions, classified by all the treatment and blocking factors. The second step (B) averages the full table of over the factors that do not occur in the table of means. The COMBINATIONS option specifies which cells of the full table are to be formed in Step A. The default setting, estimable, fills in all the cells other than those that involve parameters that cannot be estimated. Alternatively, setting COMBINATIONS=present excludes the cells for factor

combinations that do not occur in the data. The ADJUSTMENT option then defines how the averaging is done in Step B. The default setting, marginal, forms a table of marginal weights for each factor, containing the proportion of observations with each of its levels; the full table of weights is then formed from the product of the marginal tables. The setting equal weights all the combinations equally. Finally, the setting observed uses the WEIGHTS option of PREDICT to weight each factor combination according to its own individual replication in the data.

The PLOT option of A2WAY allows up to four of the following residual plots to be requested:

| fittedvalues | for a plot of residuals against fitted values;     |
|--------------|----------------------------------------------------|
| normal       | for a Normal plot;                                 |
| halfnormal   | for a half-Normal plot;                            |
| histogram    | for a histogram of residuals; and                  |
| absresidual  | for a plot of the absolute values of the residuals |
|              | against the fitted values.                         |

By default the first four are produced. The GRAPHICS option determines the type of graphics that is used, with settings highresolution (the default) and lineprinter.

The RESIDUALS parameter of A2WAY can save the residuals from the analysis, and the FITTEDVALUES parameter can save the fitted values. The SAVE parameter can save a "save" structure that can be used as input to procedure A2DISPLAY to produce further output, or to procedure A2KEEP to copy output into Genstat data structures.

The Unbalanced ANOVA menu uses procedure AUNBALANCED, which uses the Genstat regression facilities. The method of use is similar to that for ANOVA. The treatment terms to be fitted must be specified, before calling the procedure, by the TREATMENTSTRUCTURE directive. Similarly, any covariates must be indicated by the COVARIATE directive. The procedure also takes account of any blocking structure specified by the BLOCKSTRUCTURE directive. However, it cannot produce stratified analyses like those generated by ANOVA, and is able to estimate treatments and covariates only in the "bottom stratum". So, for example, the full analysis can be produced for a randomized block design, where the treatments are all estimated on the plots within blocks, but it cannot produce the whole-plot analysis in a split-plot design. The parameters of AUNBALANCED are identical to those of ANOVA, and there are also FACTORIAL and FPROBABILITY options like those of ANOVA. Printed output is controlled by the PRINT option, with settings: aovtable to print the analysis-ofvariance table, effects to print the effects (as estimated by Genstat regression), means to print tables of predicted means with standard errors, residuals to print residuals and fitted values, screen to print "screening" tests for treatment terms, and %cv to print the coefficient of variation. The default is to print the analysis-of-variance table and tables of means.

AUNBALANCED calls procedure RSCREEN to provide the screening tests for the treatment terms: marginal tests to assess the effect of adding each term to the simplest possible model (i.e. a model containing any blocks and covariates, and any terms marginal to the term); conditional tests to assess the effect of adding each term to the fullest possible model (i.e. a model containing all terms other than those to which the term is marginal). For example, if we have

BLOCKSTRUCTURE Blocks

and

#### TREATMENTSTRUCTURE A + B + A.B

the marginal test for A will show the effect of adding A to a model containing only Blocks, while the conditional test will show the effect of adding A to a model containing Blocks and B. (The terms A and B are marginal to A.B.)

Like A2WAY, AUNBALANCED forms tables of means using the PREDICT directive and again has options COMBINATIONS and ADJUSTMENT to control how this is done. The PSE option controls the types of standard errors that are produced to accompany the tables of means, with settings: differences for a summary of the standard errors for differences between pairs of means, alldifferences for standard errors for differences between pairs of means, lsd for a summary of the least significant differences between pairs of means, allsd for all the least significant differences between pairs of means, allsd for all the least significant differences between pairs of means, allsd for all the least significant differences between pairs of means, allsd for all the least significant differences between pairs of means, allsd for all the least significant differences between pairs of means, allsd for all the least significant differences between pairs of means, and means for standard errors of the means (relevant for comparing them with zero). The default is differences. The NOMESSAGE option allows various warning messages (produced by the FIT directive) to be suppressed, and the PLOT option allows various residual plots to be requested: fittedvalues for a plot of residuals against fitted values, normal for a Normal plot, halfnormal for a half Normal plot, and histogram for a histogram of residuals.

Procedure AUDISPLAY is used to produce further output for an unbalanced design. It has options PRINT, FPROBABILITY, COMBINATIONS, ADJUSTMENT, PSE and LSDLEVEL like those of AUNBALANCED, except that no screening tests are available.

The menus described in Chapter 8 use the REML directive. Before using REML we first need to define the model that is to be fitted in the analysis. For straightforward linear mixed models, the only directive that needs to be specified is **VCOMPONENTS**. The FIXED option specifies a model formula defining the fixed model terms to be fitted, and the RANDOM parameter specifies another model formula defining the random terms. There are two other parameters. INITIAL provides initial values for the estimation of each variance component. These are supplied as the ratio of the component to the residual variance, but the default value of one is usually satisfactory. The CONSTRAINT parameter can be used to indicate whether each variance component is to be constrained in any way. The default setting, none, leaves them unconstrained. The positive setting forces a variance component to be kept positive, the fixrelative fixes the relative value of the component to be equal to that specified by the INITIAL parameter, and the fixabsolute setting fixes it to the absolute value specified by INITIAL. The FACTORIAL option sets a limit on the number of factors and variates allowed in each fixed term (default 3); any term containing more than that number is deleted from the model.

Usually, only FIXED and RANDOM need to be set. For example, the statement below defines the models for the split-plot example in Section 7.1.

```
VCOMPONENTS [FIXED=variety*nitrogen] \
  RANDOM=blocks/wplots/subplots
```

Once the models have been defined, the REML directive can be used to perform the analysis. The first parameter of REML specifies the y-variate to be analysed. The PRINT option is set to a list of strings to select the output to be printed. These are similar to the check boxes of the Further Output menu. The most commonly used settings are:

model

description of model fitted,

| components       | estimates of variance components and estimated  |
|------------------|-------------------------------------------------|
|                  | parameters of covariance models,                |
| effects          | estimates of parameters in the fixed and random |
|                  | models,                                         |
| means            | predicted means for factor combinations,        |
| vcovariance      | variance-covariance matrix of the estimated     |
|                  | components,                                     |
| deviance         | deviance of the fitted model,                   |
| waldtests        | Wald tests for all fixed terms in model,        |
| missingvalue     | estimates of missing values,                    |
| covariancemodels | estimated covariance models.                    |

The default setting of PRINT=model, components, Wald, cova gives a description of the model and covariance models that have been fitted, together with estimates of the variance components and the Wald tests. By default if tables of means and effects are requested, tables for all terms in the fixed model are given together with a summary of the standard error of differences between effects/means. Options PTERMS and PSE can be used to change the terms or obtain different types of standard error. For example,

will produce a nitrogen by variety table of predicted means with a standard error for each cell.

Further output is produced by the VDISPLAY directive, which has options PRINT, PTERMS and PSE like those of REML.

Information from the analysis can be saved using the VKEEP directive. For example this has options RESIDUALS and FITTEDVALUES to save the residuals and fitted values respectively. It also has parameters to allow you to save variance components, predicted means, standard errors and so on. Full details are given in Section 5.9 of Part 2 of the *Guide to the Genstat Command Language*.

The Analysis of variance by ANOVA, regression or REML menu uses the AOVANYHOW procedure; see part 3 of the *Genstat Reference Manual* for details.

# Index

A2DISPLAY procedure 123 A2WAY procedure 122 Additive model 60 ADISPLAY directive 121 AGRAPH procedure 121 AKEEP directive 19, 122 Alpha design 103 Analysis of covariance 120 Analysis of variance menu 12, 65 one-way 11, 16, 120 skeleton 80 Analysis of variance by ANOVA, regression or REML menu 118, 125 Analysis of Variance menu 17, 32, 40, 50, 71, 107 Analysis-of-variance table 11, 52, 71 Angular transformation 61 Anova Contrasts menu 17, 40, 42 ANOVA directive 120 ANOVA Further Output menu 13, 18, 22 ANOVA options menu 41 ANOVA Save Options menu 15, 64 **AOVANYHOW procedure 125** APLOT procedure 121 ARESULTSUMMARY procedure 121 Assumptions 57 Asterisk as crossing operator 46 AUDISPLAY procedure 124 AUNBALANCED procedure 123 Balance first-order 92 Balanced design 112, 120 Bias 31 Binomial data 61 Block structure 46 Blocking 26, 30 in two directions 31 Blocking structure 25 BLOCKSTRUCTURE directive 73, 120 Calculate menu 49 Combined effects 115 Combined means 115 COMPARISON function 48 Completely randomized design 24, 26 Conditional test 98 Confounded interaction 87 Confounded treatment effect 87 Contrast 40, 48 comparison 40 function 40 polynomial 17, 42 Control treatment 48, 83

Correlation model 106 Count data 61 cov. ef. 52 Covariance efficiency factor 52 Covariate 51, 120 COVARIATE directive 120 Crossing operator 46 Cyclic design 103 degrees of freedom 4 effective 115 Design of experiments 79 Designs analysable by ANOVA 92 Deviations from fitted contrasts 18, 44 Display Data in Output Window menu 64 Dot character as operator 46Effective degrees of freedom 115 Effective standard errors for contrasts 42 Effects 9.10 Efficiency 114 Efficiency factor 88, 90, 92, 114 Equivalence test 22 Error (as residual) in analysis of variance 120 Exact test 69 Experimental unit 25 Extracting results from analysis of variance 122 Factorial model 38 Factorial plus added control 48, 85 Field experiment 103, 109 First-order balance 92 Fitted values 37, 38 from analysis of variance 122 Fixed effect 104 Function for contrast 48 General Analysis of Variance menu 46 Generally balanced design 120 Generally-balanced design 91 Generate a Standard Design menu 79 Generate a Standard Design Options menu 80 Generating a standard design 79 Grand mean 9 Graphics fitted analysis of variance model 121 model checking 121 Half-Normal plot 59, 60 Higher-order term 46, 47 Histogram of residuals 60 Homogeneous variance 57, 58 Information summary 88, 114

#### Index

Interaction 37, 38 between contrasts 44, 45 in analysis of variance 46, 47 Keeping results from analysis of variance 122 Latin square with split plots 75 Latin square design 32, 33 Lattice square 112 Least significant difference 12, 121 Level 35 Linear contrast 48 Linear mixed model 104, 109, 117, 118 Linear Mixed Model Options menu 105 Linear Mixed Models Further Output menu 108 Linear Mixed Models menu 104, 111 Linear model 8, 37 additive 57, 60 factorial 38 with covariate 51 Logarithmic transformation 61 Logit transformation 61 Main effect 37 Marginal test 98 Mean square 10 Means Plot menu 14 Missing value 76 Mixed Model 103 Model for analysis of variance 120 Model checking 121 Model formula 46, 48 Model term 46 Multiple-comparison tests 20 enabling 20 Nested structure 48 Nesting operator 47 Non-additivity 60 Non-inferiority test 22 Non-orthogonal 88 Non-superiority 22 Normal distribution 3, 59, 60 Normal plot 59, 60 Normality of residuals 57, 59 Nuisance term 98 One- and two-way Analysis of variance menu 12, <u>15, 28, 29, 36, 95, 102</u> One-way analysis of variance 120 Orthogonal 88, 94 Orthogonal polynomial 18, 19 Outlier 57, 60 Partially balanced design 120 Percentage data 61 Permutation test 68 POL function 48 Polynomial contrast 17, 48 Power

in analysis of variance 83 Power for Design menu 83 Predicted mean 95 Predicted value from analysis of variance 122 Probability for F-statistic 121 Proportions 61 Pseudo-factor 93 Quadratic contrast 48 Quantile 59 Random effect 104 Randomization 30, 79 Randomized-block design 26, 33, 36, 60, 80 generating 30 REG function 48 **REML 103** compared to ANOVA 117 **REML directive 124** Replication 4 required in a design 80 Replications Required menu 81 Residual 8 from analysis of variance 122 Residual plot 58, 60 half-Normal 59 Normal plot 59 **RSCREEN** procedure 123 Save ANOVA Results in a Spreadsheet File menu 15 Saving analysis of variance results 122 Screening test 98 Skeleton analysis of variance 80 Slash symbol 47 Spline 105 Split-plot design <u>48</u>, <u>71</u>, <u>104</u>, <u>121</u> Split-split-plot design 74 Stabilize the variance 61 Standard error of difference of means <u>4</u>, <u>12</u>, <u>51</u>, <u>73</u>, <u>121</u> of mean 121 Standard errors 90 for contrasts 42 Standard errors of differences between means 90 Stats menu 79, 85 Storage of results from analysis of variance 122 Stratum 29, 71, 74, 114, 121 Stratum variance 115 Sum of squares 9 corrected for the grand mean 11 due to the treatments 10 Summaries of results 55, 121 Summarize Contents of Variates menu 6 t-test by hand 4

#### Index

two-sample 3 T-Tests menu 6 Table of means 108 back-transformed 64 in ANOVA 90 Transformation 61 logarithm 49 logarithmic 61 logit 61 Treatment confounded 87 types of 35Treatment factor 35 Treatment structure 46, 50 factorial 46 nested 47 Treatment term 120 TREATMENTSTRUCTURE directive 120 Types of treatment 35 Unbalanced ANOVA menu 95, 97, 102 Unbalanced design <u>93</u>, <u>95</u>, <u>97</u>, <u>117</u>, <u>122</u> Variance component 106, 115, 124 Variance ratio 10 VCOMPONENTS directive 124 VDISPLAY directive 125 Wald statistic 106 Weighted analysis 58 Whole-plot 106